# 

2

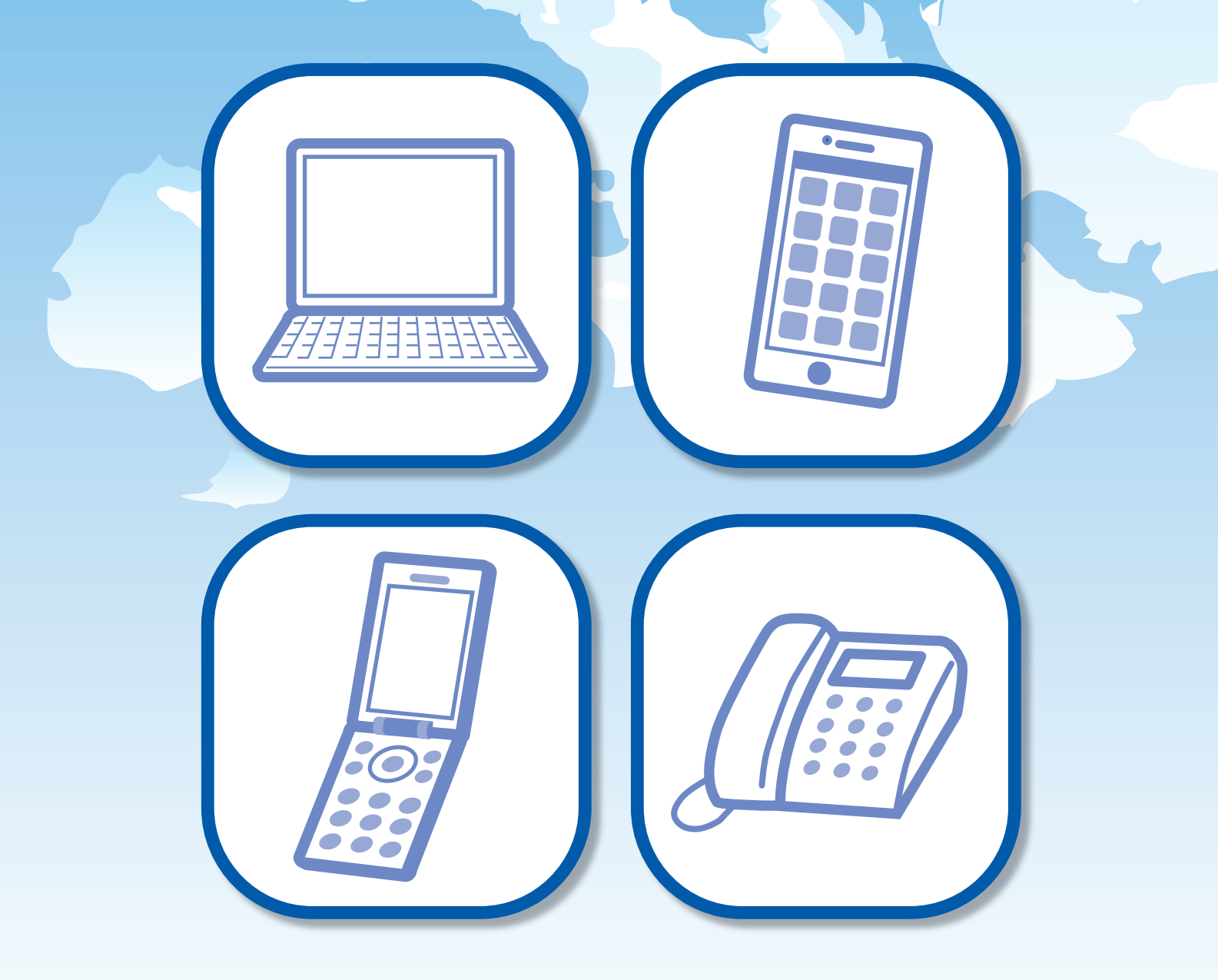

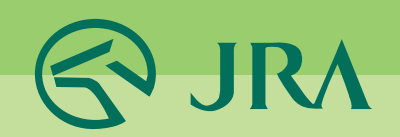

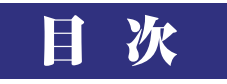

| I.           | A-PAT利用上の注意                                                                   |
|--------------|-------------------------------------------------------------------------------|
| Π.           | A-PAT全般について       2~9         銀行口座の決済のしくみ・・・・・・・・・・・・・・・・・・・・・・・・・・・・・・・・・・・・ |
|              | 勝馬投票について         4~9           ~勝馬投票券の種類・投票方法等について~                           |
|              | パソコン・・・・・・・・・・・・・・・・・・・・・・・・・・・・・・・・・・・・                                      |
| <b>IV</b> .  | スマートフォン······19~23<br>~スマートフォンからインターネットを利用して投票する方式~                           |
| <b>V</b> .   | ガラケー型スマートフォン 24~30<br>~ガラケー型スマートフォンからインターネットを利用して投票する方式~                      |
| <b>VI</b> .  | 携帯                                                                            |
| <b>VI</b> .  | プッシュホン投票・・・・・・・・・・・・・・・・・・・・・・・・・・・・・・・・・・・・                                  |
| <b>VII</b> . | Club JRA-Net         52           ~登録料・年会費無料の会員向けwebサービス~                     |
| IX .         | 各種情報照会                                                                        |
| X.           | Q&A 56<br>Q&A…スマートフォン 57<br>Q&A…パソコン 57<br>Q&A…携帯 58                          |
| XI.          | 日本中央競馬会電話・インターネット投票に関する約定59・60                                                |
| XII.         |                                                                               |

※本書記載の内容は、2024年7月時点のものです。最新の情報はJRAホームページ等でご確認ください。 掲載している画面はイメージであり、実際と異なる場合がありますので、予めご了承ください。 また、特に記載のない限り、表示金額は上記時点の税率に基づく税込金額です。

# I.A-PAT利用上の注意 **重要**

A-PAT会員規約(約定)で大事な点をお知らせします。その他条項はご自身でご確認を お願いいたします。

## 1. 投票の前に出走取消・騎手変更・馬場状態等をご確認してください!

ネット投票の「情報メニュー」、またはJRAテレホンサービス<u>(050-3116-7700)</u>でご 確認ください。

# 2. 投票はお早めに!

締切直前は申込みが集中し、センターとの回線がつながりにくくなり、お申込みにな れない場合もあります。また、締切直前に投票された際に、通信状態等により投票成 立確認ができない場合もございますので、なるべくお早めにお申込みください。

# 3. 通信環境・動作環境をご確認ください!

パソコンやスマートフォン等ご利用の端末が、正常に利用できるか最新の動作環境を、 JRAホームページでご確認ください。また他のサイトやアプリケーションと連携させ て利用した場合や、電波状況・通信混雑・障害等で投票を受け付けられない場合であっ ても、JRAは一切責任を負いません。

# 4. 成立した投票の「取消・変更」は一切できません!

間違い、二重投票、騎手変更などいかなる理由でも、購入した投票内容の取消・変更は 一切できません。また、通信環境等により、購入後正常に投票結果が表示されない場合 でも、投票が成立している場合がございます。投票成立確認せず、再度同一内容を購入 した場合でも、取消・変更は一切できません。投票後は必ず投票成立の有無をご確認く ださい。

# 5. 禁止事項!

加入者は、加入者本人以外の者に投票申込みをさせたり、他人からの委託により投票 申込みをしてはなりません。なお、名義変更、加入資格の譲渡は一切できません。また、 20歳未満の者が投票申込みをすることのないように特に注意してください。万一、こ れらの行為を行なった場合は、約定により解約となります。

# 6. 投票に必要な番号は絶対他人に漏らさないでください!

加入者番号・暗証番号(パスワード)等は投票申込みの際に加入者ご本人の確認に使用 される大変重要な番号です。<u>絶対に第三者に知られることのないように、厳重に管理</u> してください。投票後は必ず内容をご確認ください。

# 7.4年間投票がないと解約となります

最後の投票から「4年間」投票がない場合は、自動解約となります。

# Ⅱ.A-PAT全般について

# 1. A-PATとは?

A-PATとは、電話・インターネット投票をご利用いただける会員の名称です。 勝馬投票券の購入代金の支払や払戻金の受け取り等は競馬専用の指定口座を通じて自動的に行います。

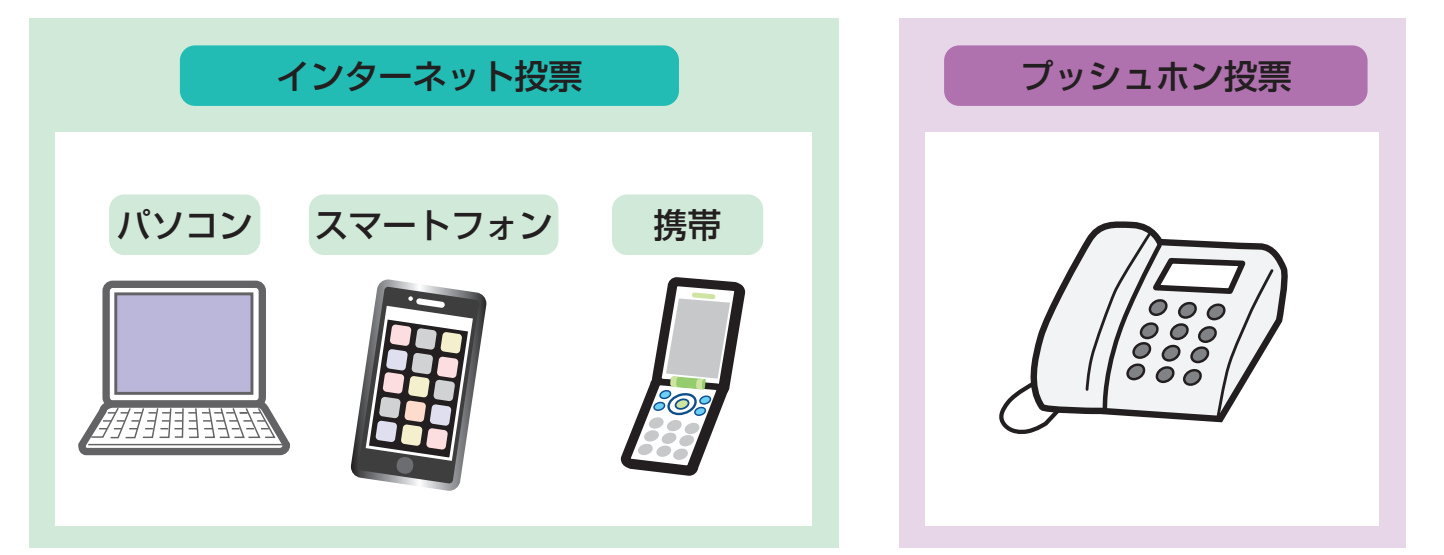

# 2. 銀行口座の決済のしくみ

# 指定口座の制約(口座ロック)

A-PAT会員様がご利用の銀行口座は、A-PAT専用口座となるため、各指定銀行が定めた指定日時(通常金曜日) から、節<sup>※1</sup>終了後の翌営業日(通常月曜日)までは口座がロックされ預入れ・引出しができませんので、ご注意 ください。詳しくは下表をご覧ください。

指定日時(通常金曜日)の口座残高がJRAに通知され、A-PATの購入資金として登録されます。

※1…「節」とは、連続する勝馬投票券発売日(通常土曜日・日曜日)をひとまとめにしたものをいいます。日 程によって、1日や3日となる場合があります。

### [銀行毎のロック期間]

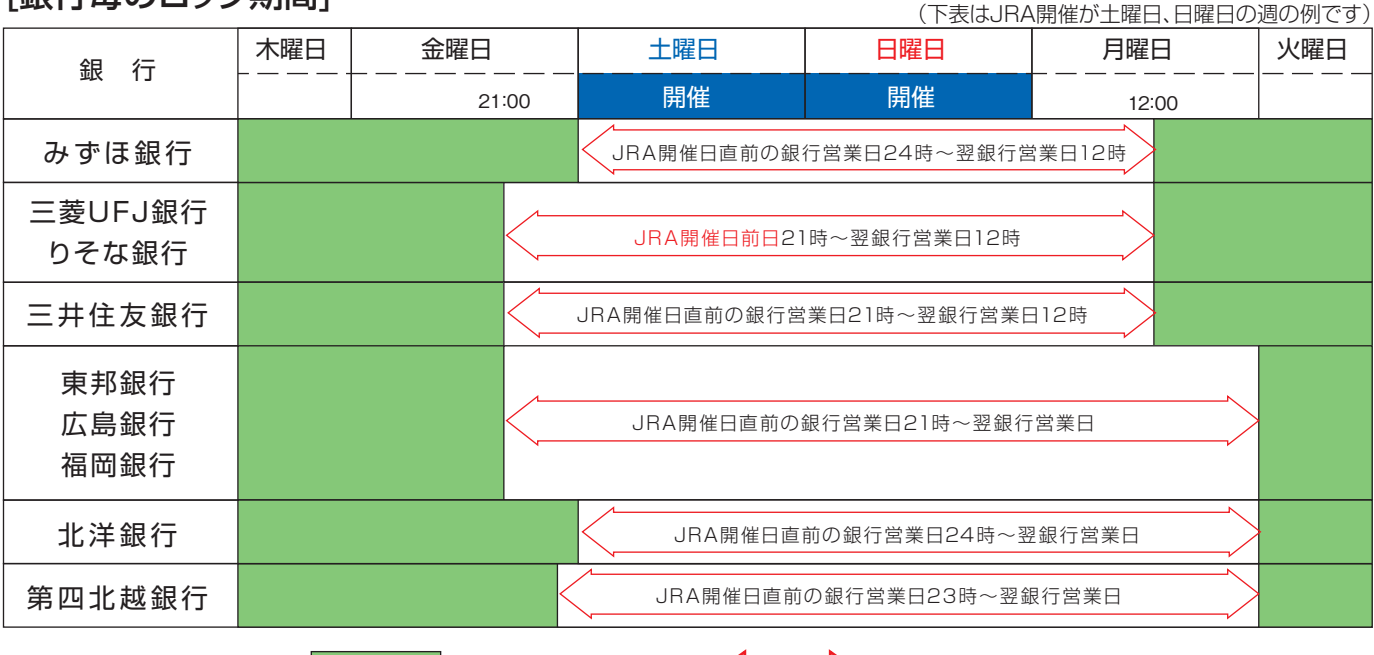

:口座ロック期間

## 指定口座への入金

各銀行の表記載の指定日時をご確認のうえ、期日までにあらかじめ投票用の購入資金をお客様の指定口座へ ご入金ください。

- ●他の銀行等から振込む場合は、指定口座への入金までに日数がかかり残高通知日に間に合わない場合がありますので、あらかじめ余裕をみてお振込みください。
- ATMから入金する場合、各銀行のATMやコンビニ等の提携ATMによってATM営業終了時刻が異なります。 詳細は各銀行までお問い合わせください。
- 三菱UFJ・りそな銀行は、節前日が祝日の場合でも21時までご利用いただけます。
- ●ペイジー入金サービス(P17、P23、P29、P38)をご利用いただくことにより、勝馬投票券発売日に購入 資金を追加することができます。

## 「購入金の振替日」及び「払戻金等の振込日」

「購入金の振替」及び「払戻金等の振込」は、通常その投票が行われた節の翌銀行営業日(通常月曜日)に行われます。

- ●月曜日が祝日の場合は、翌銀行営業日(火曜日等)までロックされ、振替振込日がずれます。
- ●北洋・東邦・第四北越銀行は、節終了後の翌銀行営業日(通常月曜日)から、口座への入金に限りご利用可能です。(引出しは終日不可となります)
- ●台風・降雪等で競馬開催が中止となり、代替競馬が開催された場合や、特定の地方競馬発売・海外競馬発 売時等は、ロック期間及び振替振込日が変更となる場合があります。詳細はJRAホームページでご確認く ださい。
- その他年末年始や大型連休などは通常と異なりますので、最新の情報をJRAホームページ等でご確認ください。

# 発売開始時刻と発売締切時刻

発売時刻は変更となる場合があります。最新の情報はJRAホームページでご確認ください。

|        | JRA       | ネッ             | ≻投票                         | プッシュホン投票 |                 |  |  |  |
|--------|-----------|----------------|-----------------------------|----------|-----------------|--|--|--|
| (土曜日·日 | 曜日開催の場合)  | 発売開始時刻         | 発売締切時刻                      | 発売開始時刻   | 発売締切時刻          |  |  |  |
| 出口祭吉   | 土曜日全レース   | 7時             | 各レース                        | フ며       | 各レース<br>発走時刻5分前 |  |  |  |
|        | 日曜日全レース   | 土曜日の19時30分     | 発走時刻 1 分前                   | ∑ µ4j    |                 |  |  |  |
| 前日発売   | 日曜日の重賞レース | 7時             | 土曜日の17時30分                  |          |                 |  |  |  |
| V      | WIN5      | 土曜日の<br>19時30分 | WIN5の<br>最初のレースの<br>発走時刻5分前 | 発売してい    | ません。            |  |  |  |

| ネット投票限定 | 地方競馬                                       | 海外競馬                                       |
|---------|--------------------------------------------|--------------------------------------------|
| 発売開始時刻  | <b>10:00</b><br>※ナイター開催(名古屋・高知競馬を除く)は12:00 | 原則として日本時間の午前発走レースは前日7:00<br>午後発走レースは当日7:00 |
| 発売締切時刻  | 発走時刻の <b>2分前</b>                           | 発走予定時刻の <b>2分前</b>                         |

※A-PAT会員は原則平日のレースは購入できません。

#### ※プッシュホン投票では、海外・地方競馬及びWIN5は購入できません。

※深夜または午前に発走する海外競馬の競走について、17:30から19:30までの間、計算機のメンテナンスを 行うため発売を一時中断することがあります。

# 各種制限について

|       | 1 45 | 0       | 900回まで(一つの加入老悉号につき)                               |                       |                             |  |  |  |  |  |  |  |  |
|-------|------|---------|---------------------------------------------------|-----------------------|-----------------------------|--|--|--|--|--|--|--|--|
| 中心の回奴 | 비보니  | 9       | しし回まで(一つの加入有番号                                    | にして                   |                             |  |  |  |  |  |  |  |  |
| 購入件数  |      |         | プッシュホン投票                                          | 50件まで                 |                             |  |  |  |  |  |  |  |  |
|       |      |         | パソコン・スマートフォン                                      | JRA · 海外競馬<br>255件まで  | WIN5・地方競馬<br>50件まで          |  |  |  |  |  |  |  |  |
|       |      | イ       | 携帯アプリ                                             | 50件まで                 |                             |  |  |  |  |  |  |  |  |
|       | 1 6  | ター      | ガラケー型スマートフォン<br>(WIN5以外)                          | 50件まで                 |                             |  |  |  |  |  |  |  |  |
|       |      |         | 堆出                                                | コード入力モード              | 1競馬場で10件まで                  |  |  |  |  |  |  |  |  |
| の限度   |      | ١<br>١  | 175 175                                           | 選択入力モード               | 5件まで                        |  |  |  |  |  |  |  |  |
|       |      | 投票      |                                                   | WIN5 完全セレクト           | 5件まで                        |  |  |  |  |  |  |  |  |
|       |      | 21      | カフケー型スマートノオン・ 携帯                                  | WIN5 一部セレクト           | 10件(口)まで                    |  |  |  |  |  |  |  |  |
|       |      |         | נויבעו                                            | WIN5 ランダム             | 10件(口)まで                    |  |  |  |  |  |  |  |  |
|       | 1日   | 9,<br>前 | 000件まで(ベット <sup>※1</sup> 数は無約<br>日発売分は、購入日とレース当日の | 制限)<br>D両日の件数にカウントされま | <del>.</del> خ <del>ا</del> |  |  |  |  |  |  |  |  |

※1…「ベット」とは、場名・レース・式別・馬(枠)番・枚数の一連(一組合せ)を言います。 通常投票では、1件=1ベットですが、ながし等で投票する場合の1件は、複数ベット(組み合わせ)になります。

(例)中山 8レース 枠連 1枠ながし 2枠・3枠・4枠 各5枚

|          | 中山 | 8レース | 枠連 | 1-2 | 5枚 → 1ベット | ) |            |
|----------|----|------|----|-----|-----------|---|------------|
| $\equiv$ | 中山 | 8レース | 枠連 | 1-3 | 5枚 → 1ベット | Ş | 合計 1件 3ベット |
|          | 中山 | 8レース | 枠連 | 1-4 | 5枚 → 1ベット | ) |            |

<u>「全レース投票」の場合は、「購入できたレース数=件数」となります</u>。 1回の購入件数制限にご注意く ださい。

# 勝馬投票券の購入限度額

基本的に、「お客様の預金残高<sup>※2</sup>」および、「ペイジー入金金額」(P17、P23、P29、P38)が購入限度額となります。また、的中した場合の払戻金は該当レース確定後に購入限度額に繰り入れられます。なお、1回の通信で100万円までご購入いただけます。100万円を超えてご購入の場合は数回に分けてお申込みください。

※2…預金残高とは、銀行が指定する日時(「指定日時」といいます。)における指定口座の残高です。

## 勝馬投票契約の成立

| ネット<br>投票    | お客様が入力した投票内容をJRAのコンピューターが正常に受け取り、かつ、発売金として合算<br>された場合に勝馬投票契約が成立し、受付番号が発行されます。<br>※通信状態の悪化等により受付番号確認ができない場合でも投票が成立していることがありますので、必<br>ずネット投票の「投票履歴」または「照会メニュー」でご確認ください。 |
|--------------|----------------------------------------------------------------------------------------------------|
|              |                                                                                                    |
| プッシュホン<br>投票 | 投票終了合図の後にJRAのコンピューターが受付番号をお知らせします。案内された受付番号を<br>お客様が押し、JRAがその受付番号を確認した時に、勝馬投票契約が成立します。<br>※プッシュホン投票の場合、投票成立前に受付番号が発行される為、受付番号が存在していても投票が成<br>立していない場合がありますので、ご注意ください。 |

受付番号は、投票内容の照会を行う場合に必要ですので、メモ等にお控えください。 なお、一旦勝馬投票契約が成立しますと、それ以後の投票内容の取消・変更等は、出走取消・騎手変 更・馬場状態の変更等が発生した場合も含め、いかなる理由によっても一切行うことができません ので、あらかじめご承知おきの上、お申込みください。

## 投票内容の照会

投票後は必ず内容をご確認ください。当日または前日(直前の開催日)の投票内容や現在の購入限度額等は、 最終レース発走時刻の15分後までネット投票で照会できます。海外競馬発売時など、照会可能時間が変更 する場合がございます。発売時間外の照会方法については、P.53をご覧ください。

## 勝馬投票券の返還

勝馬投票券の発売開始後、出走取消・競走除外等で出走しない馬があった時は、発表後速やかに以下の とおり購入限度額へ返還(加算)いたします。

| 単勝・複勝・・・・・・・・・・・・・・・・・・・・・・・・・・・・・・・・・・ | ・出走しなかった馬番の投票券を全て返還。            |
|-----------------------------------------|---------------------------------|
| 枠連                                      | ・組合せの関係で〈例1〉、〈例2〉のとおりとなります。     |
| 馬連・ワイド・馬単・3連複・3連単…                      | ・出走しなかった馬番との組合せの投票券を全て返還。       |
| WIN5                                    | ·WIN5対象レースにおいて出走取消・競走除外が発生した場合、 |
|                                         | それ以外の対象レースの的中・不的中にかかわらず、「出走取    |
|                                         | 消・競走除外の馬が含まれる組合せ」全てを返還。         |

<例1>

| 枠 | 番 | 1 | 2 | 3 | 4 | 5 | 6 | 7 | 8 | 3 |  |
|---|---|---|---|---|---|---|---|---|---|---|--|
| 馬 | 番 | Î | R | ß |   | 5 | 6 |   | P | Ø |  |
|   |   |   |   |   |   |   |   |   |   |   |  |

7番が出走を取消したとき、枠連は7-7の投票券のみ返還いたします。

| < | 例 | 2 | > |  |
|---|---|---|---|--|
|   |   |   |   |  |

| 枠 番 | 1   | 2  | 3 | 4 | 4 <mark>5</mark> 6 |  | 7 | 8 |  |
|-----|-----|----|---|---|--------------------|--|---|---|--|
| 馬 番 | 1 2 | BB | 6 |   | 9 10               |  |   |   |  |

17番が出走を取消しても、同枠に2頭以上出走する馬が残る場合は、枠連では、一切返還いたしません。

## 投票内容・購入金・払戻金等に疑問がある場合

投票した日から30日以内に「PATサービスセンター」へご連絡ください。 PATサービスセンターの連絡先は巻末をご覧ください。 取消

# 3. 勝馬投票について

## 勝馬投票券の種類

単勝・複勝・枠連・馬連・ワイド・馬単・3連複・3連単・WIN5 (ネット投票のみ)…それぞれ1枚100円単位

## 発売式別と発売開始時の出走頭数の関係

発売開始時の出走予定馬の頭数により、下表のとおり発売いたします。

|     |      |      |      |      | 出                          | 走頭数                | <b>b</b> (発売 | 開始時              | 5)            |
|-----|------|------|------|------|----------------------------|--------------------|--------------|------------------|---------------|
|     | 1頭   | 2頭   | 3頭   | 4頭   | 5頭                         | 6頭                 | 7頭           | 8頭               | 9頭~18頭        |
| 単 勝 |      |      |      | 2    | 頭以上                        | で発売                | <b>します</b>   | 0                |               |
| 複 勝 |      |      |      |      | 5頭以上 <sup>-</sup><br>5~7頭は | で発売します。<br>は2着まで払戻 | 0            |                  | 8頭以上は3着まで払戻。  |
| 枠連  |      |      |      |      |                            |                    |              |                  | 9頭以上で発売します。*1 |
| 馬連  |      |      |      |      |                            | 3                  | 頭以上          | で発売              | こします。         |
| ワイド |      |      |      |      |                            | 4                  | 頭以上          | で発売              | こします。         |
| 馬 単 |      |      |      |      |                            | 3                  | 頭以上          | で発売              | こします。         |
| 3連複 |      |      |      |      |                            | 4                  | 頭以上          | で発売              | こします。         |
| 3連単 |      |      |      |      |                            | 4                  | 頭以上          | で発売              | <b>します。</b>   |
| ●単勝 | 1着にな | る馬を予 | 多想して | 当てる馬 | 勝です。                       | 。2頭以               | 上から発         | 続しま <sup>.</sup> | す。            |

●複勝 1着~3着になる馬(出走頭数が7頭以下の場合2着まで)を予想して当てる馬券です。出走頭数が5頭以上 で発売します。

●枠連 1・2着馬の組合せを「枠番」で予想して当てる馬券です。1着と2着の着順は関係ありません。出走頭数が 9頭以上のレースで発売します。海外競馬では発売しません。

※1…勝馬投票券の発売前に出走取消があり、出走馬が8頭以下になった場合でも、同じ枠に2頭の馬が 出走する場合は発売します。

●馬連 1・2着馬の組合せを「馬番」で予想して当てる馬券です。1着と2着の着順は関係ありません。出走頭数 が3頭以上のレースで発売します。

●ワイド 選んだ2頭が、1・2着、1・3着又は2・3着のいずれかとなれば的中となる馬券です。出走頭数が 4頭以上のレースで発売します。

●馬単 1着と2着になる馬の「馬番」を<u>着順どおりに</u>予想して当てる馬券です。出走頭数が3頭以上で発売します。

●3連複 1着、2着、3着となる馬の組合せを「馬番」で予想して当てる馬券です。1・2・3着の着順は関係ありません。出走頭数4頭以上で発売します。

●3連単 1着、2着、3着となる馬の「馬番」を着順どおりに予想して当てる馬券です。出走頭数が4頭以上で発売します。

●WIN5 JRAが指定する5つのレースそれぞれで1着になると思う馬を選び、5レース全ての1着馬を当てる馬券です。払戻金は「100円につき最高6億円」となります。
 ※『的中者がいない場合の払戻相当額』、または『的中者がいた場合であっても払戻相当額が6億円を上回る場合の残額』は次回のWIN5に繰り越されます。(この金額を「キャリーオーバー」と言います。)
 ※海外・地方競馬及びプッシュホン投票ではWIN5の発売はありません。
 ※対象日・対象レースは、JRAホームページでご確認ください。

## 投票方式の種類

【ご注意ください!】購入方法、馬(枠)番の選択数によってはベット(組合せ)が多数となります。

#### ①ボックス投票

選んだ馬(枠)番の全ての組合せを同一金額で一括購入する方法です。 ※枠連をボックスで購入する場合、ゾロ目は含まれません。

### ②「枠連・馬連・ワイド」ながし投票

軸になる1頭(枠)の馬(枠)番を決めて、その馬(枠)番から何頭(枠)か(または、「全て=総ながし」)の組合せを購入す る方法です。

※枠連でゾロ目がある場合はゾロ目を含みます。

#### ③「馬単」ながし投票

- 1着ながし:軸になる1頭を1着に固定し、その馬番から2着の何頭か(または、「全て=総ながし」)の組合せを購入す る方法です。
- 2着ながし:軸になる1頭を2着に固定し、その馬番から1着の何頭か(または、「全て=総ながし」)の組合せを購入す る方法です。

#### ④「3連複・3連単軸1頭」ながし投票

軸になる1頭の馬番を決めて(3連単の場合1~3着に固定し)、その馬番から何頭(2頭~17頭)か(または、「全て=総 ながし」)の組合せを購入する方法です。

※プッシュホン投票・ネット投票(ガラケー型スマートフォン・携帯)のコード入力で3連単軸1頭ながしを購入の場合、 軸は1着固定となります。

#### ⑤「3連複・3連単軸2頭」ながし投票

軸になる2頭の馬番を決めて(3連単の場合、1→2着、1→3着、2→3着に固定)、その馬番から何頭(1頭~16頭)か(または、「全て=総ながし」)の組合せを購入する方法です。

※プッシュホン投票・ネット投票(ガラケー型スマートフォン・携帯)コード入力で3連単軸2頭ながしを購入の場合、 軸は1着→2着固定となります。

### 3連単軸1頭ながし・軸2頭ながしのイメージ

1

**看馬** 

2着馬

3 着 馬

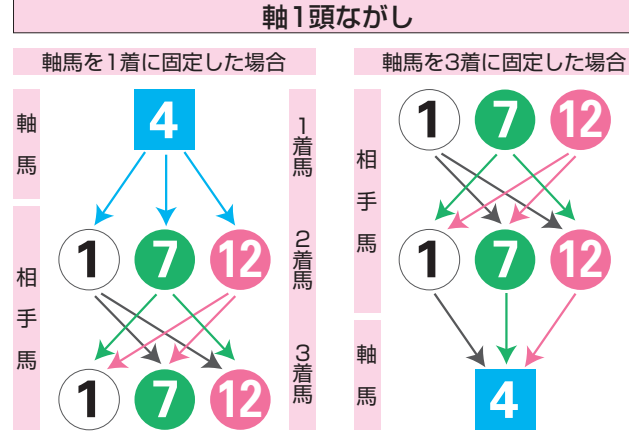

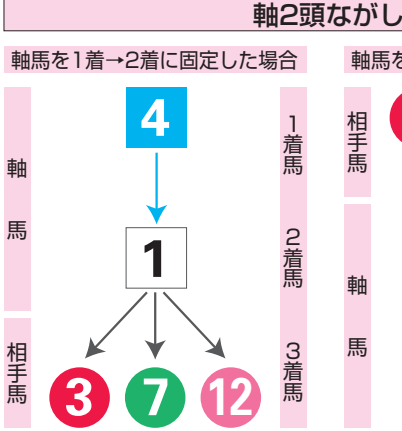

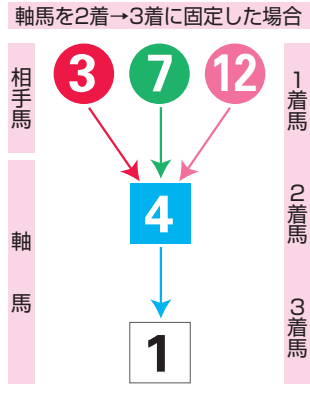

#### ・ボックス投票ベット数早見表

| 選択数    | 2 | 3 | 4  | 5  | 6   | 7   | 8   | 9   | 10  | 11  | 12   | 13   | 14   | 15   | 16   | 17   | 18   |
|--------|---|---|----|----|-----|-----|-----|-----|-----|-----|------|------|------|------|------|------|------|
| 枠連     | 1 | 3 | 6  | 10 | 15  | 21  | 28  | -   | -   | -   | -    | -    | -    | -    | -    | -    | -    |
| 馬連・ワイド | 1 | 3 | 6  | 10 | 15  | 21  | 28  | 36  | 45  | 55  | 66   | 78   | 91   | 105  | 120  | 136  | 153  |
| 馬単     | 2 | 6 | 12 | 20 | 30  | 42  | 56  | 72  | 90  | 110 | 132  | 156  | 182  | 210  | 240  | 272  | 306  |
| 3連複    | - | 1 | 4  | 10 | 20  | 35  | 56  | 84  | 120 | 165 | 220  | 286  | 364  | 455  | 560  | 680  | 816  |
| 3連単    | - | 6 | 24 | 60 | 120 | 210 | 336 | 504 | 720 | 990 | 1320 | 1716 | 2184 | 2730 | 3360 | 4080 | 4896 |

#### ・軸1頭ながしベット数早見表

| 式別相手数 | 2 | 3 | 4  | 5  | 6  | 7  | 8  | 9  | 10 | 11  | 12  | 13  | 14  | 15  | 16  | 17  |
|-------|---|---|----|----|----|----|----|----|----|-----|-----|-----|-----|-----|-----|-----|
| 3連複   | 1 | 3 | 6  | 10 | 15 | 21 | 28 | 36 | 45 | 55  | 66  | 78  | 91  | 105 | 120 | 136 |
| 3連単   | 2 | 6 | 12 | 20 | 30 | 42 | 56 | 72 | 90 | 110 | 132 | 156 | 182 | 210 | 240 | 272 |

### ⑥マルチ投票

「馬単ながし」、「3連単ながし」において、「軸」と「相手」の着順を入れ替えた組合せも同時に購入する投票方法です。 マルチ投票では、買い目の数が、マルチを選択しない場合と比べて「馬単ながしでは2倍」、「3連単軸1頭ながしでは 3倍」、「3連単軸2頭ながしでは6倍」になります。

- ・「馬単1着ながし」で「マルチ」を選択すると、「2着ながし」も同時に購入することとなります。 (同様に「2着ながし」で「マルチ」を選択すると、「1着ながし」も同時に購入することとなります。)
- ・「3連単軸1頭ながし」で「マルチ」を選択すると、指定した軸馬の「1着ながし」、「2着ながし」、「3着ながし」を全て 購入することとなります。

例)3連単で軸を1着④で固定し、「マルチ」を選択した場合(「×」は相手馬番)

 $(4) \Rightarrow \times \Rightarrow \times \quad \times \Rightarrow (4) \Rightarrow \times \quad \times \Rightarrow \times \Rightarrow (4)$ 「マルチ」を選択 (4)⇒×⇒× (1着ながし)(2着ながし)(3着ながし)

・「3連単軸2頭ながし」で「マルチ」を選択すると、指定した軸馬の組合せの「1着→2着ながし」、「1着→3着ながし」、「2着→3着ながし」と「それぞれの軸馬の着順を入れ替えた組合せ」も同時に購入することとなります。
 例)3連単軸2頭で1着④、2着①を固定し、「マルチ」を選択した場合

|                 | (4)⇒(1)⇒×                                                        | :軸の2頭を1着⇒2着固定ながし      |
|-----------------|------------------------------------------------------------------|-----------------------|
|                 | (1)⇒(4)⇒×                                                        | :軸の2頭(1着⇒2着)を入れ替えた組合せ |
|                 | (4)⇒×⇒(1)                                                        | :軸の2頭を1着⇒3着固定としたながし   |
| マルチ選択で追加となります。> | $\textcircled{1} \Rightarrow \times \Rightarrow \textcircled{4}$ | :軸の2頭(1着⇒3着)を入れ替えた組合せ |
|                 | ×⇒④⇒①                                                            | :軸の2頭を2着⇒3着固定としたながし   |
|                 | <b>×⇒1)⇒</b> ④                                                   | :軸の2頭(2着⇒3着)を入れ替えた組合せ |

#### ・3連単(軸1頭ながし・軸1頭マルチ・軸2頭マルチ)ベット数早見表

| 種 | <b>植</b> 類 | 1 | 2  | 3  | 4  | 5  | 6  | 7   | 8   | 9   | 10  | 11  | 12  | 13  | 14  | 15  | 16  | 17  |
|---|------------|---|----|----|----|----|----|-----|-----|-----|-----|-----|-----|-----|-----|-----|-----|-----|
|   | 軸1頭ながし     |   | 2  | 6  | 12 | 20 | 30 | 42  | 56  | 72  | 90  | 110 | 132 | 156 | 182 | 210 | 240 | 272 |
|   | 軸1頭マルチ     |   | 6  | 18 | 36 | 60 | 90 | 126 | 168 | 216 | 270 | 330 | 396 | 468 | 546 | 630 | 720 | 816 |
|   | 軸2頭マルチ     | 6 | 12 | 18 | 24 | 30 | 36 | 42  | 48  | 54  | 60  | 66  | 72  | 78  | 84  | 90  | 96  |     |

### ⑦フォーメーション投票

1着馬、2着馬、3着馬(連複の場合は1頭(枠)目、2頭(枠)目、3頭目)をそれぞれ1頭(枠)または複数頭(枠)選択し、 購入可能な組合せの全てを購入する方法です。<u>※重複する組合せは除外されます。</u> ※枠連でゾロ目がある場合はゾロ目も含まれます。

※プッシュホン投票・ネット投票(携帯)のコード入力の場合、3連単のみフォーメーション投票がご利用いただけます。

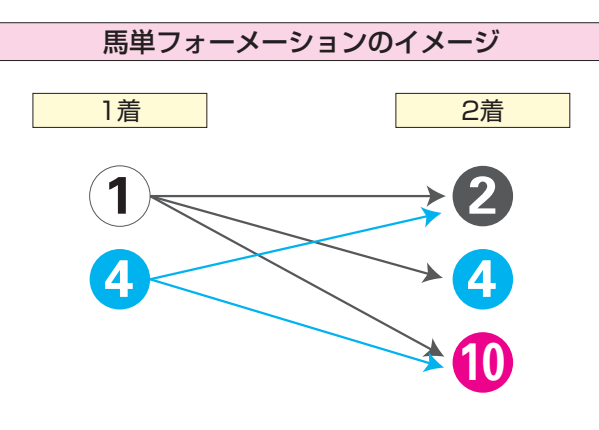

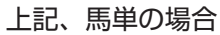

| ()→2)         | (4)→(2) |  |  |  |  |  |  |
|---------------|---------|--|--|--|--|--|--|
| (1)→④         | (4)→10  |  |  |  |  |  |  |
| (1)→10        |         |  |  |  |  |  |  |
| <br>5ベットとなります |         |  |  |  |  |  |  |

| ションのイメージ |
|----------|
| 着 3着     |
|          |
|          |
| 3        |
| 0 10     |
|          |

#### 上記、3連単の場合

| ()→(4)→(2)  | ()→()→(2) | (4)→(1)→(2)  | (4)→(10)→(2) |
|-------------|-----------|--------------|--------------|
| ()→(4)→(3)  | ()→()→(3) | (4)→(1)→(3)  | (4)→(10)→(3) |
| ()→(4)→(10) |           | (4)→(1)→(10) |              |
|             |           |              |              |

10ベットとなります

# Ⅲ.パソコン

パソコンで投票する方法です。

# 1. ログイン方法

JRAのホームページより、下記のボタンをクリックするか、URLを直接入力するかで、投票サイトへアクセスください。

https://jra.jp

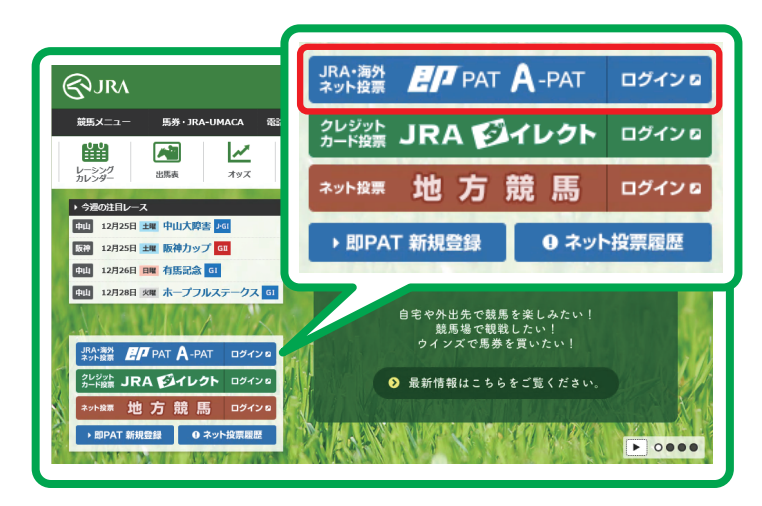

#### JRA-海外 ネット投票 **ノ**アAT A-PAT ログインロ

(JRA・海外) https://www.ipat.jra.go.jp

| ネット投票 | 地 | 方 | 競 | 馬 | ログイン 🛛 |
|-------|---|---|---|---|--------|
|       |   |   |   |   |        |

(地方)
 https://n.ipat.jra.go.jp
 ※地方競馬の発売日程はJRAのホームページよりご確認ください。

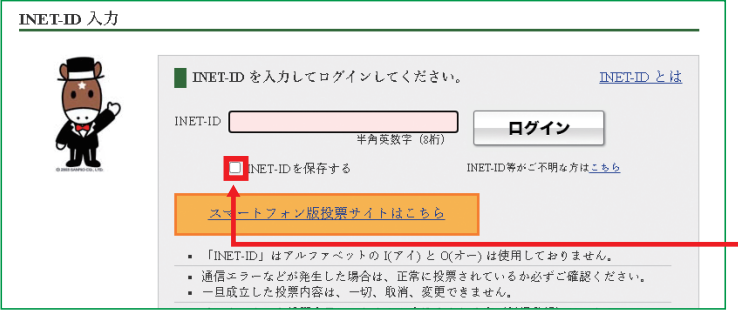

## INET-IDを入力⇒「ログイン」

※英数半角であれば、大文字・小文字どちらでもログイン可能です。 ※アルファベットのI(アイ)とO(オー)は使用しておりません。

※「INET-IDを保存する」にチェックを入れることで、次回以降は 自動的にINET-IDが表示されます。 (なお、前回のログインから365日を過ぎますとIDが消去されますの で、再度IDを入力後チェックを入れてください。)

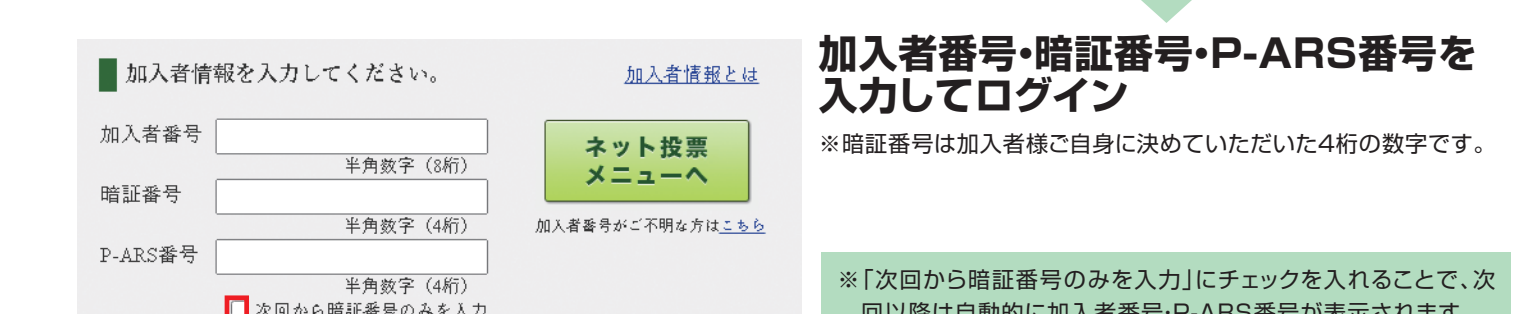

第Ⅲ章

ネット投票画面

| <b>会</b> ネット投      | 栗 ペイジー入金 レース情報 投票履歴                               |                                                                                                    |                         |                                                  |                          |
|--------------------|---------------------------------------------------|----------------------------------------------------------------------------------------------------|-------------------------|--------------------------------------------------|--------------------------|
| 5100               | 投票メニュー 7 8 9                                      |                                                                                                    |                         |                                                  |                          |
|                    | 購入限度額                                             | 3,000,000円 11                                                                                                    | :24現在                   |                                                  |                          |
|                    | 購入可能件数                                            | 9,000件                                                                                                    | 更新                      | 7 ペイジー入金                                         |                          |
|                    | 投票はこちらから?                                         |                                                                                                    |                         |                                                  |                          |
|                    | 1 通常 <sub>投票</sub> 2 ;                            | オッズ 投票 3 マークカ                                                                                                    | - ド投票 4 予               | 想印投票                                             | パック 投票                   |
|                    |                                                   | 7.5<br>6.3<br>1.2<br>1.2<br>1.2<br>0.0 \$\phi = \$\phi = \$ | ê Ż 8 ⊂<br>91316171 - € |                                                  | ₩₩×130<br>5389×630       |
|                    | 6<br>W/NE ‡ry                                     | ーオーバー発生中                                                                                                    | 74 ± F                  |                                                  |                          |
|                    |                                                   | 1234万5670円                                                                                                    | 光元に                     | リの衣示さる                                           | la 9 °                   |
|                    | 海外競馬ネ                                             | ット投票                                                                                                    |                         | 地方競馬ネット投票                                        |                          |
|                    |                                                   |                                                                                                    |                         |                                                  |                          |
|                    | 8 「日本の日本の日本の日本の日本の日本の日本の日本の日本の日本の日本の日本の日本の日       | <b>9</b> 段:                                                                                                    | 票履歴を見る                  | <b>1</b> 0 日 日 日 日 日 日 日 日 日 日 日 日 日 日 日 日 日 日 日 | 【番号変更・解約                 |
|                    |                                                   |                                                                                                    |                         |                                                  |                          |
|                    |                                                   | RA-Net                                                                                                    |                         |                                                  |                          |
|                    | 開催要項?                                             |                                                                                                    |                         |                                                  |                          |
|                    | ● 当日発売 ● 前日発売 場名 京都                               | (水) 🗸 天候:- 芝:- ダ:-                                                                                                    |                         |                                                  | 更新                       |
|                    |                                                   | ※ネット技                                                                                                    | 没票をご利用中は、ブラウ!           | げの「戻る」・「進む」は使                                    | 用しないでください。               |
| 1 通常               | <b>努投</b> 票                                       |                                                                                                    | •••••                   |                                                  | P12                      |
| 2 オッ               | ズ投票                                               |                                                                                                    |                         |                                                  | P14                      |
| 3マ-                | ークカード投票                                           |                                                                                                    |                         |                                                  | P15                      |
| 4 予想               | 即投票                                               |                                                                                                    |                         |                                                  | P15                      |
| -<br>5 パッ          | ク投票                                               |                                                                                                    |                         |                                                  |                          |
|                    |                                                   | と曹。地方部軍クッ                                                                                                    | ト地画                     |                                                  | D16                      |
| ₩₩<br>発売F          | も問帯のみ表示されます。                                      | クリックすると各投票                                                                                                    | <b>、这</b> 元<br>メニューへ移りま | ŧ₫.                                              |                          |
| 投票                 | 方法はJRAと一緒です。                                      |                                                                                                    |                         |                                                  |                          |
| 7~1                | 「ジー入金                                             |                                                                                                    |                         |                                                  | P17                      |
| 。<br>8レー           | -ス情報を見る                                           | JRAホームページへ移                                                                                                    | ります。                    |                                                  |                          |
| 0 松雪               | 「「「「「「」」」」                                        |                                                                                                    |                         |                                                  |                          |
|                    | 、 水友に上、こ ノ む・ ク ・・・・・・・・・・・・・・・・・・・・・・・・・・・・・・・・  | ヨロガ・前ロガ(値前の<br>投票内容がご確認いた<br>いただけます。                                                                                                    | の開催ロ)・週去<br>だけます。的中     | ・不的中もこさ                                          | 5時へ消みの<br>5らからご確認        |
| 10 暗訂              | I番号変更•解約                                          | A-PAT 会員の方は、暗<br>がご覧いただけます。                                                                                                    | 証番号変更と解                 | 約のお手続き                                           | 方法についての案内                |
| 🕕 Clu              | ıb JRA-Net                                        |                                                                                                    |                         |                                                  | P52                      |
| JRA<br>Club<br>ドレフ | A電話・インターネット投影<br>JRA-Net にご登録いた<br>スの変更を Web 上で行う | 景会員であれば、どなた<br>だくと、限定キャンペ-<br>ことができます。                                                                                                    | こでもご利用いた<br>ーンにご参加いた    | こだける専用の<br>こだけたりご登                               | web サービスです。<br>録の住所やメールア |

# 2. 投票の流れ

# 通常投票

## 基本の投票(出馬表から投票する)方法です。

「競馬場名(曜日)」・「レース」を選択してください。

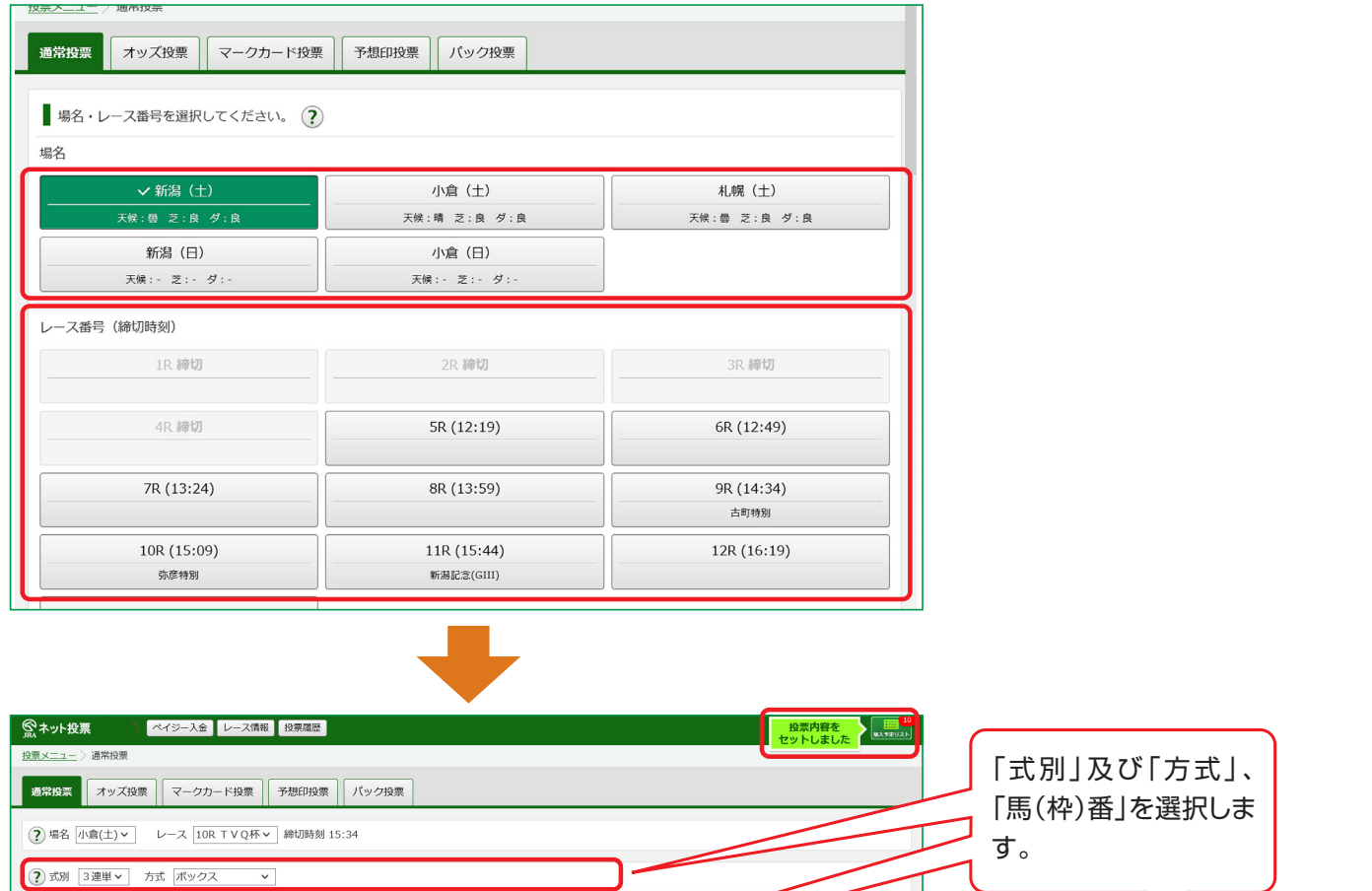

| 投票 | ()別 3                                                                                                    | 連単 3 万式 「バックス<br>入力してください。 ? | •    |            |                                             | ( | ~~~~~~~~~~~~~~~~~~~~~~~~~~~~~~~~~~~~~~~ |
|----|----------------------------------------------------------------------------------------------------|------------------------------|------|------------|---------------------------------------------|---|-----------------------------------------|
| 馬番 | 選択<br>全通り                                                                                                    | 馬名                           | 騎手名  | 単勝オッズ      | 選択中の投票内容 ?                                  |   |                                         |
| 1  | <ul> <li></li> <li></li></ul> | ナリタブライアン<br>スペシャルウィーク        | 南井克巳 | 1.0<br>2.0 | 6組         組合せ確認           金額         1 00円 |   | 金額を入力し「セット(または展                         |
| 3  |                                                                                                    | オグリキャップ                      | 安藤勝巳 | 3.0        | EPStruck                                    | J | 開セット)」をクリックしてくだ                         |
| 4  |                                                                                                    | サイレンススズカ                     | 河内洋  | 4.0        |                                             |   | さい。「入力終了」をクリックす                         |
| 5  |                                                                                                    | トウカイテイオー                     | 安田隆行 | 5.0        | 69F                                         |   | ろと 購入 両面へ 移ります                          |
| 6  |                                                                                                    | シンボリルドルフ                     | 岡部幸雄 | 6.0        | 入力終了                                        | l | ると、開八回回、ゆうよう。                           |

#### 展開セット 展開セットボタン

ながし(マルチ含む)・ボックス・フォーメーション投票で組み合わせ毎に金額を変更したい場合などに「展開セット」することで、 「複数ベット=1件」を1ベットずつに展開します。

※1回の投票で最大255件まで投票可能です。※金額は100円単位で入力できます。※金額の入力は半角数字のみとなります。

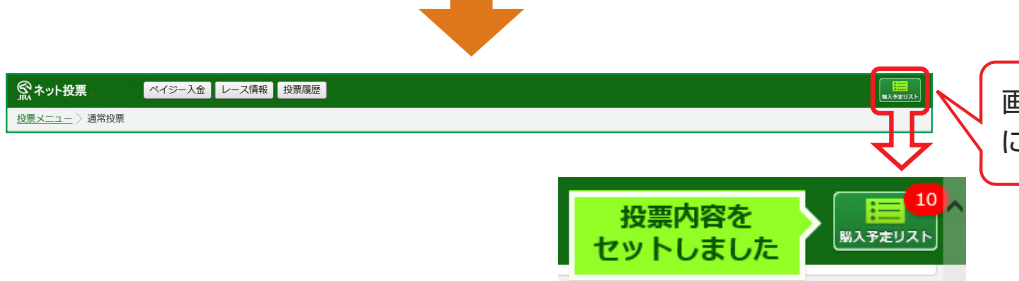

画面右上の「購入予定リスト」 に投票内容が反映されます。

(!)

購入方法

## 購入予定リストへ反映させた投票内容を購入します。

画面右上の「購入予定リスト」をクリックし、投票内容と金額を確認してください。 ※1回の購入で送信できる投票内容は255件までです。

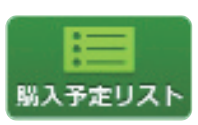

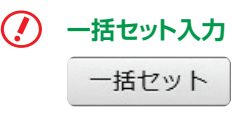

ー括セット入力 画面最上部の金額欄に直接入力かテンキー で金額を入力し、「一括セット」をクリックする と、未入力のベット全てに同一金額が入力で きます。

予算セット

予算セット入力 画面最上部の金額欄に直接入力かテンキー で金額を入力し、「予算セット」をクリックする と、未入力のベットに対し、払戻後の期待値 が概ね均一となるように自動配分されます。

第 Ш 音

| 購入予算     | אגע ?                       |                     | 購入限度額<br>購入可能件数 | 500,00<br>9,00     | 10円<br>10件 閉じる         |                                                    |
|----------|-----------------------------|---------------------|-----------------|--------------------|------------------------|----------------------------------------------------|
| ₿ 投票(    | 内容および全ての金額を入力し              | したことを確認のうえ、合計金額     | 頃を入力して投票してくださ   | U1.                |                        |                                                    |
|          |                             | 金額                  | 1 00円 🔳 一括      | マット 予算             | 尊セット ?                 | 金額が未入力の場合は、入力してください。                               |
| (1. W)   |                             |                     | ※オッズは購入         | 入予定リストに追加          | した時点の値です               |                                                    |
| 件数<br>状況 | 投票                          | 内容 ?                | 組数/オッズ          | 金額                 | 修正、法                   |                                                    |
| 1        | 中山(日)8R 馬連<br>締切時刻:14:00    | 02 - 03             | 19.6            | 00円                |                        |                                                    |
| 2<br>マーク | 中山(日)11R 馬単<br>締切時刻 : 15:44 | 04 → 06             | 139.4           | 00円 🔢              |                        | 」 必要に応じて投票内容を修止・削除することか<br>、 できます                  |
| 3<br>オッズ | 中山(日)11R 単勝<br>締切時刻:15:44   | 06                  | 7.9             | 00円 🔢              |                        |                                                    |
| 4<br>通常  | 中山(日)11R 3連複<br>締切時刻:15:44  | 02 - 08 - 09        | 18.3            | 00円 🔢              | 2 8                    | ● ②金額をクリア入力したすべて投票内容の金額                            |
| 5<br>パック | 中山(日)11R 単勝<br>締切時刻 : 15:44 | 02                  | 6.5             | 00円 🔳              |                        | がクリアされます。                                          |
|          |                             |                     |                 |                    | 金額をクリア全て削除<br>合計金額: 0円 | ■ 全て削除すべての投票内容を削除します。                              |
|          |                             |                     | 合計金額            | 頂入力:               | в                      |                                                    |
|          |                             |                     |                 |                    | 購入する                   | 内容を確認後、「合計金額」を正しく入力し「購                             |
|          |                             |                     |                 |                    |                        | ┛ 】入する」をクリックしてください。                                |
|          |                             |                     |                 |                    |                        | 続く右記の画<br><sub>投票内容と金額を送信してもよろしいですか?</sub>         |
| 投票結算     | ą                           |                     | 購入限度額<br>購入可能件数 | 499,500円<br>8,995件 | 続けて投票する                | 面で「OK」をク<br>※ 加入者番号、暗証番号及びP – AR S番号も併せて<br>送信します。 |
| お客様      | 意の投票を受け付けました。               |                     |                 |                    |                        | コー リックしてくた                                         |
| 受付番      | 号: 0001  受付時刻: 12           | :59 受付ベット数:5        |                 |                    |                        |                                                    |
| 件数<br>状況 |                             | 投票内容                | 組数              | 金額                 | 馬券表示                   |                                                    |
| 1        | 中山(日)8R 馬連                  | 02 - 03             | <u>1</u> #      | 100円               |                        |                                                    |
| 2        | 中山(日)11R 馬単                 | $04 \rightarrow 06$ | <u>1</u> 絹      | 100円               |                        |                                                    |
| 3        | 中山(日)11R 単勝                 | 06                  | <u>1</u> 絹      | 100円               |                        | を終了する場合は、「ログアウト」を、投票の最                             |
| 4        | 中山(日)11R 3連複                | 02 - 08 - 09        | <u>1</u> 鍋      | 100円               |                        | 初の画面に戻る場合は左上                                       |
| 5        | 中山(日)11R 単勝                 | 02                  | <u>1</u> #      | 100円               |                        | 「ネット投票」を選択してください。                                  |
|          |                             |                     |                 | Ê                  | 計金額: 500円<br>ログアウト     |                                                    |
|          |                             |                     |                 |                    |                        | ※投票内容送信後は、変更·取消は一切できません                            |
|          |                             |                     |                 |                    |                        |                                                    |

#### 【注意】

「購入する」をクリック後、通信やパソコンの状態により受付番号が 確認できない場合でも投票が成立していることがあります。 また、操作によっては右の画面が表示される場合がありますので 必ず投票履歴メニューで投票内容をご確認ください。

お申し込みの投票は受け付けられませんでした。 同じ投票をすでに受け付けています。これまでの投票内 容を必ず投票履歴メニューでご確認ください。 (027/1024)

OK

# オッズ投票

### オッズを見ながら投票する方法です。

通常投票同様に、「競馬場名(曜日)」・「レース」を選択後オッズ投票をしたい「式別」を選択してください。 「式別」選択後、投票する馬(枠)組番の**オッズをクリック**し、「セット」をクリックすると投票内容が購入予定リストへ反 映されます。なお、オッズ表示方法は「式別」・「人気順」・「馬から」の3種類で、タブで選択いただけます。

|   | 会、ネット投票 ペイジー入金 レース情報 投票履歴                                       | <b>展入予定リスト</b> |
|---|-----------------------------------------------------------------|----------------|
|   | <u>投票メニュー</u> 〉 オッズ投票(式別)                                       |                |
|   | 通常投票         オッズ投票         マークカード投票         予想印投票         パック投票 |                |
|   | オッズ投票(式防) オッズ投票(人気順) オッズ投票(馬から)                                 |                |
| 1 | ⑦ 場名 東京(日) レース 10R 第83回日本ダービー(GI) 新切時刻 15:39                    |                |

## オッズ投票(式別)

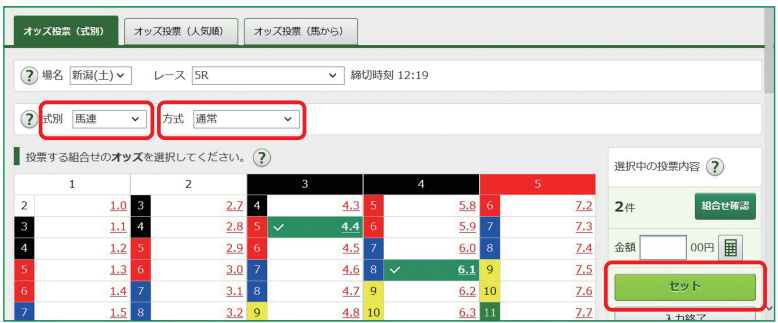

# オッズ投票(人気順)

| オッズ        | 投票 (式別)                                            | オッズ投票(人気順) | オッズ投票(     | 馬から) | ]          |   |     |            |    |        |  |
|------------|----------------------------------------------------|------------|------------|------|------------|---|-----|------------|----|--------|--|
| ?埸         | 名 新潟(土) >                                          | レース 5R     |            | ~ i  | 帝切時刻 12:19 |   |     |            |    |        |  |
| <b>?</b> 式 | (2) 武別 3選複~                                        |            |            |      |            |   |     |            |    |        |  |
| 式別を        | 式別を選び、投票する組合せの <b>オッス</b> を選択してください。<br>選択中の投票内容 ② |            |            |      |            |   |     |            |    |        |  |
| 順位         | 馬組                                                 |            |            | 順位   | 馬組         |   | オッズ |            | 2件 | 組合せ確認  |  |
| 1          | 01-02-03                                           |            | <u>1.0</u> | 51   | 01-05-11   |   |     | <u>6.0</u> | 金額 | 00円 🔳  |  |
| 2          | 01-02-04                                           |            | 1.1        | 52   | 01-05-12   | ~ |     | <u>6.1</u> |    | 7.W. h |  |
| 3          | 01-02-05                                           |            | <u>1.2</u> | 53   | 01-05-13   |   |     | <u>6.2</u> |    | 人力終了   |  |

## オッズ投票(馬から)

| 通常投票 オッズ投票 マークカード投票 予想       | 印投票 パック投票      |
|------------------------------|----------------|
| オッズ投票(式別) オッズ投票(人気順) オッズ投票   | ( (馬から)        |
| ? 場名 新潟(土) → レース 5R          | ▶ 締切時刻 12:19   |
| ┃ オッズ表示したい馬番を選択のうえ、「オッズを表示」ポ | ポタンを押してください。 🕐 |
|                              | オッズを表示         |
| 馬番 選択 馬名                     | 騎手名 単勝オッズ      |
| 1 ナリタブライアン                   | 南井克巳 1.0       |
| 2 🔽 スペシャルウィーク                | 武豊 2.0         |

### 「式別」を選択した場合

- ●「単・複、枠連、馬連、ワイド、馬単」を選択した場合、選択した式別で全ての組合せオッズを一覧表示します。
- ❷「方式」の項目を選択すると、選択された方式のオッズ表(組合せ)また絞込み条件が表示されます。
- ③「3連復」・「3連単」を選択した場合、軸馬を 選択してください。

### 「人気順」を選択した場合

●「表示範囲」で、選択した式別の人気順オッズ「上位1-100件」「上位101-200件」「上位201-300件」「下位100件」を選択することができます。

### 「馬から」を選択した場合 ●3頭以上選択後に「オッズを表示」ボタンを クリックすると、各式別(除く枠連)にて対 応する組合せオッズを一覧表示します。

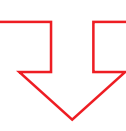

各々の方法で、セットした投票内容を「購入 予定リスト」へ反映させた後の、購入方法に つきましては、13ページをご覧ください。

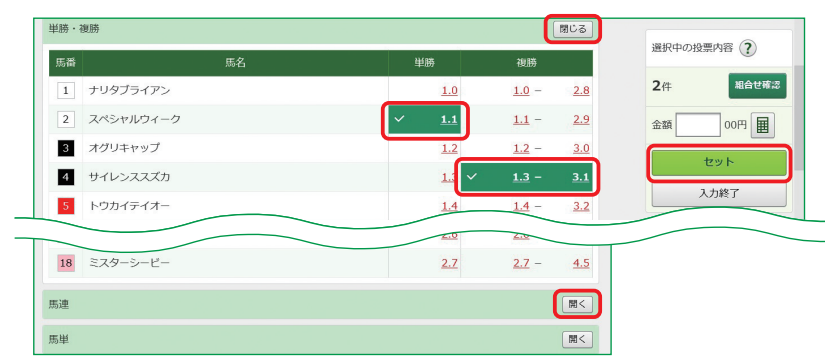

第

Ш

音

# マークカード投票

## 競馬場等で使用されているマークカードと同様に投票する方法です。

通常投票同様に、「競馬場名(曜日)」・「レース」を選択後、タブから投票したいマークカードを選択してください。 実際にマークカードを塗るときと同様に、クリックして黒く塗りつぶしてください。

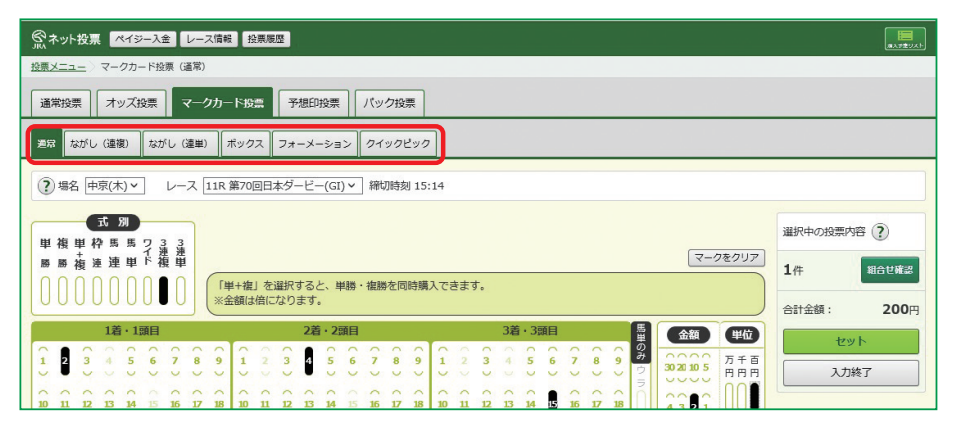

マークカードについての説明は こちらをご覧ください。

https://jra.jp/kouza/beginner/mark/

各々の方法で、セットした投票内 容を「購入予定リスト」へ反映さ せた後の、購入方法につきまして は、13ページをご覧ください。

# 予想印投票

### ご自分で作成した 予想印から組合せ を作り、投票する方 法です。

通常投票同様に、「競馬場 名(曜日)」・「レース」を選択 後、出馬表の「予想」欄に予 想(◎・○・▲・△)を設定して ください。

| ネット投票 ペイジー入金 レース情報 投票履歴 |                                                                                            |          |                      |         |                        |            |  |  |
|-------------------------|--------------------------------------------------------------------------------------------|----------|----------------------|---------|------------------------|------------|--|--|
| 投票メニュー                  | > 予想印投票                                                                                    |          |                      |         |                        |            |  |  |
| 通常投票                    | オッズ投                                                                                       | 票 マークカ   | - ド投票 予想印投           | 深 パック投票 |                        |            |  |  |
| ?場名                     | ⑦ 場名 小倉(土) ▼ レース 8R ▼ 締切時刻 14:24                                                           |          |                      |         |                        |            |  |  |
| (1)出馬表(                 | こ印を付ける                                                                                     | ?        |                      |         |                        |            |  |  |
| (1)出馬表<br>設定後、(         | (1)出馬表にあなたの予想を設定してください。<br>設定後、(2)で投票する式別および予想印の設定を行ってください。                                |          |                      |         |                        |            |  |  |
| 枠番                      | 馬番                                                                                         | 予想       | 馬名<br>性齢 騎手名         | 負担重調    | 量 馬体重(增滅)<br>調教師名      | 単勝オッズ (人気) |  |  |
|                         | 1                                                                                          | <b> </b> | ナリタブライアン<br>牡 3 南井克巳 | 58.0kg  | 410kg(+10kg)<br>大久保 正陽 | 1.0 (1)    |  |  |
| 1                       | 2         スペシャリルウィーク<br>牡 3 武豊         58.0kg         420kg(-2kg)<br>白井 寿昭         2.0 (2) |          |                      |         |                        |            |  |  |
|                         | 3                                                                                          |          | オグリキャップ<br>牡 3 安藤勝巳  | 58.0kg  | 430kg(±0kg)<br>瀬戸口 勉   | 3.0 (3)    |  |  |
| 2                       | 4                                                                                          | $\Delta$ | サイレンススズカ<br>牡 3 河内洋  | 58.0kg  | 440kg(+10kg)<br>橋田 満   | 4.0 (4)    |  |  |

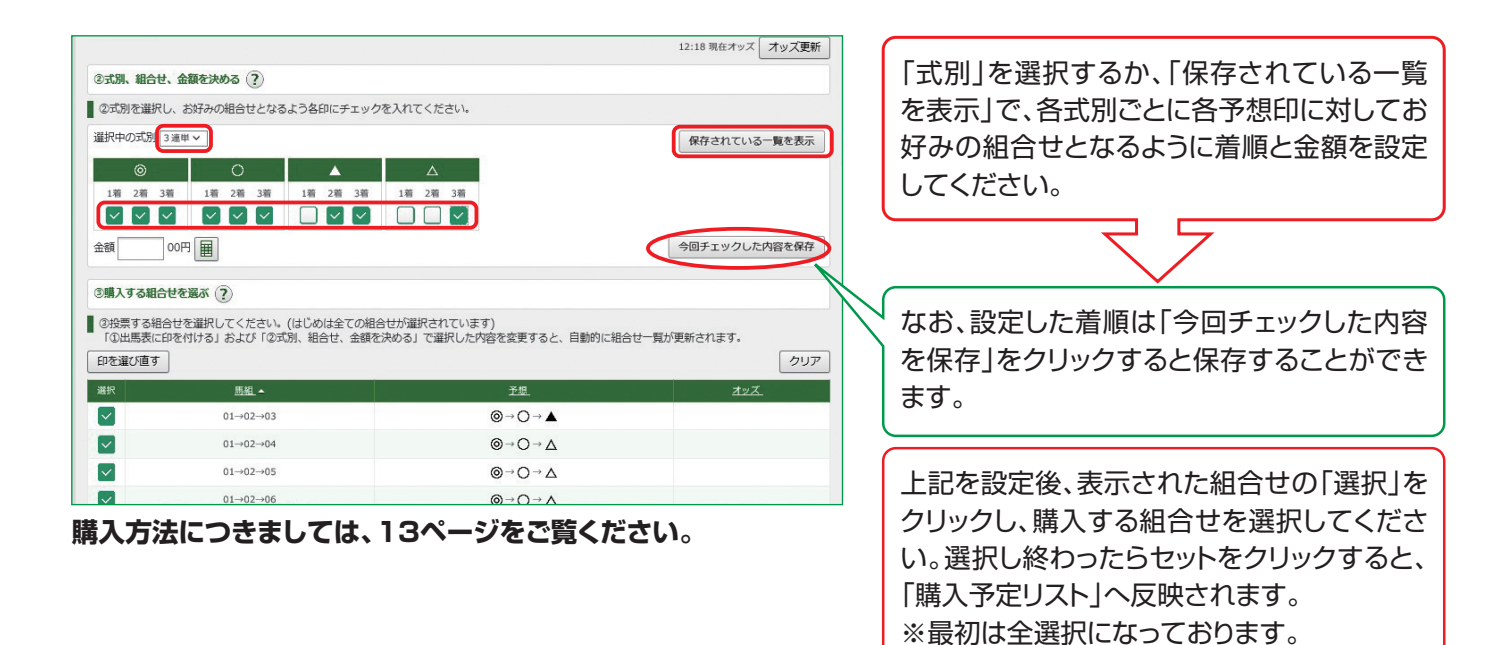

# パック投票

### あらかじめ用意されたパック(複数の券種・決めら れた頭数)をまとめて購入できる投票方法です。

通常投票同様に、「競馬場名(曜日)」・「レース」を選択後、購入したい パックを選択してください。

| <u>投票×</u><br>通業 | ユー〉 J<br>投票  <br>男名 中羽   | <u>(ック投票</u> > 馬達+3 達策 相手4頭なが<br>オッズ投票 マークカード投票<br>((木) × レース [11R 第70回日 | 予想印段票 パック投票<br>水ダービー(GI) ▼ 線切時刻 15:14 | 4               |            |
|------------------|--------------------------|--------------------------------------------------------------------------|---------------------------------------|-----------------|------------|
| 選択(<br>●         | したパッ?<br>.4. く<br>.まする軸想 | 反 <th>現業金額(1口):1,000円<br/>)</th> <th></th> <th></th>                     | 現業金額(1口):1,000円<br>)                  |                 |            |
| 馬番               | 翰                        | 相手 馬名                                                                    | 精手名                                   | おまかせ選択<br>単騎オッズ | 選択中の投票内容 ? |
| 1                | 0                        |                                                                          | 柄崎将寿                                  | 10.8            | 10組 組合せ確認  |
| 2                | 0                        | ブルーメンブラット                                                                | 後藤浩暉                                  | 20.7            |            |
| 3                | 0                        | 🗹 ローブデコルテ                                                                | 福永祐一                                  | 10.3            | tent       |
| 4                | 0                        | ジョリーダンス                                                                  | 安藤勝己                                  | 5.1             | 入力終了       |
| 5                | 0                        | ビンクカメオ                                                                   | 内田博幸                                  | 10.2            |            |
| 6                | $\bigcirc$               | エイジアンウインズ                                                                | 藤田伸一                                  | 2.5             |            |

投票する「馬番」をクリックし、投票口数を入力してください。

※コンピューターが自動的に相手馬番を選択する「おまかせ選択」もあります。

|         | (ック投票             |                  |                  |        |
|---------|-------------------|------------------|------------------|--------|
| 通常投票    | オッズ投票 マー          | -クカード投票 予想印投き    | 票 パック投票          |        |
|         |                   |                  |                  |        |
| ? 場名 中5 | <u>ミ(木) ∨</u> レース | 11R 第70回日本ダービー(0 | SI) > 粉切時刻 15:14 |        |
| 投票したいパ  | ックを選び、「馬を         | 選択」ボタンを押してくださ    | N. ?             |        |
| <       | 単勝+復勝>            |                  |                  |        |
| 単       | ·彼                |                  |                  |        |
| 1       | n 🛄               | 1通り              |                  |        |
| ((      | ◆ 」)) ■■■         | 1通り              |                  |        |
|         |                   | 全2通り             |                  |        |
| 19      | 栗金額(1口):          | 200円             |                  |        |
|         | 馬を選択              | 7                |                  |        |
|         |                   |                  |                  |        |
|         | 用油 - 2 油油 -       |                  | < 単勝→ 原料→ 2 清米 > |        |
| 相       | 手4頭ながし            |                  | 相手3頭ながし          |        |
| 5       | - 58              | 4通り              |                  | 1通り    |
| 1       | → 4 3連線           | 6通り              | 1 → 3 馬単         | 3通り    |
| L       | teme              | A107610          | ながし 3連単          | 6通り    |
|         |                   | 王10道ウ            |                  | 至10週9  |
| 投       | 票金額(1口):          | 1,000円           | 投票金額(1口):        | 1,000円 |
|         | 馬を選択              | र                | 馬を選択             | ۲      |
| <       | 馬速+3速複>           |                  | <馬道+3連道>         |        |
| 45      | 重ポックス             |                  | 3頭ボックス           |        |
| 1       | 5 速               | 6通り              | 5                | 6通り    |
| 1       | ★ 4 3 建築          | 4通り              | * 3 3 2 2 2      | 6通り    |
| 4       | ボックス              | 令10週10           | ****             | 今12通り  |
| _       | -                 | T TOTAL D        |                  | 至12週9  |
| 投       | <u>県並碩(1口)</u> :  | 1,000円           | 投票金額(1口):        | 1,200円 |
|         | 馬を溜折              | 2                | 馬を選択             | 5      |

ロ数入力後、「セット」をクリックし、投票内容 を「購入予定リスト」へ反映させます。購入方 法につきましては、13ページをご覧ください。

WIN5

### 指定された5レースすべての1着の 組合せを予想する投票です。

投票方法は下記の3つあります

※1回の購入で送信できる投票内容は50件までです。

| ネット投票           | ペイジー        | 入金 レース情報   | 投票職證              |            |                 |        |                                                                                                    |                       |           |
|-----------------|-------------|------------|-------------------|------------|-----------------|--------|----------------------------------------------------------------------------------------------------|-----------------------|-----------|
| キャリーオーバ・        | 一発生中! 12億   | 3456万7890円 |                   |            |                 |        |                                                                                                    |                       |           |
| 旧発売             |             |            |                   |            |                 |        |                                                                                                    |                       |           |
| :曜日 棒切時:        | 刻:14:50     |            |                   |            |                 |        |                                                                                                    |                       |           |
| 1               | レース目        |            | 2レース日             |            | シレース目           |        | 4レース日                                                                                                    |                       | 5レース目     |
| 小倉(土)9R<br>3800 |             | 新潟(土)10    | R                 | 札幌(土)9F    | 0               | 小倉(土)1 | .0R                                                                                                    | 新潟(土)11<br>約823(GIII) | R         |
| 天成              | 思想状態        | 天績         | 思想状態              | 天政         | 思想状態            | 天候     | 思想状態                                                                                                    | 天統                    | 医卷状酸      |
| 18              | 涯: <b>我</b> | 8          | 亚:良               | 8          | 9 : B           | 18     | ダ:魚                                                                                                    | 8                     | 正:良       |
|                 | コース         |            | コース               |            | コース             |        | コース                                                                                                    |                       | コース       |
| 2               | ,有 1200m    | ,          | 包括 1800m          | 4          | 7年 1700m        |        | 夕有 1700m                                                                                                    | ;                     | £41 2200m |
| 発走時刻            | 出地類数        | 発走時刻       | 出他的数              | 発走時刻       | 出た開設            | 現地的目   | 出地預数                                                                                                    | 発走時刻                  | 出走開設      |
| 15:00           | 1028        | 15:10      | 1008              | 13:23      | 1028            | 12:35  | A THE R                                                                                                    | 10:10                 | 1008      |
| 9U              |             | QU         | Sector Providence | 46         |                 | 40     | Lateret Provide State State St | QL.                   | Lines of  |
| 出馬              | 表を見る        | ±9         | 易表を見る             | 88         | 馬表を見る           | 8      | 出馬表を見る                                                                                                    | 8.9                   | あ表を見る     |
| 投票方法を選択         | Rしてください。(   | 2          |                   |            |                 |        |                                                                                                    |                       |           |
|                 |             | 完全セレク      | Þ                 |            | 1               |        | 一部セレク                                                                                                    | ۲                     |           |
| 元王ヒレット          |             |            |                   |            | 最大4レースまで予想して購入! |        |                                                                                                    |                       |           |
|                 |             | V-Atternor | .R# 1             |            |                 | 100 PT | 1800-XIA JUL                                                                                                    | I-MC0/TG (            |           |
| ランダム            |             |            |                   |            |                 |        |                                                                                                    |                       |           |
| レース全ての予想        | 想をコンピューターに  | まかせる場合は、「  | コ散」「金額」を入力        | して「入力終了」ボタ | シを押してください。      | (?)    |                                                                                                    |                       |           |
| 1               |             | (1口あたり)    | 1 00F9            |            |                 | -      |                                                                                                    |                       | 入力线       |

#### 【完全セレクト】

5レースすべての馬番を、ご自分で予想する方法です。

・馬番を選択し、金額を入力後、「セット」をクリックすると投票内容が作成されます。引き続き完全セレクトをご利用になる場合は、馬番を選択から始め てください。そのまま購入する場合は、「入力終了」をクリックし投票内容を確認後、合計金額を入力し「購入する」をクリックして購入完了です。 ・各レースで2頭以上選択すると、フォーメーションでの購入となります。

#### 【一部セレクト】

最低1レース最大4レースまでをご自分で予想し、残りのレースをコンピューターにおまかせする方法です。 ・各レースにおいて馬番を1頭のみまたは「おまかせ」を選択してください。

・口数と金額を入力後「入力終了」をクリックしてください。投票内容を確認後、合計金額を入力し「購入する」をクリックして購入完了です。

#### 【ランダム】

5レースすべてをコンピューターにおまかせする投票方法です。 ・ロ数と1ロあたりの金額を入力後、「入力終了」をクリックしてください。投票内容を確認後、合計金額を入力し「購入する」をクリックして購入完了です。

第

Ш

音

# 3. ペイジー入金

ペイジー入金サービスとは、勝馬投票券発売日に追加入金できるサービスです。金融機関のインターネットバンキングやATMからペイジー(Pay-easy)を利用して、ご購入資金を追加入金できます。

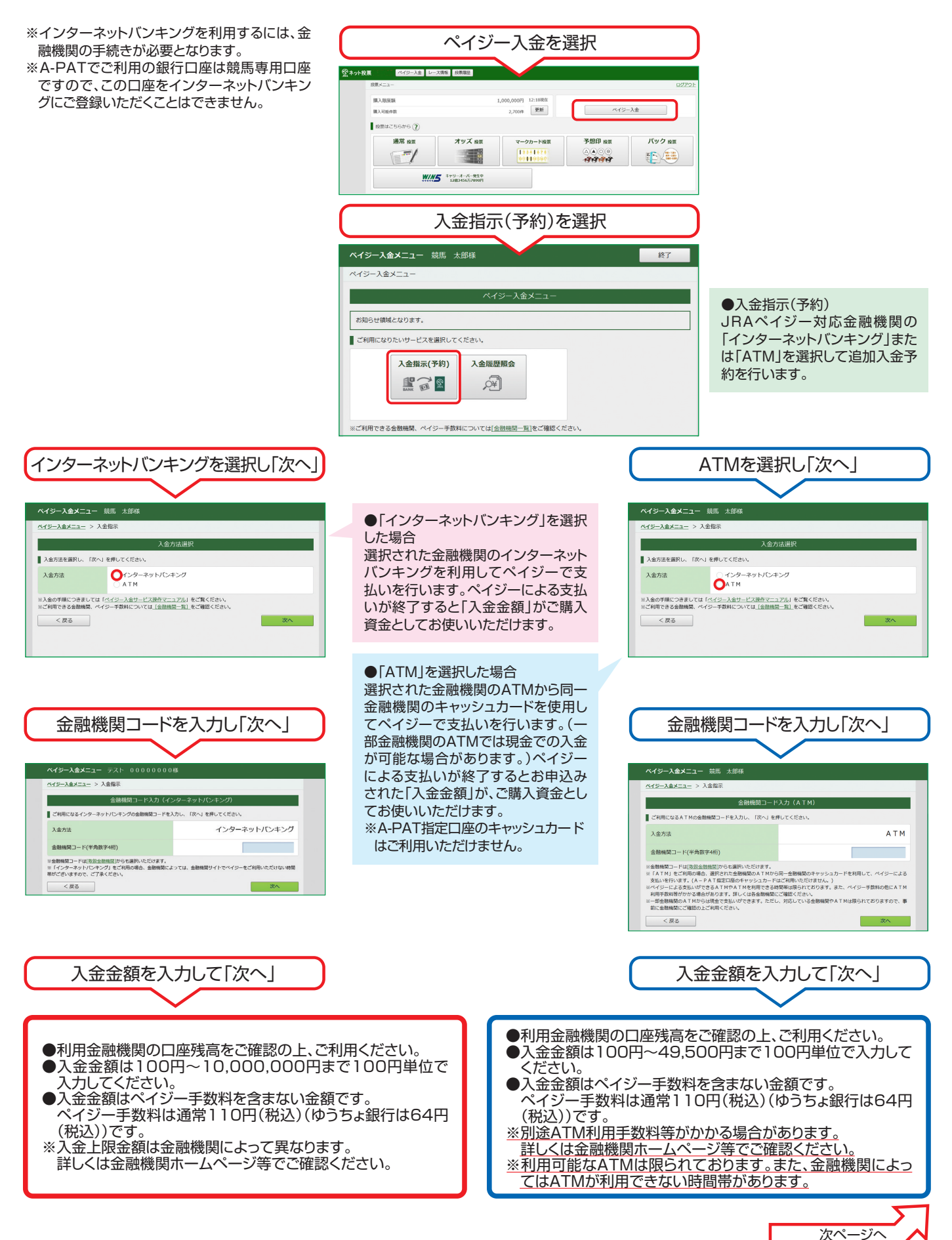

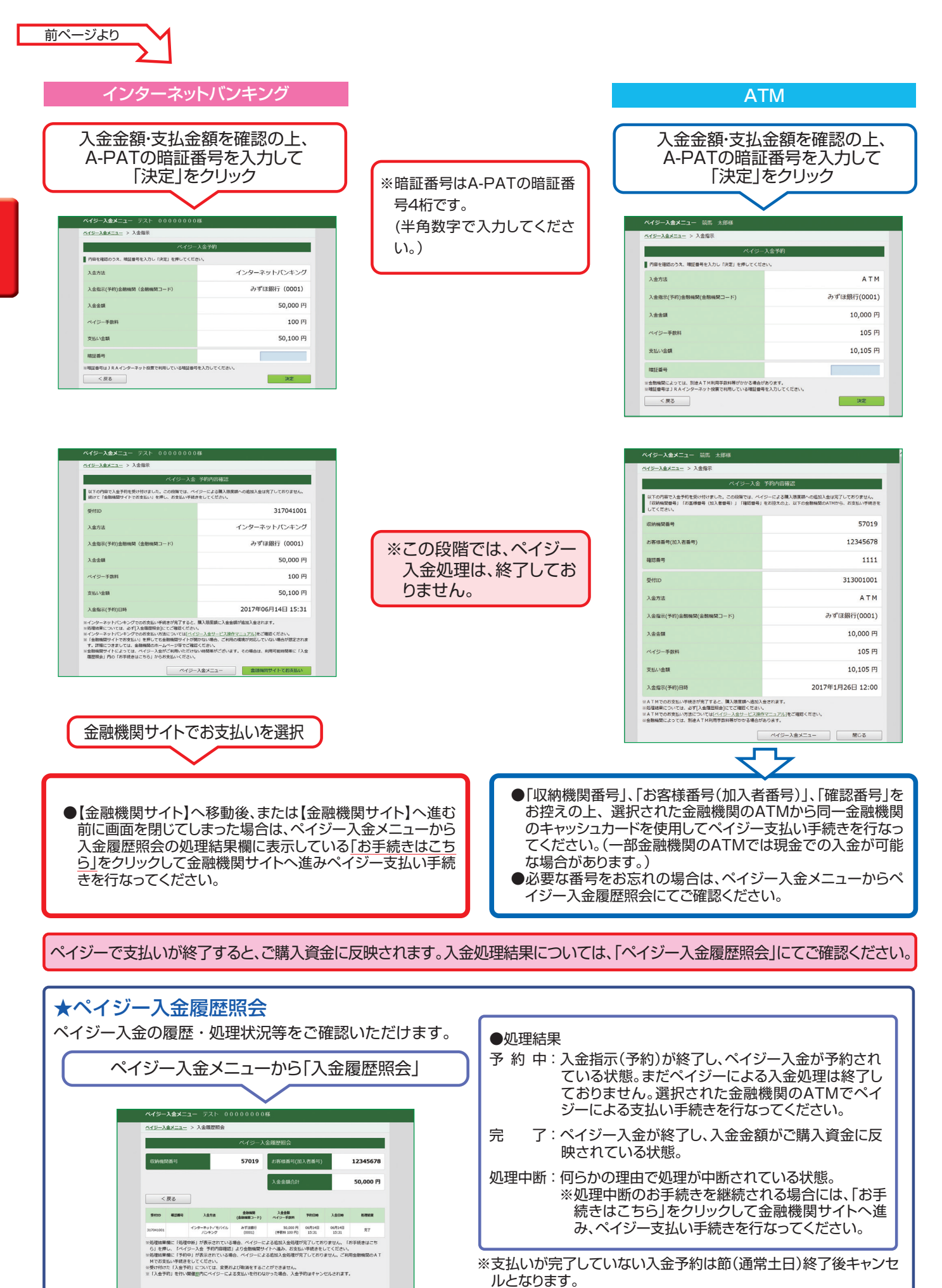

第Ⅲ章

第 Ⅳ

童

# Ⅳ. スマートフォン

iPhoneやAndroidのスマートフォン用に最適化された専用サイトから投票を申込む方式です。

# 1. ログイン方法

JRAのホームページより、下記のボタンをクリックするか、URLを直接入力するかで、

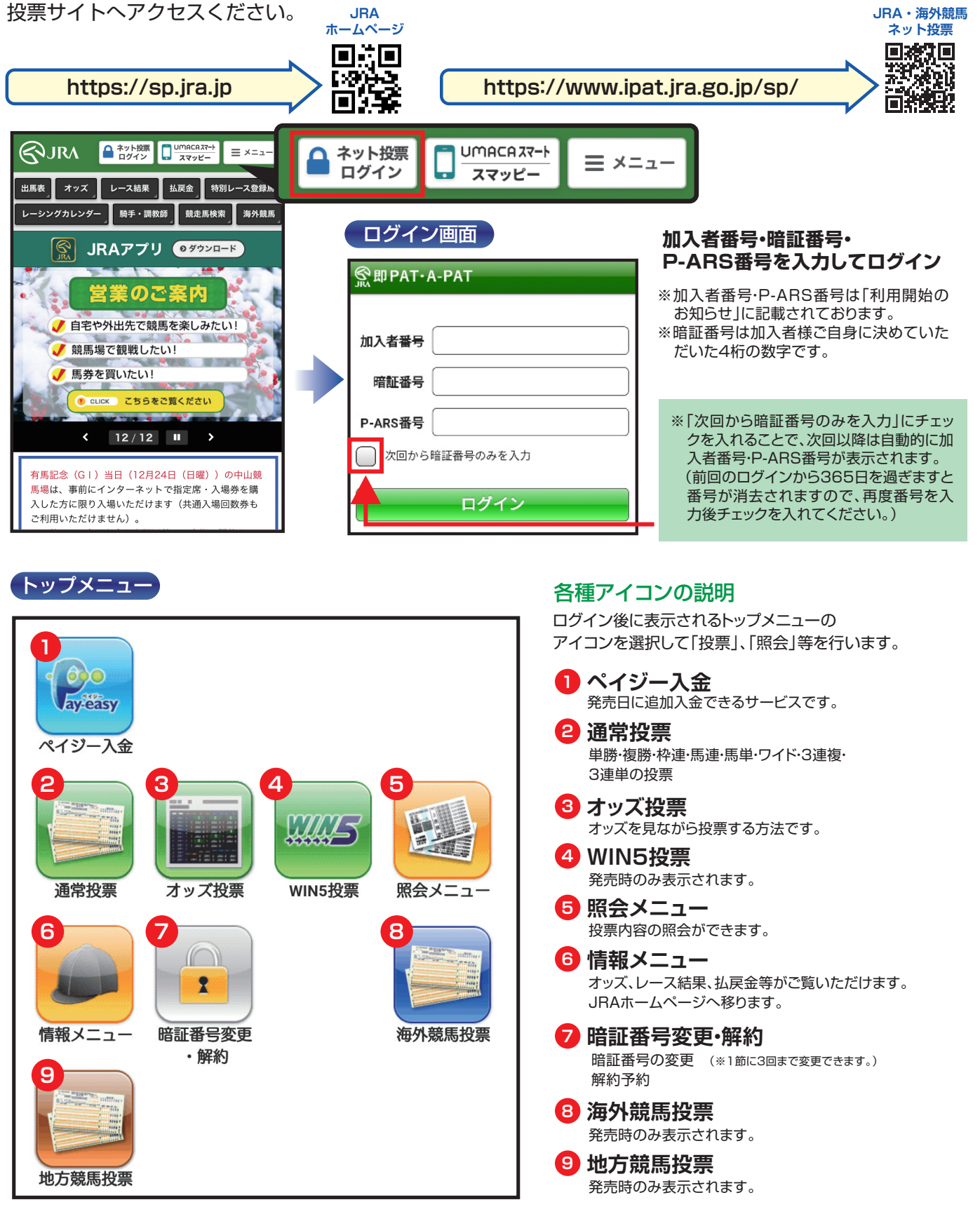

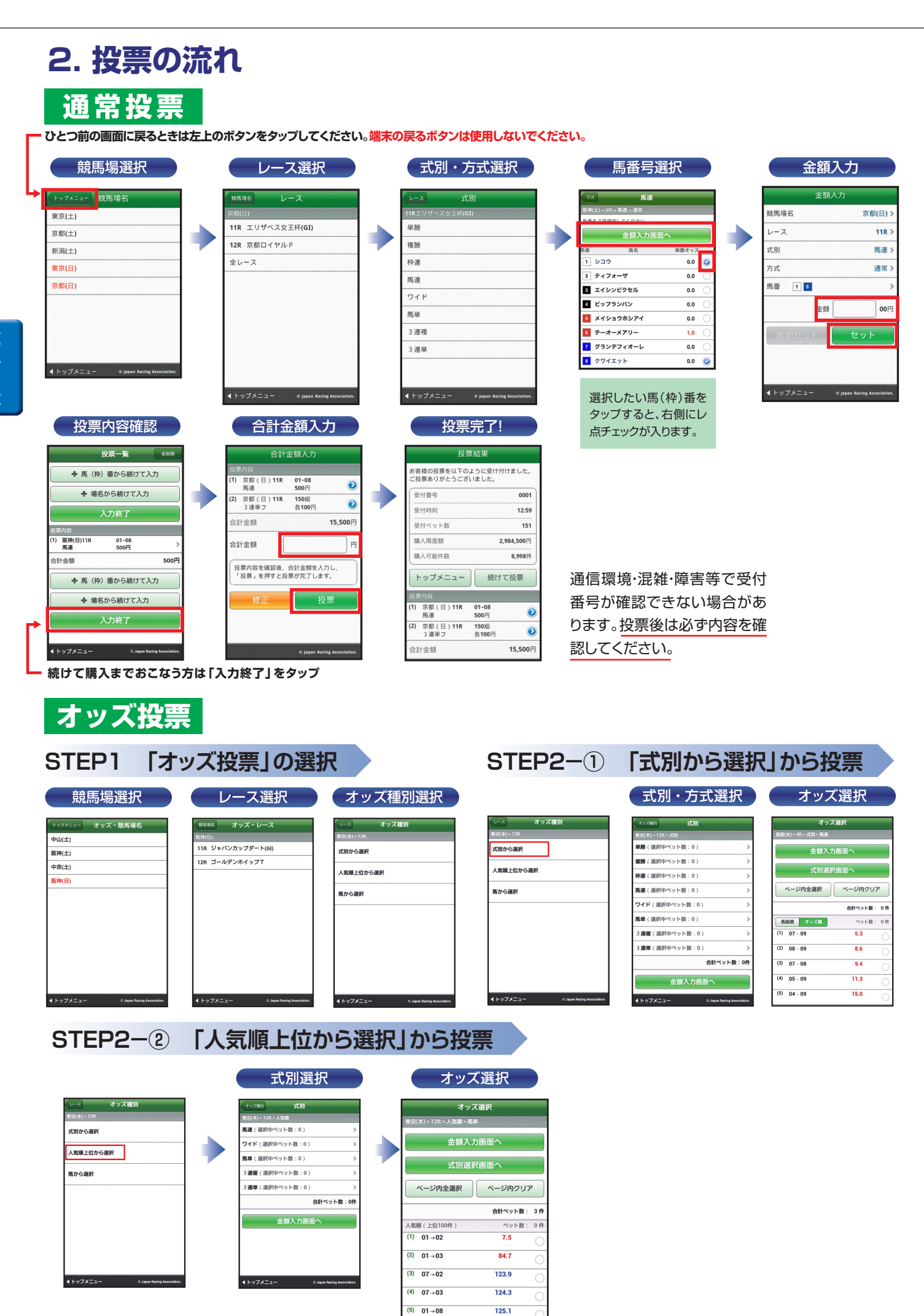

## STEP2-③ 「馬から選択」から投票

|                                        | 馬番号選択                   |
|----------------------------------------|-------------------------|
| レースオッズ種別                               | オッズ種別 馬番                |
| 東京(水) > 12R                            | 東京(木) > 12R > 馬から       |
| 式別から選択                                 | 式別選択画面へ                 |
| 人気順上位から選択                              | 馬番を3~7頭まで選択してください。      |
| 馬から選択                                  | 馬音 馬名 1 ポーナスフィーバー       |
| ······································ | 2 イチライタッチ               |
|                                        | 3 キングフォーティ              |
|                                        | 4 デジデーリオ                |
|                                        | 5 ソブリンブライト              |
|                                        | 6 ウインクルセイド              |
|                                        | 7 シルクウィザード              |
|                                        | 8 プレシャスピクセル             |
| ▲トップメニュー © Japan Racing Association.   | <sup>n.</sup> 9 ヒシウィンザー |

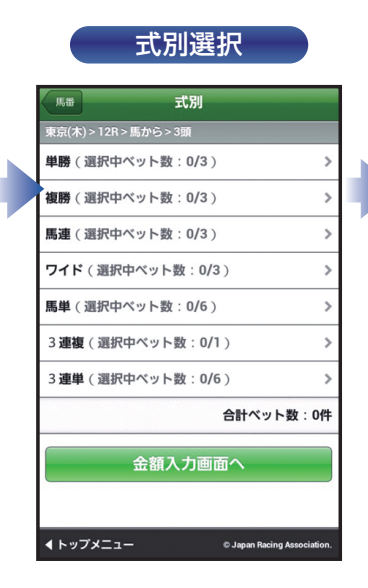

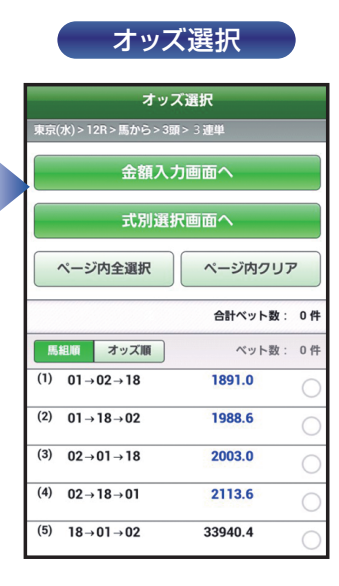

# STEP3 金額入力

| 金額ノ                         | しカ(1件)   | ごと)                 |
|-----------------------------|----------|---------------------|
| RS                          | 金額入力     | 削除                  |
| 福島(水) > 9R                  |          |                     |
| 金額を入力してセッ                   | トしてください。 |                     |
| 1件ごと                        | 一括       | 予算                  |
| ベット数:3件                     |          | 全クリア                |
| (1) 馬連<br>188.8             | 03 - 07  | 00円                 |
| <sup>(2)</sup> 馬連<br>1038.4 | 06 - 07  | 00円                 |
| (3) 馬連<br>9.4               | 07 - 08  | 00円                 |
| 合計金額                        |          | 0円                  |
| +                           | 式別から投票追加 |                     |
|                             | 入力終了     |                     |
| <b>∢</b> トップメニュー            | © Japar  | Racing Association. |

| 金額人刀( | 一括) |
|-------|-----|
|       |     |
|       |     |

単勝オッズ 1.3

13.4

134.7

999.9

9.4

66.2

71.7

78.2

86.1

| 戻る                         | 金額入力      | 削除       |
|----------------------------|-----------|----------|
| 東京(木) > 12R                |           |          |
| 金額を入力してセッ                  | トしてください。  |          |
| 1件ごと                       | 一括        | 予算       |
| 入力した金額を一提                  | 5でセットします。 |          |
| 金額                         | 00円       | セット      |
| ベット数:3件                    |           | 全クリア     |
| (1) 馬連<br><mark>1.1</mark> | 01 - 0    | 2 00円    |
| (2) 馬連<br>11.0             | 01 - 0    | 3<br>00円 |
| (3) 馬連<br>110.4            | 01 - 0    | 4 00円    |
| 合計金額                       |           | 0円       |
| +                          | 式別から投票追   | ħIJ      |

※各ベットの投票金額 を一括で入力するこ とができます。

| 戻る                      | 金額入力                   | 削除    |
|-------------------------|------------------------|-------|
| 東京(木) > 12R             |                        |       |
| 金額を入力してセッ               | トしてください。               |       |
| 1件ごと                    | 一括                     | 予算    |
| 入力した金額を、払い<br>うに自動配分してセ | い戻し後の期待値が概ね均<br>ットします。 | ーとなるよ |
| 金額                      | 00円 t                  | ヹット   |
| ベット数:3件                 | 全:                     | קעק   |
| (1) 馬連<br>1.1           | 01 - 02                | 00円   |
| (2) 馬連<br>11.0          | 01 - 03                | 00円   |
| (3) 馬連<br>110.4         | 01 - 04                | 00円   |
| 合計金額                    |                        | 0円    |
| -                       | プロからが再行す               |       |

金額入力(予算)

※どれか的中しても払 戻金が概ね均一とな るように金額を自動 配分します。

## STEP4 投票内容の確定

| i                      | 合計金額入力           |        |
|------------------------|------------------|--------|
| 東京(木) > 12R            |                  |        |
| 投票内容                   |                  |        |
| (1) 馬連<br>1.1          | 01 - 02<br>500円  |        |
| (2) 馬連<br>11.0         | 01 - 03<br>500円  |        |
| (3) 馬連<br>110.4        | 01 - 04<br>500円  |        |
| 合計金額                   |                  | 1,500円 |
| 東京(木) 12R              |                  |        |
| 合計金額                   |                  | P      |
| 投票内容を確認後、<br>すと投票が完了しま | 合計金額を入力し、<br>ミす。 | 「投票」を押 |
| 修正                     | 10               | 票      |

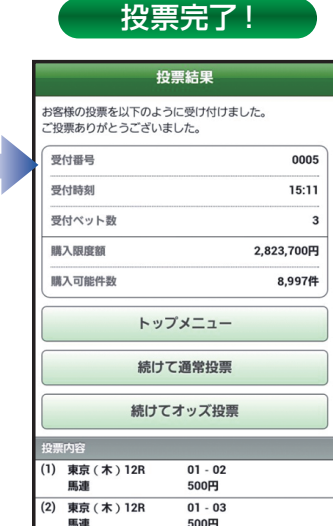

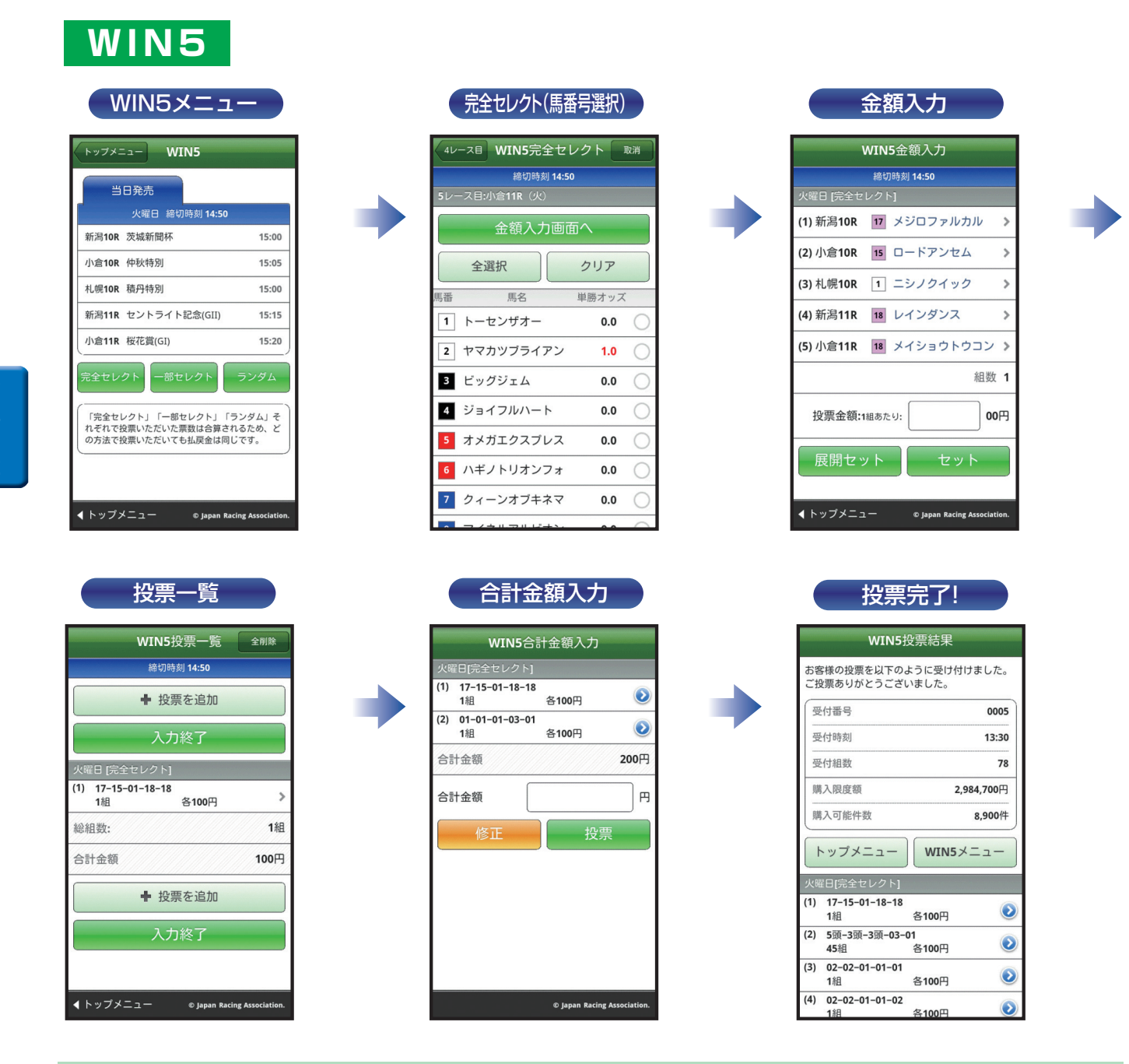

### 【完全セレクト】

5レースすべての馬番を、ご自分で予想する方法です。

・馬番を選択し、金額を入力後、「セット」をクリックすると投票内容が作成されます。引き続き完全セレクトをご利用になる場合は、馬番を選択から始め てください。そのまま購入する場合は、「入力終了」をクリックし投票内容を確認後、合計金額を入力し「購入する」をクリックして購入完了です。 ・各レースで2頭以上選択すると、フォーメーションでの購入となります。

#### 【一部セレクト】

最低1レース最大4レースまでをご自分で予想し、残りのレースをコンピューターにおまかせする方法です。 ・各レースにおいて馬番を1頭のみまたは「おまかせ」を選択してください。 ・口数と金額を入力後「入力終了」をクリックしてください。投票内容を確認後、合計金額を入力し「購入する」をクリックして購入完了です。

#### 【ランダム】

5レースすべてをコンピューターにおまかせする投票方法です。 ・ロ数と1ロあたりの金額を入力後、「入力終了」をクリックしてください。投票内容を確認後、合計金額を入力し「購入する」をクリックして購入完了です。

※その他注意事項は、JRAホームページをご覧ください。

第

IV

童

# 3. ペイジー入金

# ペイジー入金サービスとは、勝馬投票券発売日に追加入金できるサービスです。金融機関のインターネットバンキングやATMからペイジー(Pay-easy)を利用して、ご購入資金を追加入金できます。

※インターネットバンキングを利用するには、金融機関の手続きが必要となります。

※A-PATでご利用の銀行口座は競馬専用口座ですので、この口座をインターネットバンキングにご登録いただくことはできません。

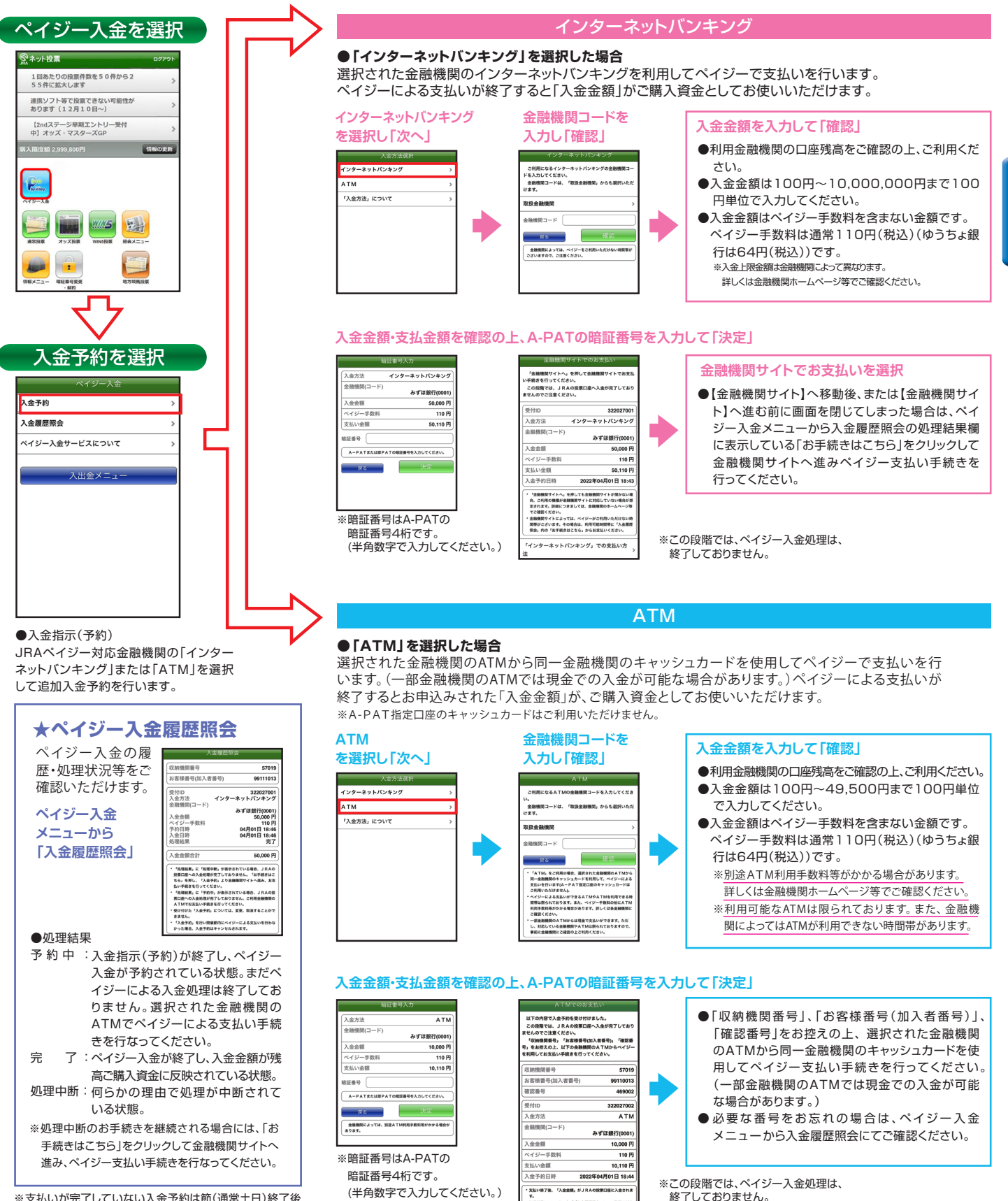

※支払いが完了していない入金予約は節(通常土日)終了後 キャンセルとなります。

# ∨. ガラケー型スマートフォン

見た目は折りたたみ式携帯電話でAndroidスマートフォン機能を搭載している「ガラケー型スマートフォン」 のサイトから投票を申し込む方式です。

> ガラケー型 スマートフォン 投票サイト

# 1. ログイン方法

JRAのホームページより下記スマートフォン版投票サイトを 選択し、「ガラケー型スマートフォン版サイトへ」を選択

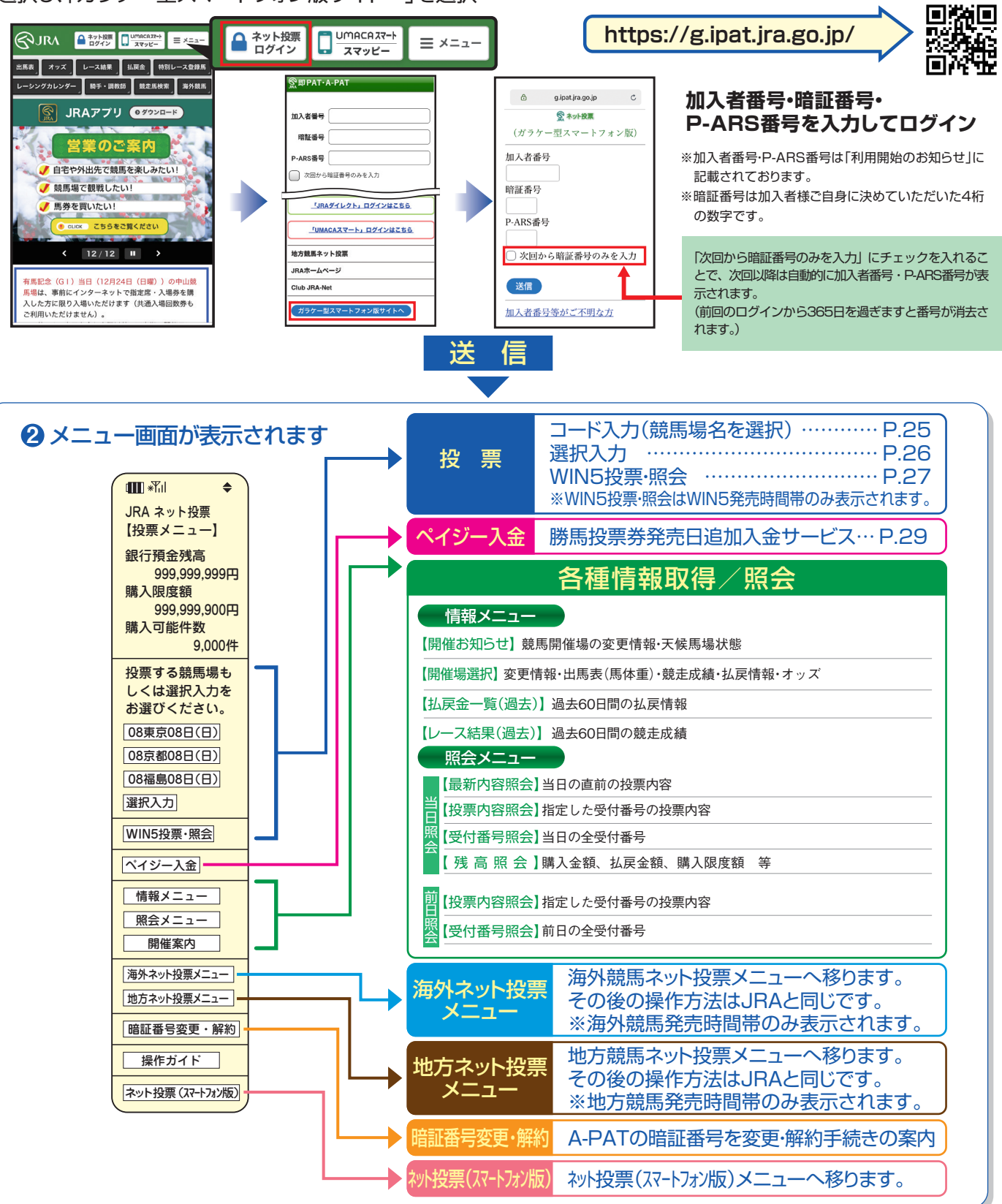

# 2. 投票の流れ

## コード入力

### 「コード入力」でのご投票について

「コード入力」でご投票の場合、投票入力画面での操作はプッシュホン投票と同様のコードを入力していただきます。 投票内容の入力方法については、P42~48をご参照ください。(入力の最後の「#」を押す必要はありません) なお、プッシュホン投票で可能となっている省略入力・全レース投票「88」には対応しておりませんので、全ての投票についてレ ース番号からの入力となります。また、「コード入力」では「3連単」「3連複」のみフォーメーション投票がご利用いただけます。

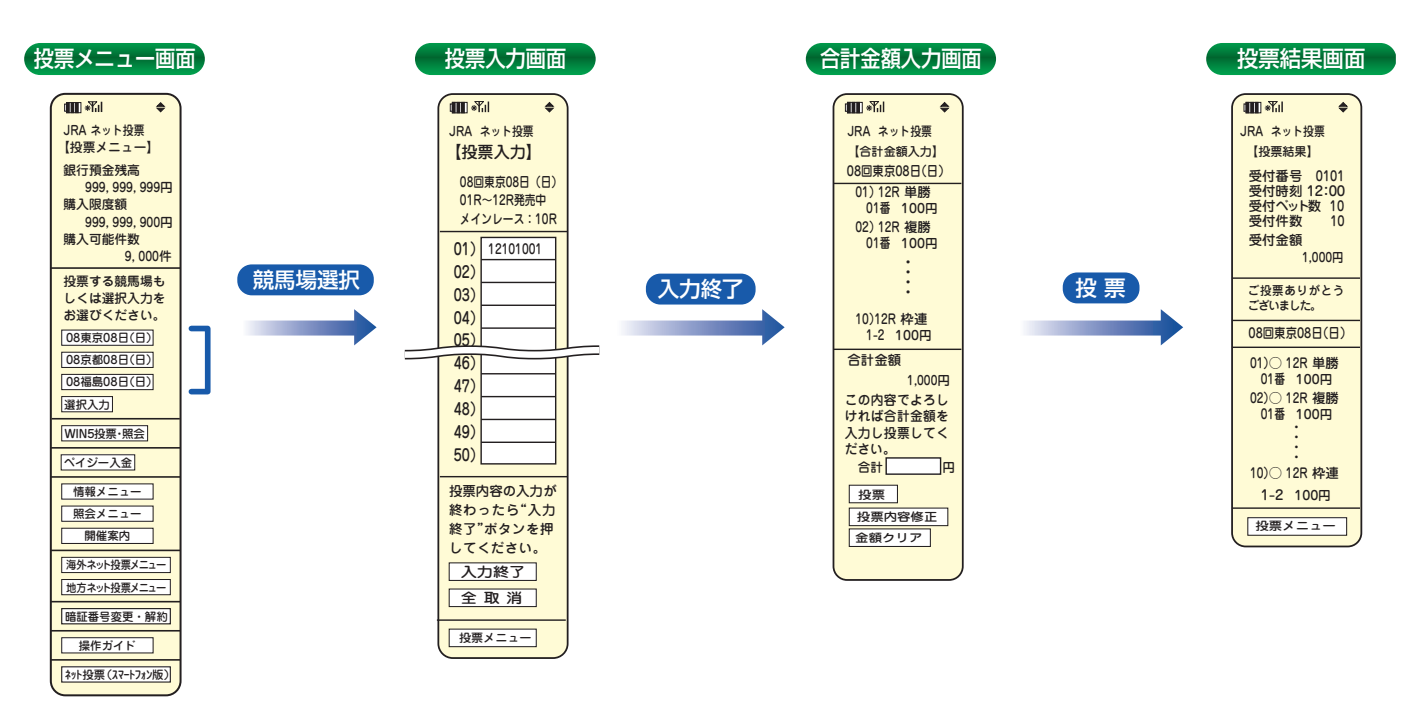

通信状態等により、正常に投票結果画面が表示されない場合でも、投票が成立している場合がありますので、成立の有無が不明の場合には、必ず「照会メニュー」の「最新内容照会」でご確認ください。

#### ※「式別コード」 及び入力例

●「式別コード」

| 単<br>勝<br>・・・<br>2<br>枠<br>連<br>・・・<br>3<br>馬<br>イ<br>単<br>復<br>男<br>、<br>5<br>馬<br>3<br>3 | 枠 連 ボックス ・・・ 93<br>馬 連 ボックス ・・・ 94<br>ワイドボックス ・・・ 95<br>馬 単 ボックス ・・・ 96<br>3連複ボックス ・・・ 97<br>3連単ボックス ・・・ 98 | 枠 連 な が し ・・・ 993<br>馬 連 な が し ・・・ 994<br>ワイド な が し ・・・ 995<br>馬 単 1 着 な がし ・・・ 996<br>馬 単 マ ル チ ・・・ 916<br>3連複軸1頭ながし ・・・ 007<br>3連複軸2頭ながし ・・・ 007 | 3連単軸1頭ながし・・・008<br>(1着ながし固定)<br>3連単軸1頭マルチ・・・918<br>3連単軸2頭ながし・・・998<br>(1→2着ながし固定)<br>3連単軸2頭マルチ・・・928<br>3連単フォーメーション・・・908 |
|--------------------------------------------------------------------------------------------|----------------------------------------------------------------------------------------------------|----------------------------------------------------------------------------------------------------|----------------------------------------------------------------------------------------------------|
| 3連単・・・8                                                                                    |                                                                                                    | 3連複軸2頭ながし・・・ <b>997</b>                                                                                                    | 3連複フォーメーション・・・907                                                                                                    |

第

V

章

# 選択入力

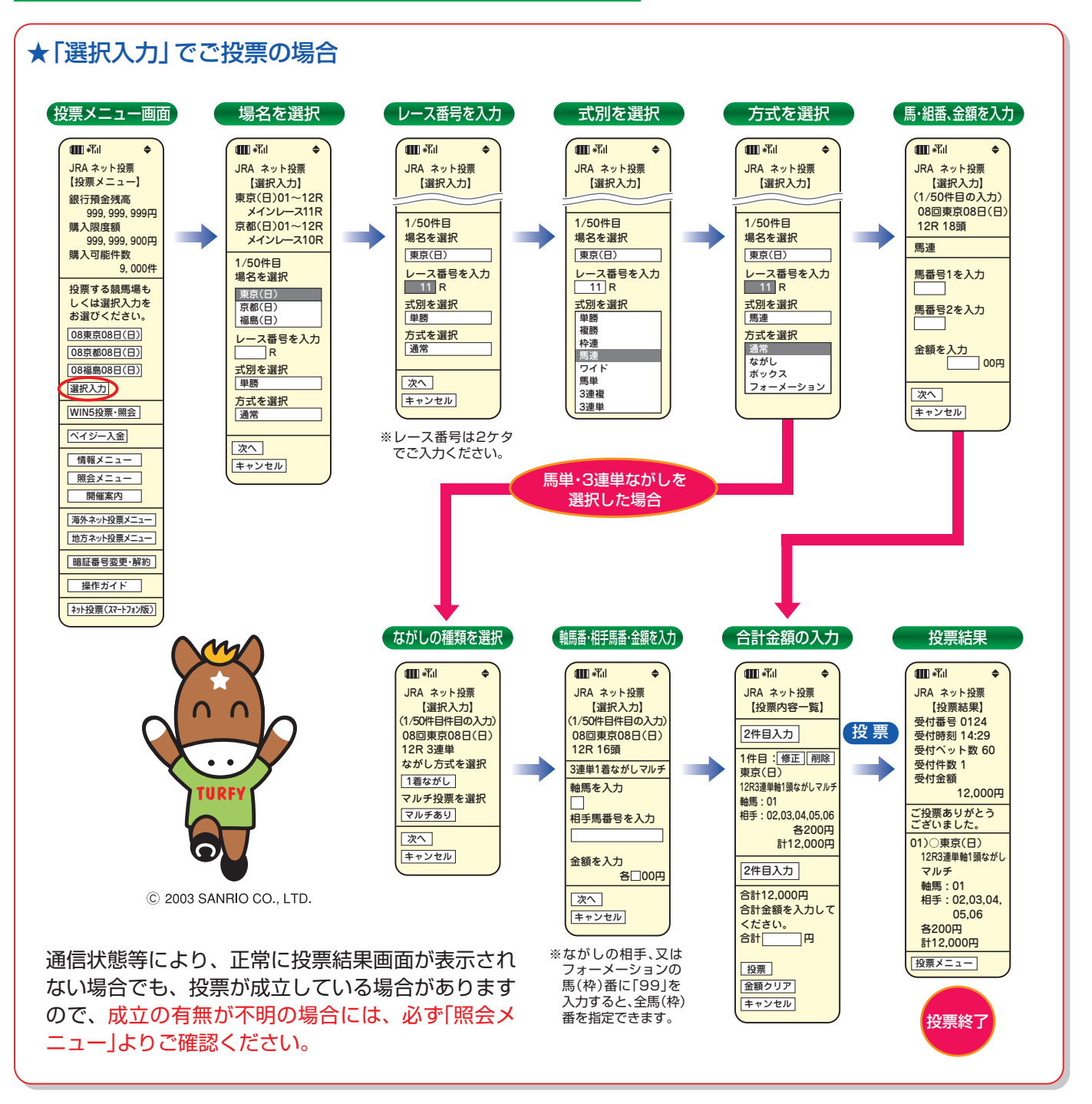

### ※勝馬投票申し込みの制限について

1回の申込み限度は「コード入力」では1競馬場で50件まで、「選択入力」では50件までとなります。 なお、「コード入力」では複数の競馬場のレースを1回の申込みで投票することはできません。 (同一競馬場であっても当日分と前日分は別の競馬場として扱います。)

## WIN5

※WIN5発売時間帯のみ表示されます。

#### 投票メニュー画面 🚻 \*Yil \$ JRA ネット投票 【投票メニュー】 銀行預金残高 999, 999, 999円 購入限度額 999, 999, 900円 購入可能件数 9,000件 投票する競馬場も しくは選択入力を WIN5 お選びください。 投票・照会 08東京08日(日) 08京都08日(日) 08福島08日(日) 選択入力 WIN5投票·照会 ペイジー入金 る為、どの万法で投票いた だいても払戻金は同じです 情報メニュー 照会メニュー 開催案内 海外ネット投票メニュー

| WIN5×ニュー画面                                                                                                    | J |
|----------------------------------------------------------------------------------------------------|---|
| <ul> <li>〒川 ◆</li> <li>ネット投票 WIN5</li> <li>【WIN5メニュー】</li> <li>払戻金について</li> <li>当日売売請約14:50</li> <li>(1)東京10R</li> <li>(2)京都10R</li> <li>(3)減高11R</li> <li>(4)東京11R</li> <li>(5)京都11R</li> <li>完全セレクト</li> <li>一部セレクト</li> <li>ランダム</li> </ul> |   |
| WIN5 照会<br>投票メニュー                                                                                                    |   |
| 払戻金について<br>「完全セレクト」「一部セレクト」<br>「ランダム」それぞれで投票<br>いただいた票数は合算され                                                                                                    |   |

●投票方法

| ・完全セレクト:  | 5レース全ての馬番を自分で予想して |
|-----------|-------------------|
| ÷.        | <b>没票する方法です</b> 。 |
| ・一部セレクト:  | 各レース1頭ずつ、最大4レースまで |
| E         | 自分で予想し、残りのレースの馬番  |
| (;        | はコンピューターが自動選択して投  |
| 릇         | <b>票する方法です</b> 。  |
| ・ランダム : 5 | 5レース全ての馬番をコンピューター |
| t.        | が自動選択して投票する方法です。  |

### ()完全セレクト

地方ネット投票メニュー 暗証番号変更・解約 操作ガイド ネット投票(スマートフォン版)

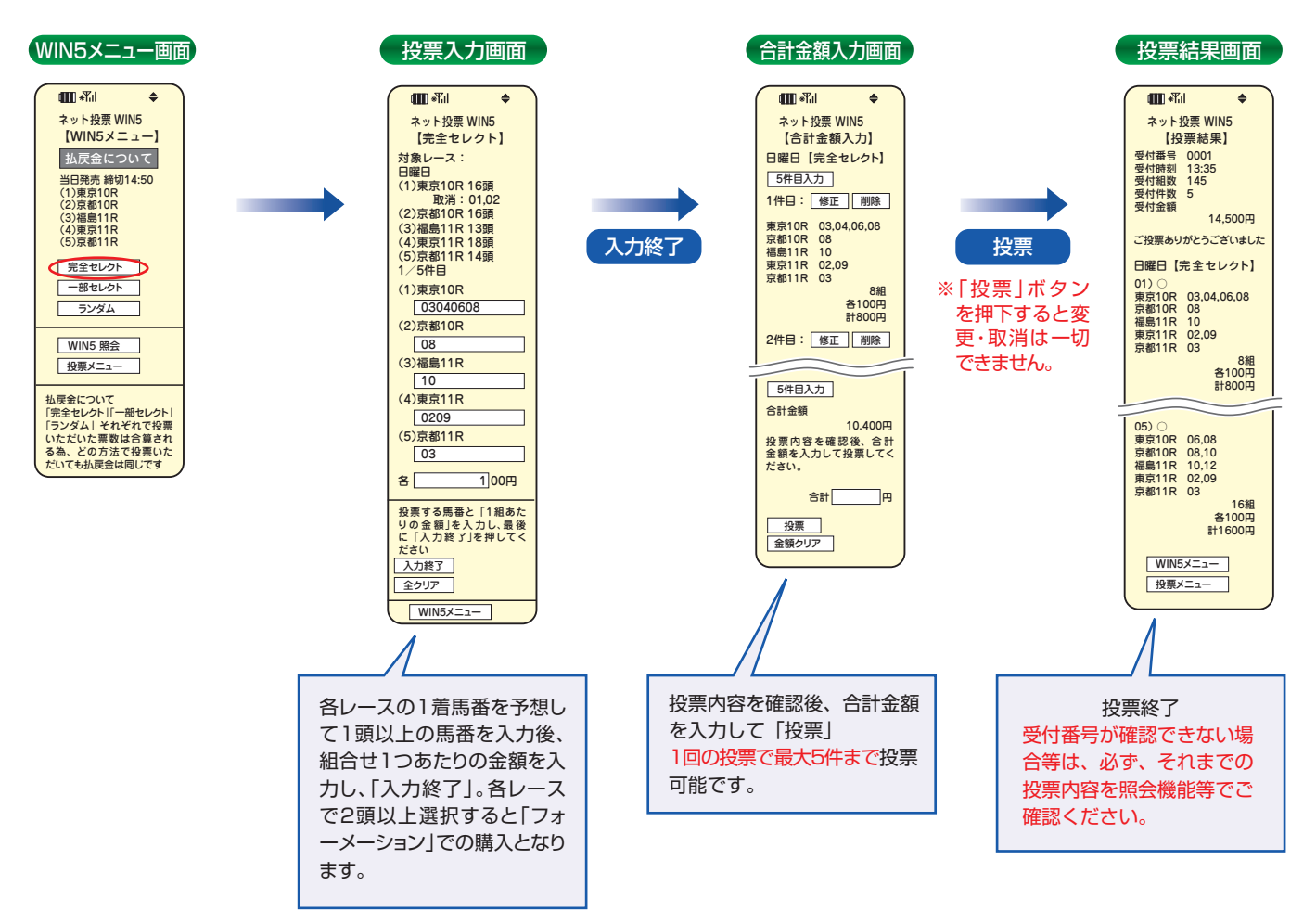

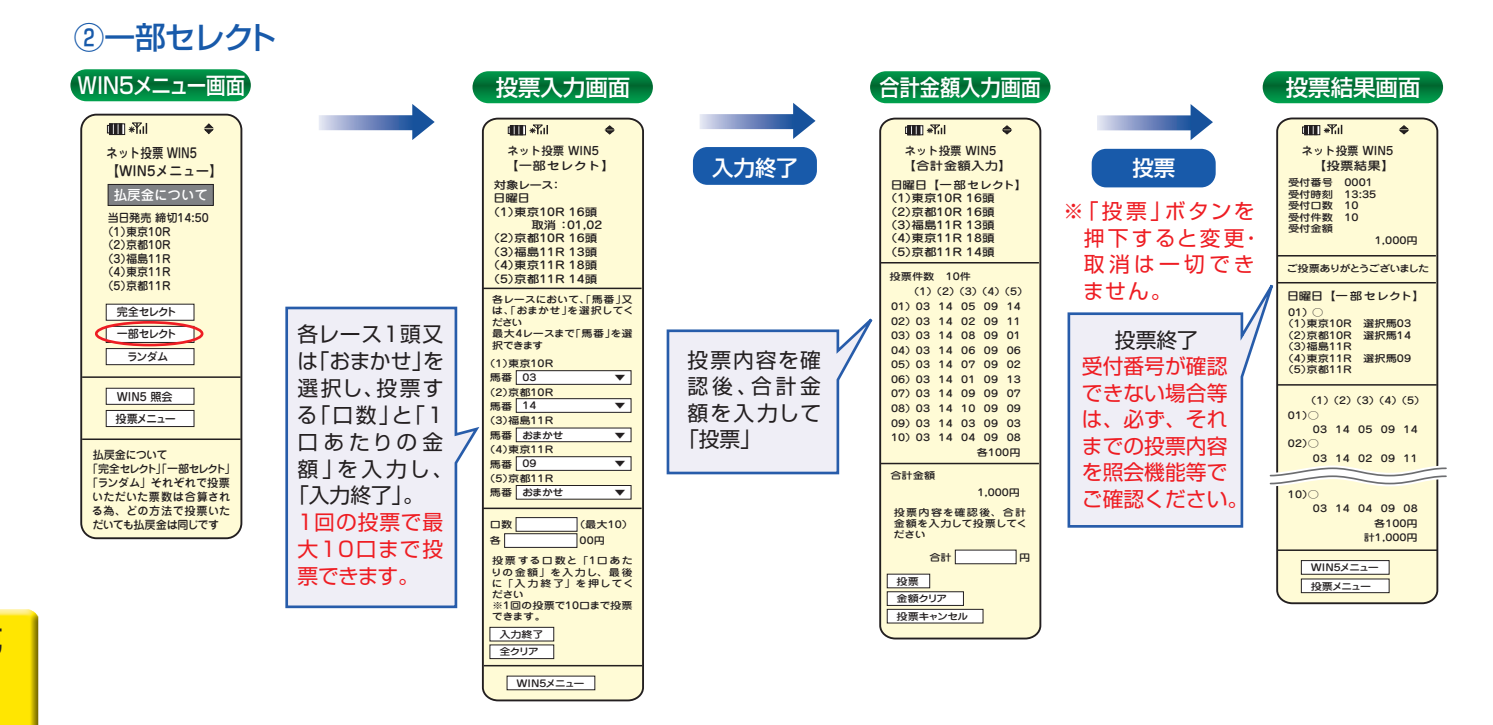

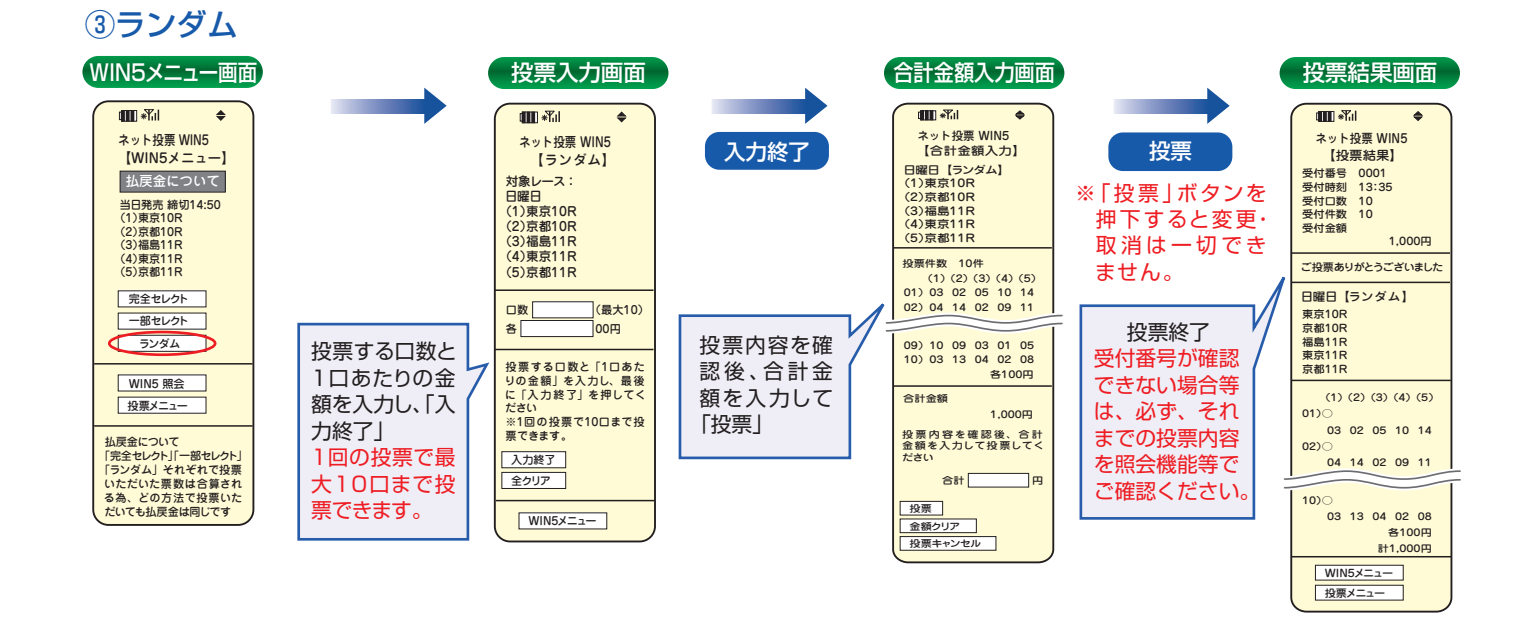

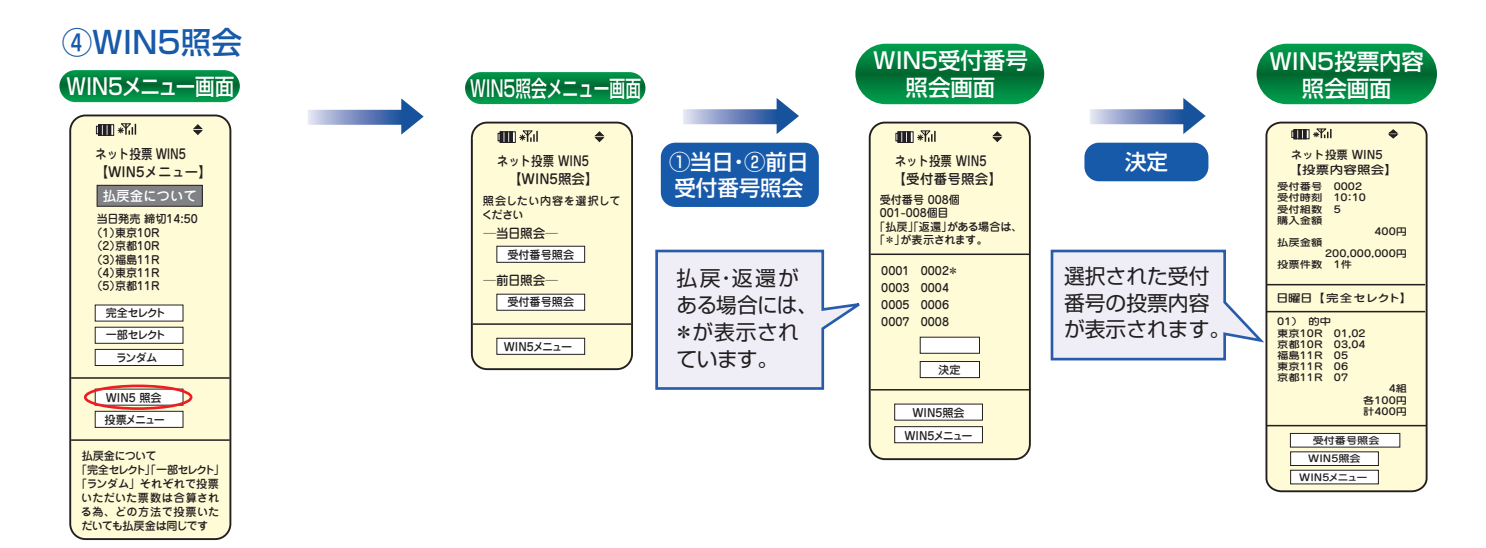

# 3. ペイジー入金

ペイジー入金サービスとは、勝馬投票券発売日に追加入金できるサービスです。金融機関のインターネットバンキン グやATMからペイジー(Pay-easy)を利用して、ご購入資金を追加入金できます。 ※インターネットバンキングを利用するには、金融機関の手続きが必要となります。 ※A-PATでご利用中の銀行口座は競馬専用口座ですので、この口座をインターネットバンキングにご登録いただくことはできません。

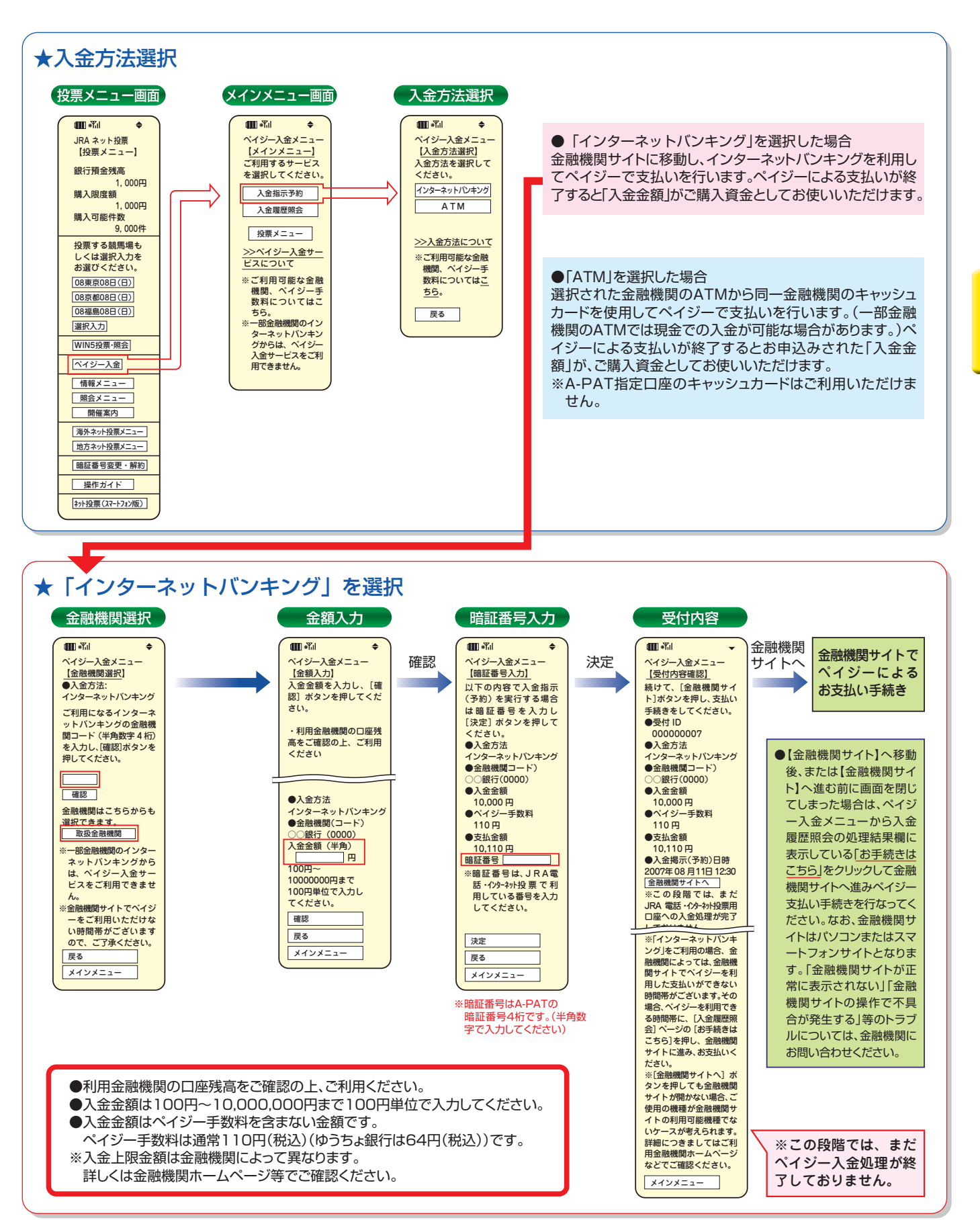

第

V

音

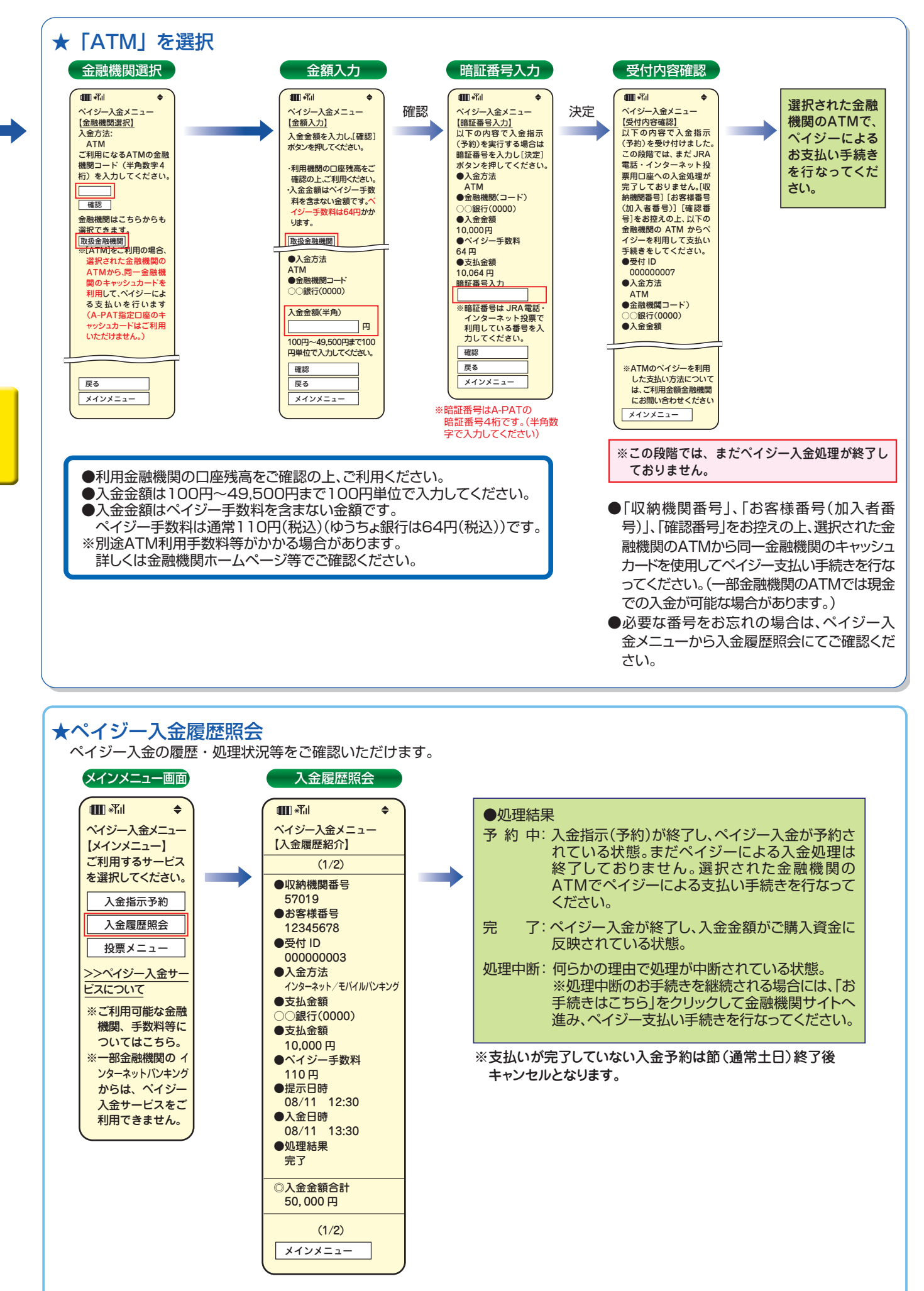

第 V 章

# Ⅵ.携帯

インターネット機能付携帯電話(i-mode)から投票を申込む方法です。

# 1. ご利用方法

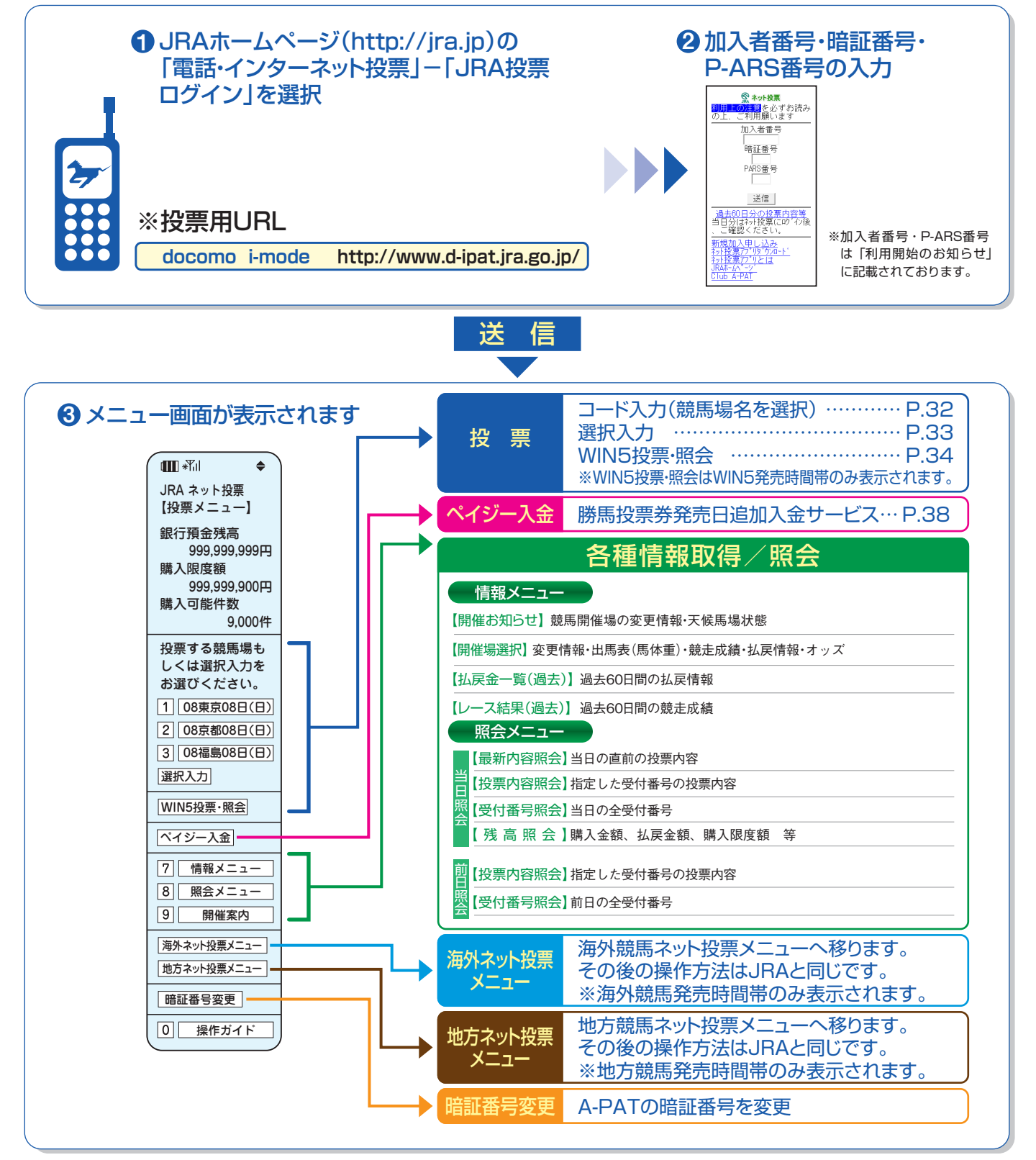

第 Ⅵ 章

# 2. 投票の流れ

# コード入力

### 「コード入力」でのご投票について

「コード入力」でご投票の場合、投票入力画面での操作はプッシュホン投票と同様のコードを入力していただきます。 投票内容の入力方法については、P41~47をご参照ください。(入力の最後の「#」を押す必要はありません) なお、プッシュホン投票で可能となっている省略入力・全レース投票「88」には対応しておりませんので、全ての投票について レース番号からの入力となります。また、「コード入力」では「3連単」のみフォーメーション投票がご利用いただけます。

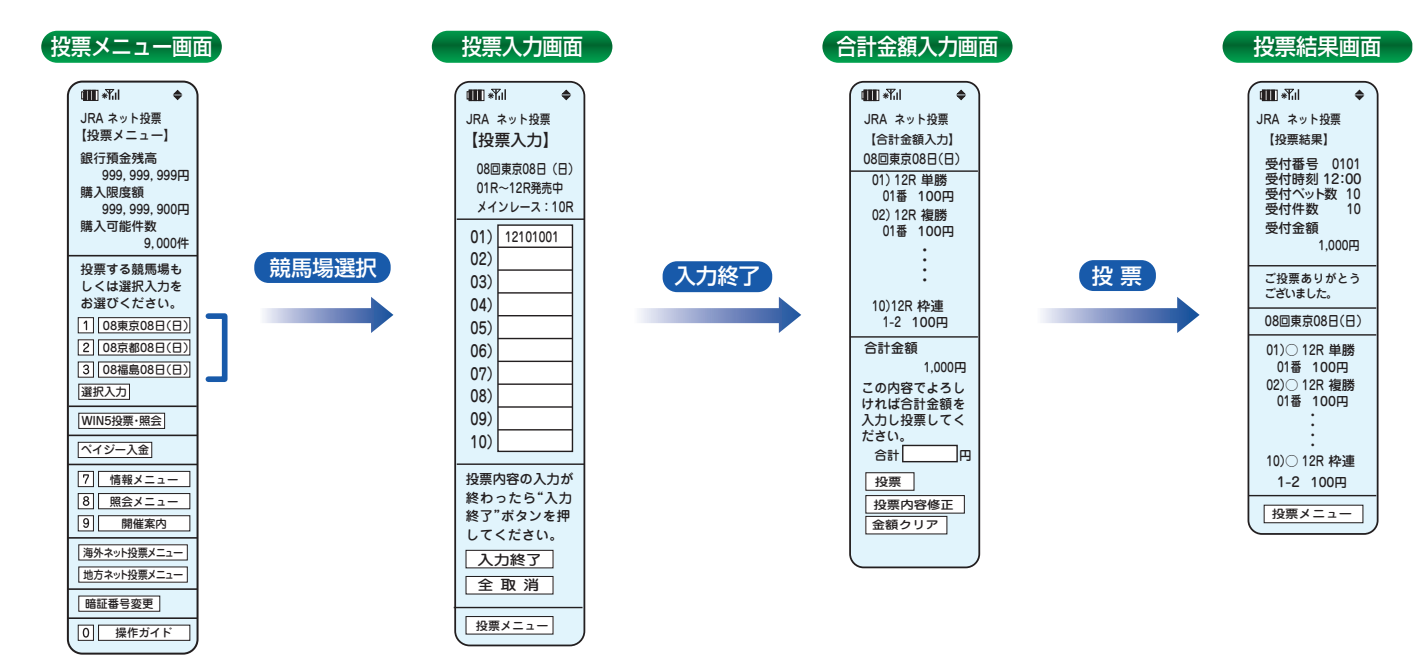

通信状態等により、正常に投票結果画面が表示されない場合でも、投票が成立している場合がありますので、成立の有 無が不明の場合には、必ず「照会メニュー」の「最新内容照会」でご確認ください。

### ※「式別コード」及び入力例

●「式別コード」

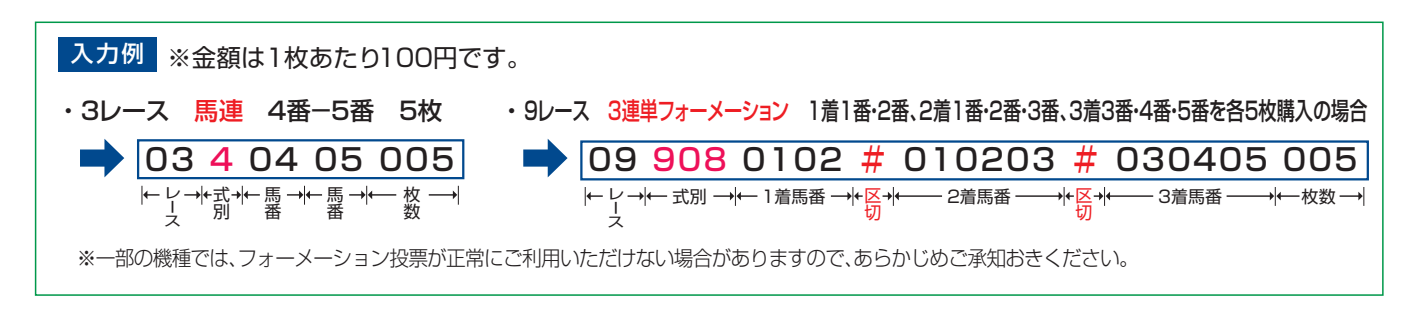

# 選択入力

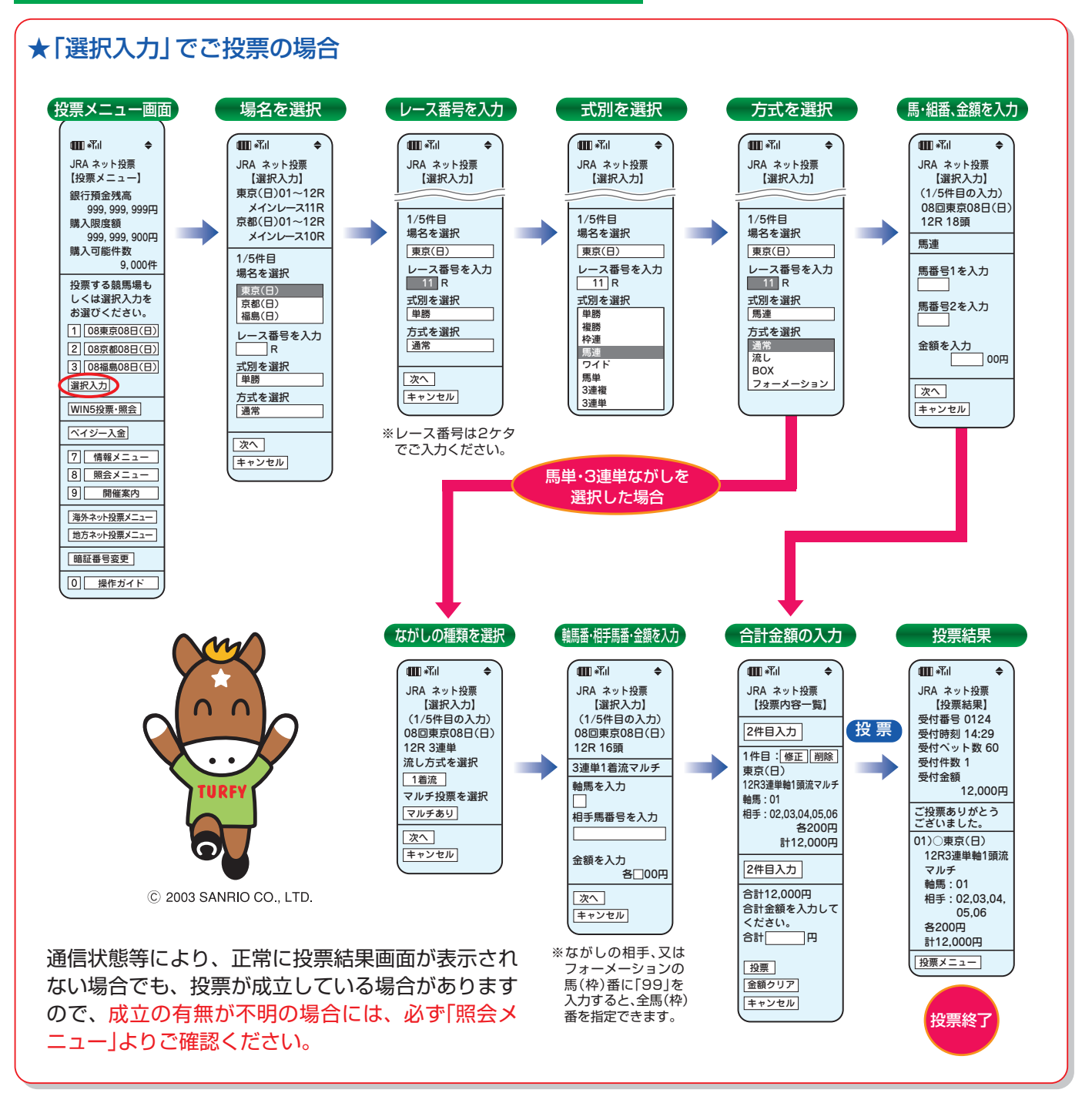

### ※勝馬投票申し込みの制限について

1回の申込み限度は「コード入力」では1競馬場で10件まで、「選択入力」では5件までとなります。 なお、「コード入力」では複数の競馬場のレースを1回の申込みで投票することはできません。 (同一競馬場であっても当日分と前日分は別の競馬場として扱います。) 第

N

音

33

## WIN5

※WIN5発売時間帯のみ表示されます。

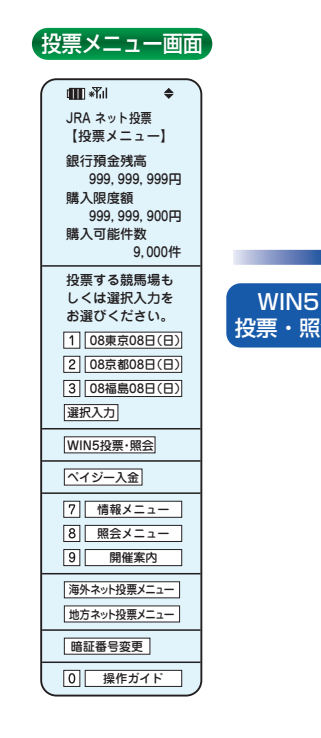

| ( | WIN5メニュー画                                                                                    | I |
|---|----------------------------------------------------------------------------------------------|---|
|   | ••••••••••••••••••••••••••••••••••••••                                                       | ١ |
|   | ネット投票WIN5<br>【WIN5メニュー】<br>払戻全について                                                           |   |
|   | 当日発売 締切14:50<br>(1)東京10R<br>(2)京都10R<br>(3)福島11R<br>(4)東京11R<br>(5)京都11R                     |   |
|   | 1     完全セレクト       2     一部セレクト       3     ランダム                                             |   |
|   | 7     WIN5 照会       0     投票メニュー                                                             |   |
|   | 払戻金について<br>「完全セレクト」「一部セレクト」<br>「ランダム」それぞれで投票<br>いただいた票数は合算され<br>る為、どの方法で投票いた<br>だいても払戻金は同しです |   |

### ●投票方法

| ・完全セレクト:5レース全ての馬番を自分で予想して |
|---------------------------|
| 投票する力法です。                 |
| ・一部セレクト:各レース1頭ずつ、最大4レースまで |
| 自分で予想し、残りのレースの馬番          |
| はコンピューターが自動選択して投          |
| 票する方法です。                  |
| ・ランダム :5レース全ての馬番をコンピューター  |
| が自動選択して投票する方法です。          |
|                           |

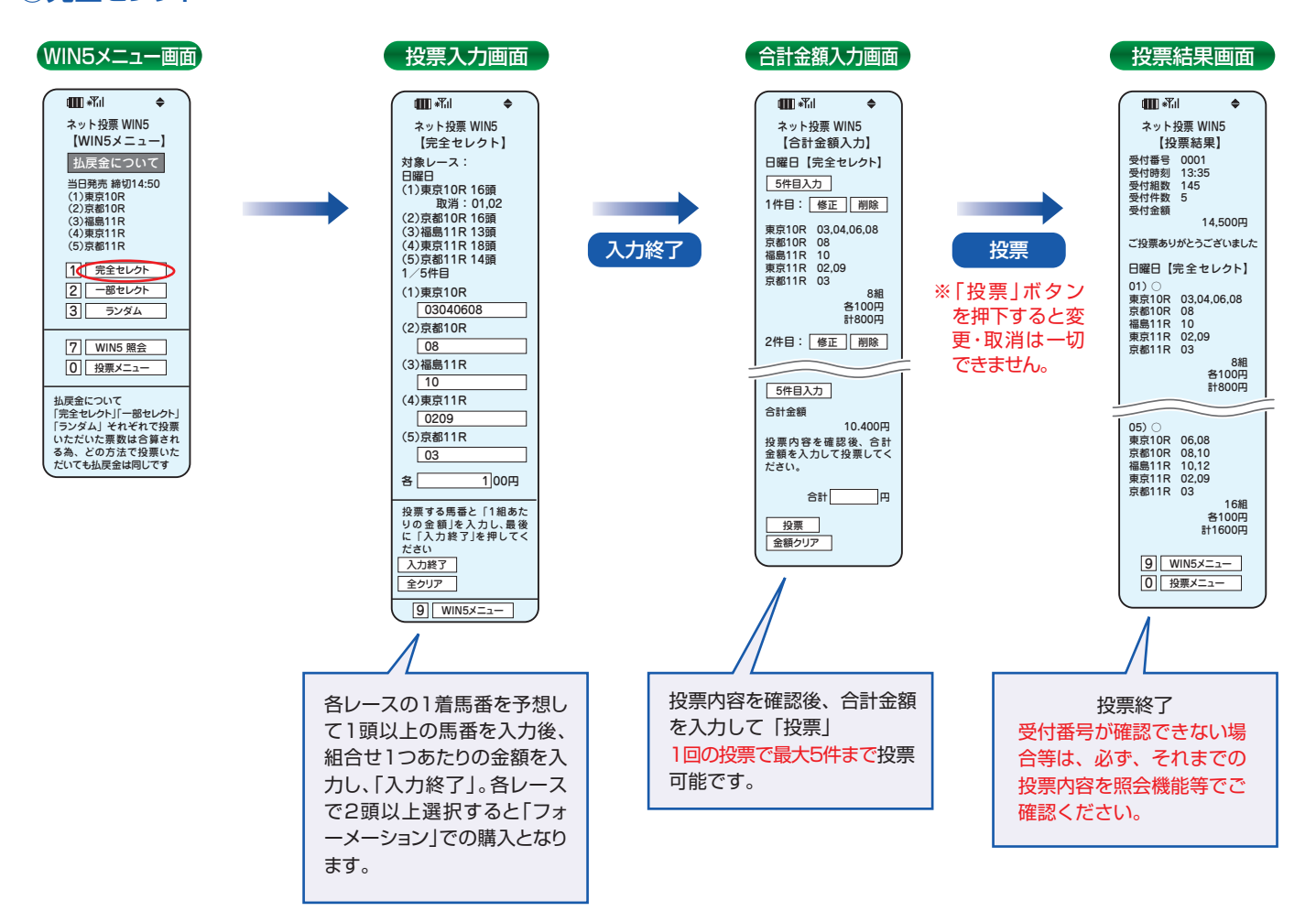

### 完全セレクト

| ②一部セレクト                                                                                                    |                                                                                                    |                                            |                                                                                                    |                                                                                                    |                                                                                                    |
|----------------------------------------------------------------------------------------------------|----------------------------------------------------------------------------------------------------|--------------------------------------------|----------------------------------------------------------------------------------------------------|----------------------------------------------------------------------------------------------------|----------------------------------------------------------------------------------------------------|
| WIN5メニュー画面                                                                                                    | 投票入力画面                                                                                                    |                                            | 合計金額入力画面                                                                                                    |                                                                                                    | 投票結果画面                                                                                                    |
| <ul> <li>■ ポ/l</li> <li>ネット投票WIN5<br/>[WIN5メニュー]</li> <li>助民意について</li> <li>当時期1450<br/>(1)第度108<br/>(2)第層108<br/>(3)書籍118<br/>(3)書籍118<br/>(3)書籍118<br/>(5)第層118<br/>(5)第層118</li> <li>① 第金センクト<br/>(5)第第位)</li> <li>① 投票メニュー</li> <li>地民金について</li> <li>「歴史センクト」「一部センクト」<br/>「ランダム」それぞれで投票した。<br/>「日本 しつう」「一部センクト」<br/>「ランダム」それぞれで投票した。<br/>「スカムドー」「入力終了」。<br/>1回の投票で<br/>大10口まで<br/>票できます。</li> </ul> | エレマン     エレマン     エレ     エレ     エレ     エレ     エレ     エレ     エレ     エレ     エレ     エレ     エレ     エー     エレー     エレ     エレ     エレ     エレ     エレ     エレ     エレ     エレ     エー     エレ     エル     エー     エル     エー     エル     エル | 入力終了<br>投票内容を確<br>認後、合計金<br>額を入力して<br>「投票」 | EIII - ボル ◆         A > 比扱票 WIN5         S > 比扱票 WIN5         S > 比扱票 WIN5         S > 比扱票 WIN5         S > 比如素 10 + 10 部         (1) 東京10 R 16 調         (2) 京都10 R 16 調         (2) 京都10 R 16 調         (5) 京都 11 R 14 調         (5) 京都 11 R 14 調         (5) 京都 11 R 14 期         (1) (2) (3) (4) (5)         (1) (3) 14 05 09 14         (2) (3) 44 05 09 14         (2) (3) 44 05 09 14         (2) (3) 44 05 09 14         (3) 31 4 06 09 06         (3) 14 01 09 13         (1) 03 14 05 09 01         (3) 14 04 09 03         (3) 31 4 05 09 01         (3) 14 04 09 03         (3) 14 04 09 03         (1) 03 14 04 09 03         (1) 03 14 04 09 03         (1) 03 14 04 09 03         (1) 03 14 04 09 03         (1) 03 14 04 09 03         (1) 03 14 04 09 03         (1) 03 14 04 09 03         (1) 03 14 04 09 03         (1) 03 14 04 09 03         (1) 03 14 04 09 05         (2) 314 04 09 03         (1) 03 14 04 09 05         (2) 314 04 09 05         (2) 314 04 09 05         (2) 314 04 09 05         (2) 314 04 09 05         (2) 314 04 09 05         (2) 314 04 09 05         (2) 314 04 09 05         (2) 314 04 09 05         (2) 314 04 09 05         (2) 314 04 09 05         (2) 314 04 09 05         (2) 314 04 09 05         (2) 314 04 09 05         (2) 314 04 09 05         (2) 314 04 09 05         (2) 314 04 09 05         (2) 314 04 09 05         (2) 314 04 09 05         (2) 314 04 09 05         (2) 314 04 09 05         (2) 314 04 09 05         (2) 314 04 09 05         (2) 314 04 09 05         (2) 314 04 09 05         (2) 314 04 09 05         (2) 314 04 09 05         (2) 314 04 09 05         (2) 314 04 09 05         (2) 314 04 09 05         (2) 314 04 09 05         (2) 314 04 09 05         (2) 314 04 09 05         (2) 314 04 09 05         (2) 314 04 09 05         (2) 314 04 09 05         (2) 314 04 09 05         (2) 314 04 09 05         (2) 314 04 09 05         (2) 314 04 09 05         (2) 314 04 09         (2) 314 04 09         (2) 314 04 09         (2) 314 04 09         (2) 314 04 09         (2) 314 04         (2) 314 04         ( | <b>投票</b><br>** 「投票」ボタンを<br>押下すると変更・<br>取消は ー 切 でき<br>ません。<br><b>投票終了</b><br>受付番号が確認<br>できない場合等<br>は、必ず、それ<br>までの投機能等で<br>ご確認ください。 | Imp - Kil ◆     ネット投票 WIN5     [投票結果]     受付書号 0001     受付書号 0001     受付書号 10     受付者 10     受付者 10     受付者 10     受付者 10     受付者 10     受付者 10     受付者 10     受付者 10     受付者 10     受付者 10     受付者 10     受付者 10     受付者 10     受付者 10     受付者 10     (2) 定都10     ご没票ありがとうございました     日曜日 [一部 セレクト]     (1) ② (3) (4) (5)     (2) 高利1     (3) 電利1     (4) 電利1     (2) ③ (4) (5)     (1) ③     (1) ② (3) (4) (5)     (1) ③     (3) 14 05 09 14     (2) ④ 11     (3) ⑤ 14 02 09 11     (3) 14 04 09 08     高100円     計1.000円     受 WIN5メニュー     ①    授票メニュー |

第 Ⅵ 章

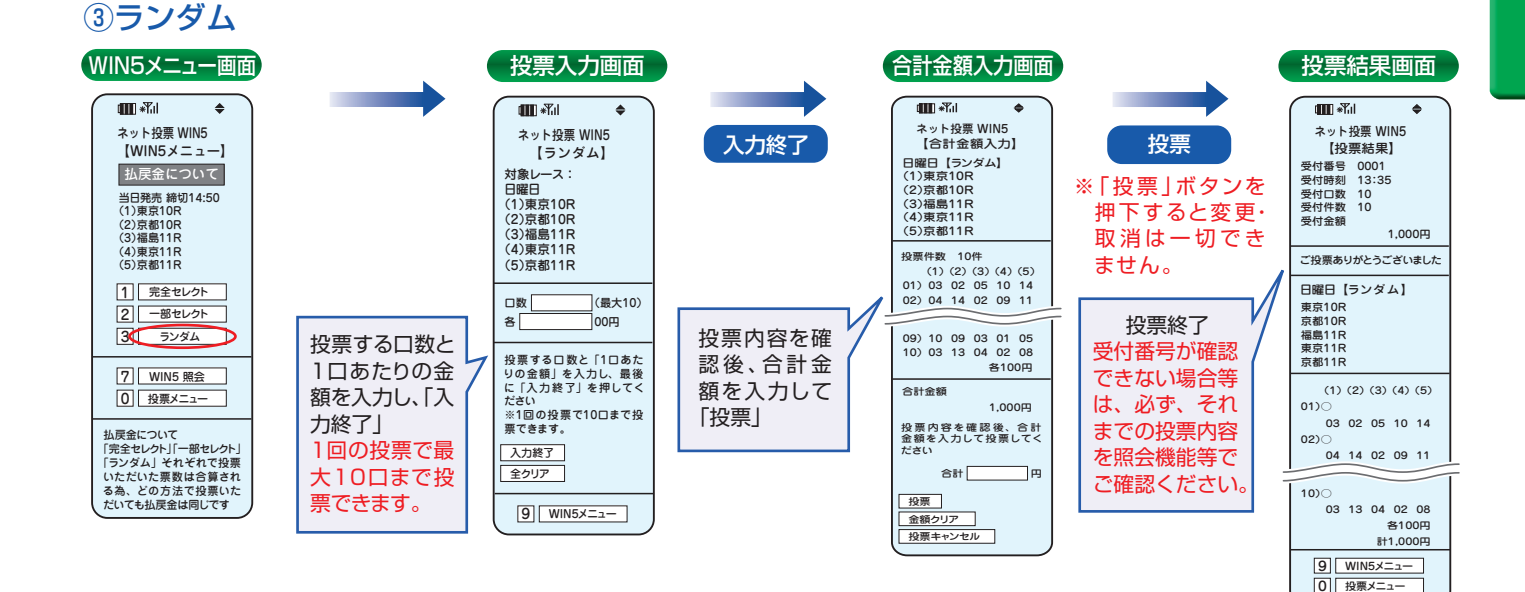

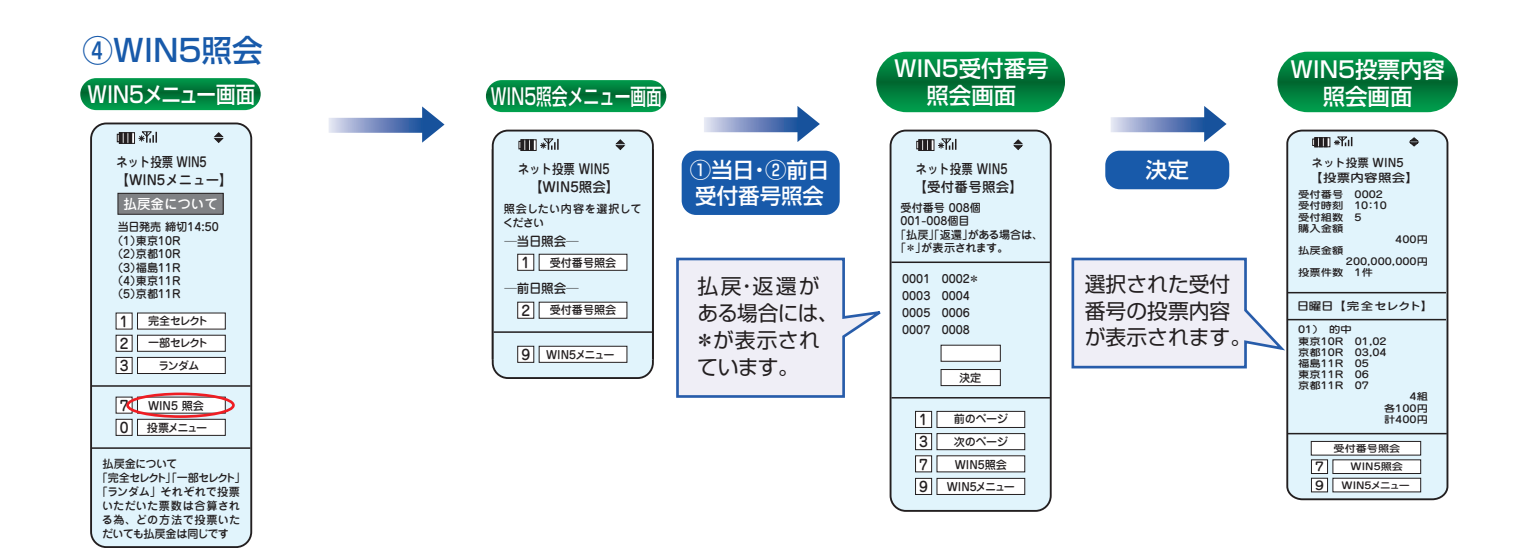

35

# 3. 携帯アプリ

専用アプリを携帯電話にダウンロードして利用するネット投票(携帯)のサービスです。「オッズ投票」が可能で、一度に投票できる件数も最大50件となります。

#### ※海外・地方競馬は購入できません。

※ダウンロード及びご利用時の通信料に関しましては、お客様負担となりますのでご了承ください。

※携帯アプリが動作可能な機種は限られております。携帯版JRAホームページ(http://jra.jp)にてご確認ください。

※予告なく、本アプリのダウンロード及び利用の停止、内容変更、バージョンアップをさせていただく場合がございます。

なお、バージョンアップ等の際に、追加的に発生するパケット通信料についてもお客様のご負担となりますのでご了承ください。

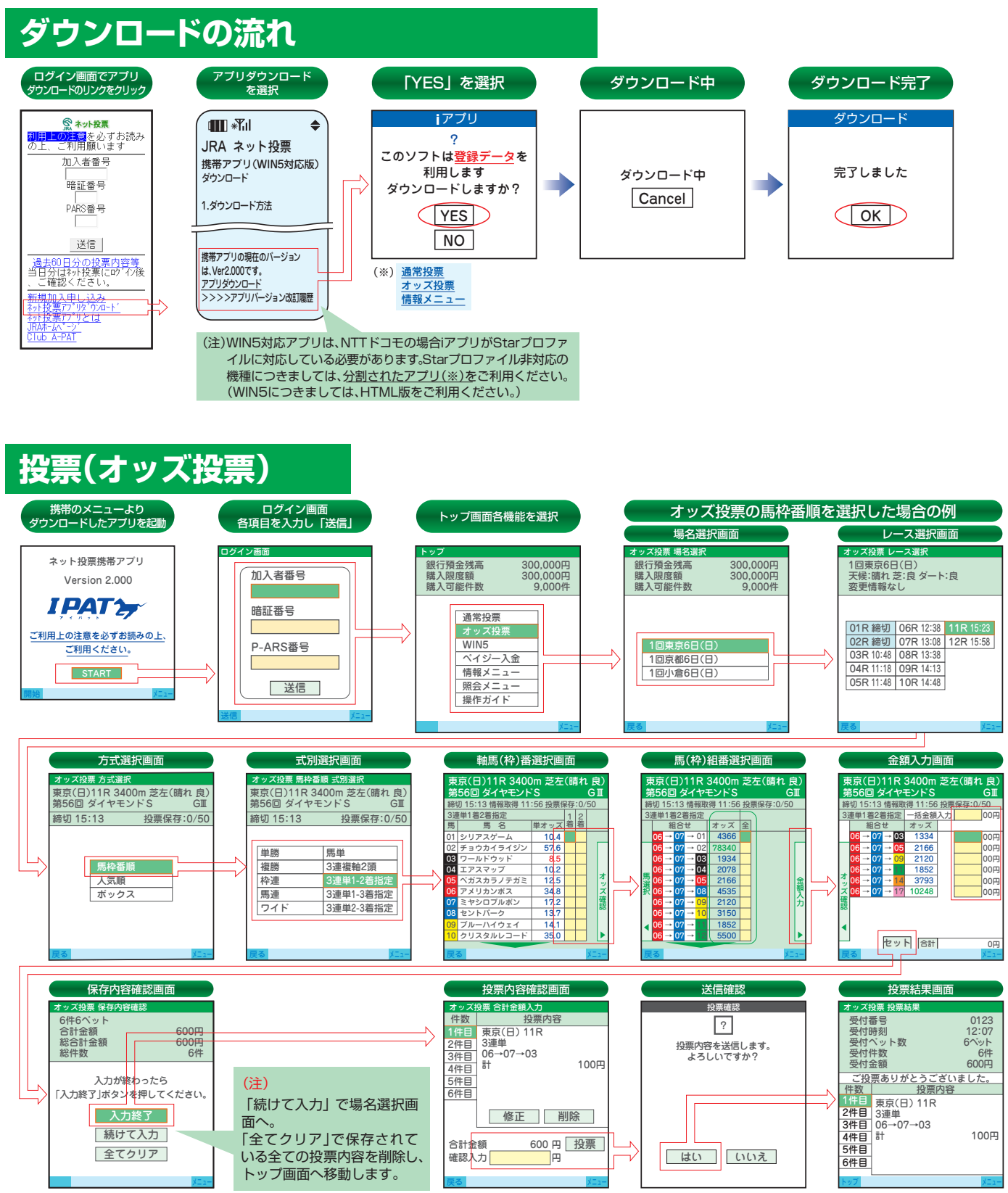

※操作に不明な点がありましたら、【メニュー】⇒【ヘルプ】で操作・項目の説明が表示されますのでご利用ください。
※【投票内容を送信します。よろしいですか?】に「はい」を選択した後、通信状態等により受付番号が確認できない場合でも投票内容がセンターで受け付けられている場合がありますので、必ず照会メニュー等でご確認ください。

## WIN5

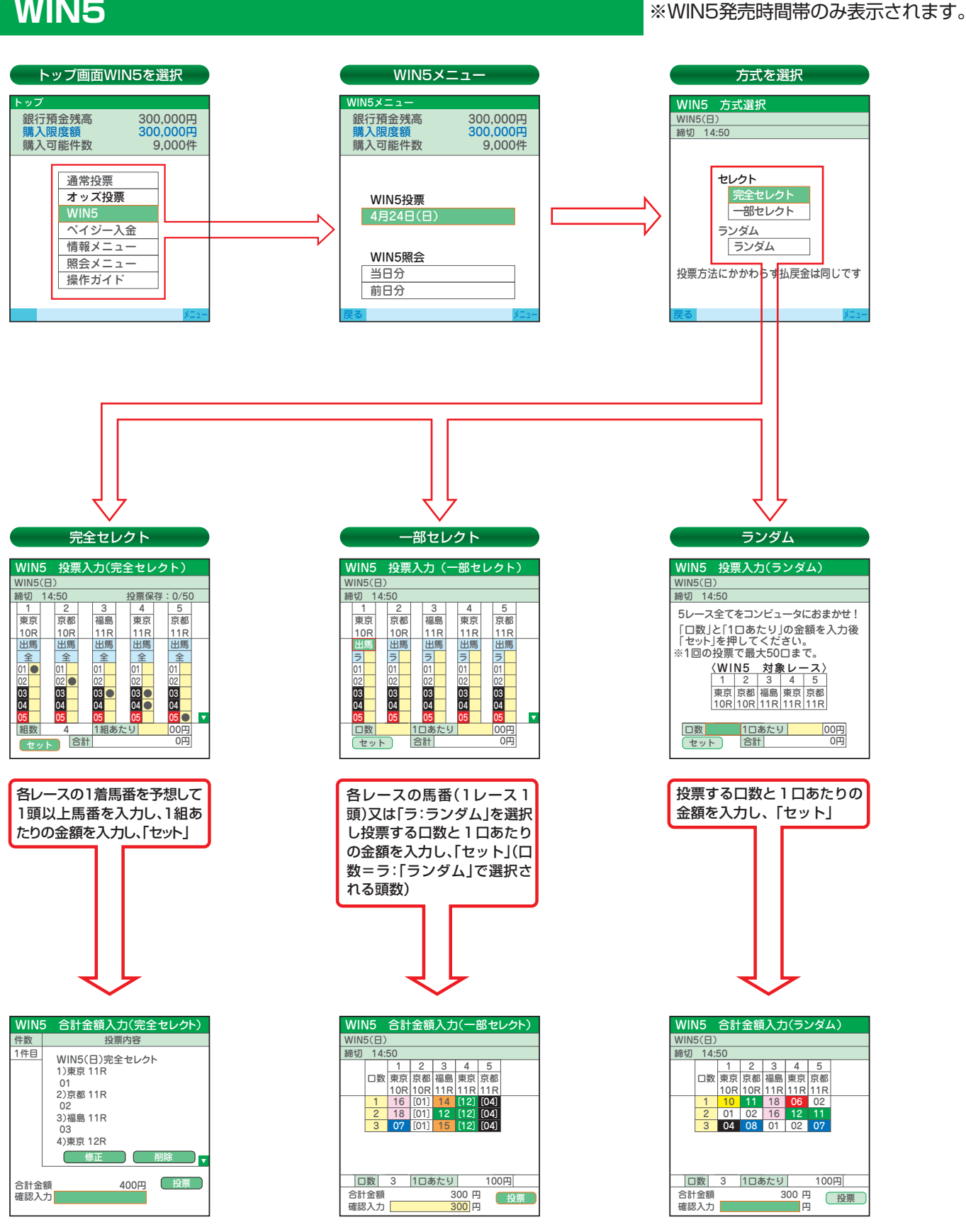

投票内容と金額を確認し、合計金額を入力して「投票」

※投票内容送信後は、変更・取消は一切できませんのでご注意ください。

# 4. ペイジー入金

ペイジー入金サービスとは、勝馬投票券発売日に追加入金できるサービスです。金融機関のインターネットバンキン グやATMからペイジー(Pay-easy)を利用して、ご購入資金を追加入金できます。 ※インターネットバンキングを利用するには、金融機関の手続きが必要となります。

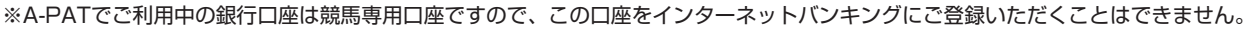

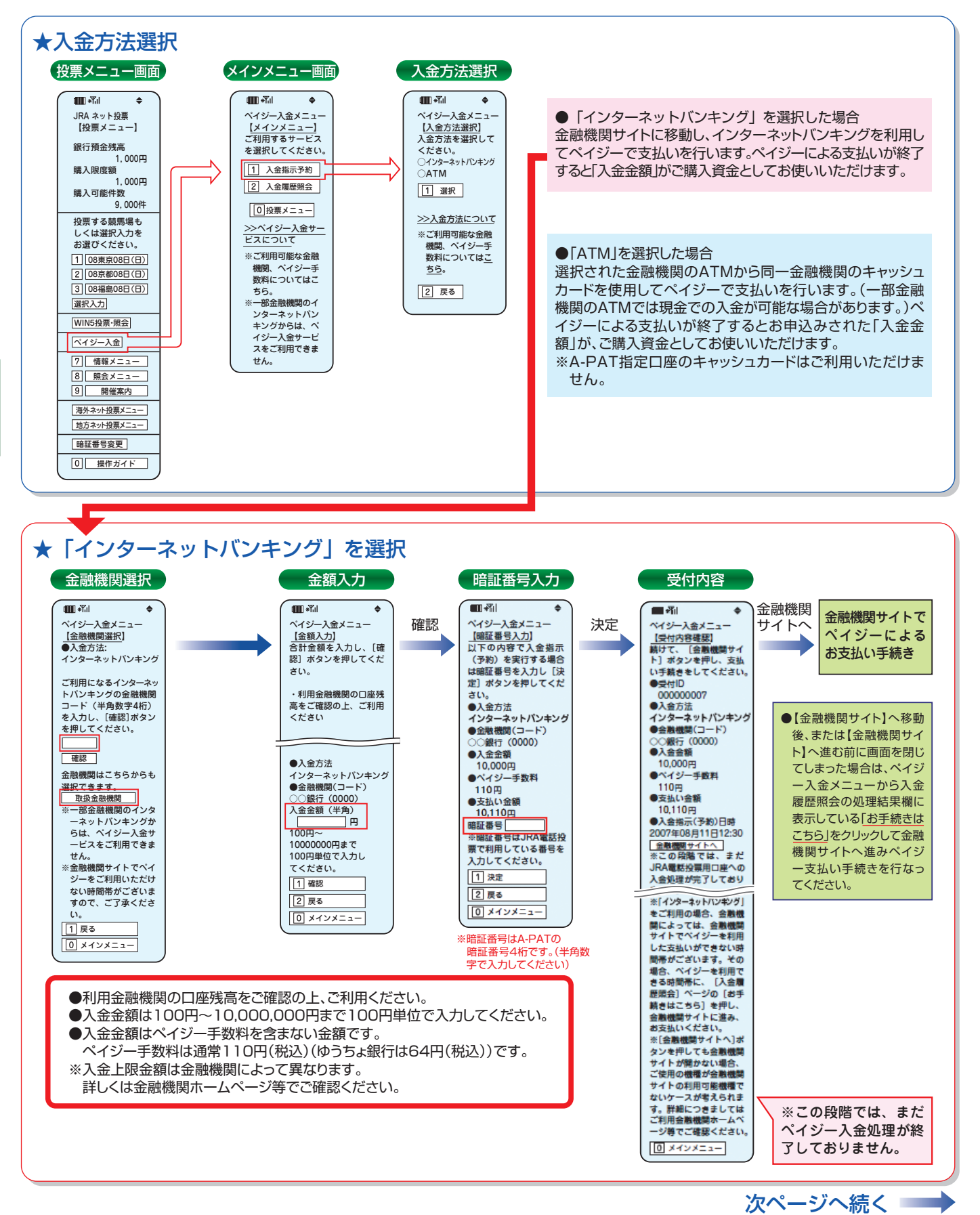

第 Ⅵ 章\_

第

N

音

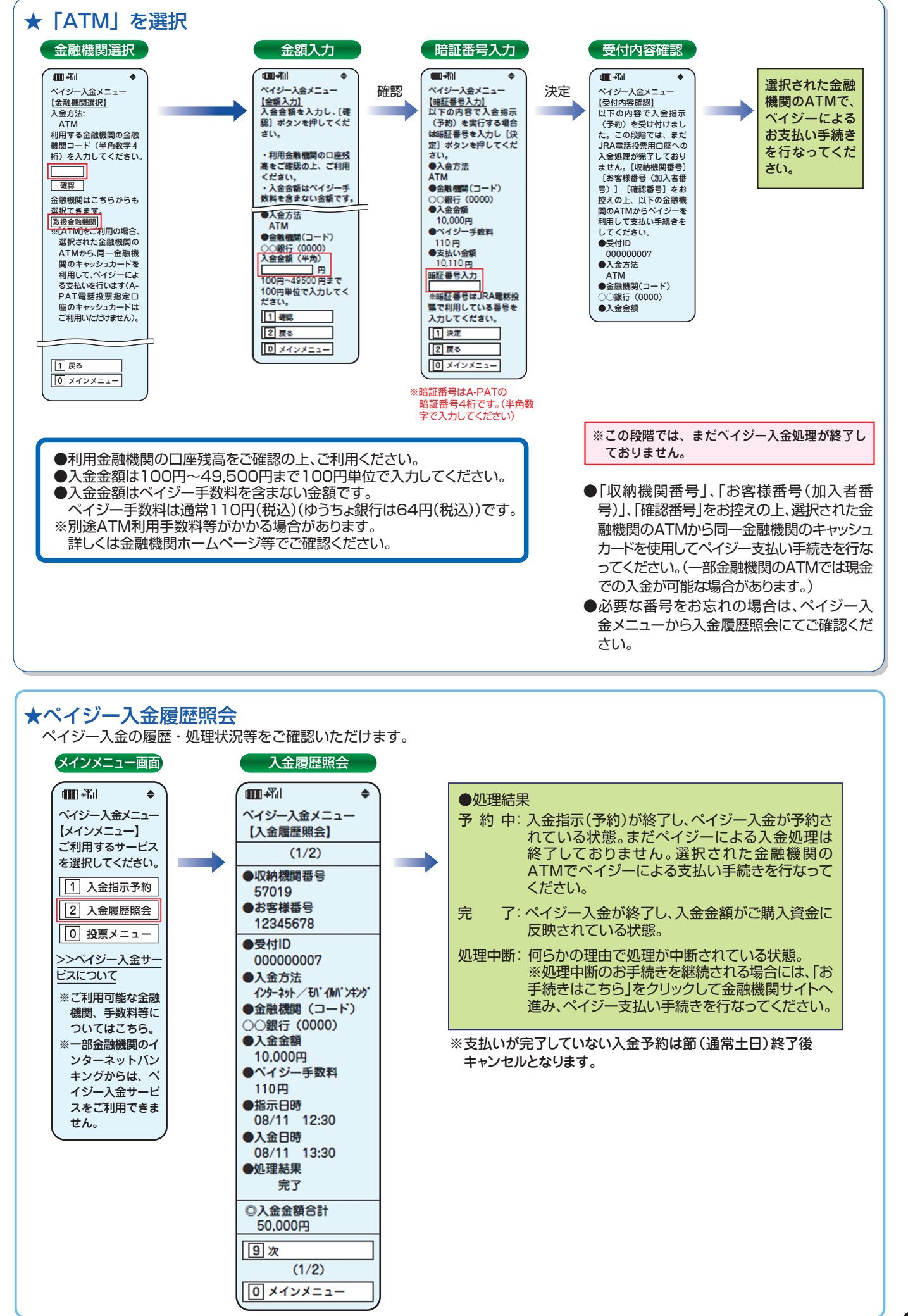

# Ⅶ. プッシュホン投票

プッシュホン電話のボタン操作で投票を申込む方式です。

「投票先電話番号」に電話しコンピューターの案内に従いプッシュホンのボタン操作で投票内容をコード入力します。 ※海外・地方競馬及びWIN5は購入できません。

# 1. ご利用にあたり プッシュホン信号の出せる電話機を使用します

プッシュホン投票は、プッシュホン信号の出せる電話機を使用します。外見がプッシュホン式の電話機であっても、電話回線がダイヤル回線という場合がよくありますので、あらかじめNTT (116)等で、ご使用の電話回線がプッシュ回線かダイヤル回線かをご確認の上、お申込みください。プッシュホンのボタンは右記の図のように配置されておりますが、プッシュホン投票では 0 から 9 までの数字ボタンと \*・ # の記号ボタンの全てを使います。

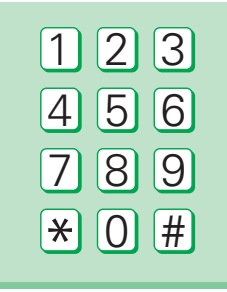

# 投票先電話番号

※間違い電話は相手方に非常に迷惑をおかけします。お申込の際には電話番号をよくお確かめの上、電話を おかけください。

| 投票先電話番号                        | 通話料が無料となる電話サービス                                                                                                    | NTT固定電話からの通話料                                  |
|--------------------------------|----------------------------------------------------------------------------------------------------|------------------------------------------------|
| 050-3116-7777<br>050-3161-7777 | <ol> <li>KDDI-IP電話</li> <li>[KDDI-IPフォン]と提携<br/>(無料接続)のIP電話</li> <li>*KDDI(株)の電話サービスを利用しています。</li> </ol>                                         |                                                |
| 050-3810-7777<br>050-3800-7777 | <ol> <li>①OCNドットフォン</li> <li>②「OCNドットフォン」と提携<br/>(無料接続)のIP電話</li> <li>*NTTコミュニケーションズ(株)の<br/>電話サービスを利用しています。</li> </ol>                          | 左記のどの投票先電話番号<br>へかけても<br>全国一律<br>11.55円(税込)/3分 |
| 0 <mark>5</mark> 0-2017-7777   | <ul> <li>①ODN IPフォン</li> <li>②[IP-One IPフォンBプラン]と</li> <li>提携(無料接続)のIP電話</li> <li>③BBフォン</li> <li>※ソフトバンクテレコム(株)の電話サービスを<br/>利用しています。</li> </ul> |                                                |

# 勝馬投票の受付時間

投票の受付時間は、JRA開催当日の<u>7時から各競走の発走時刻の5分前までです。</u>締切間際は申込みが集中し、 JRAのコンピューターとつながりにくくなりますので、お早めにお申込みください。

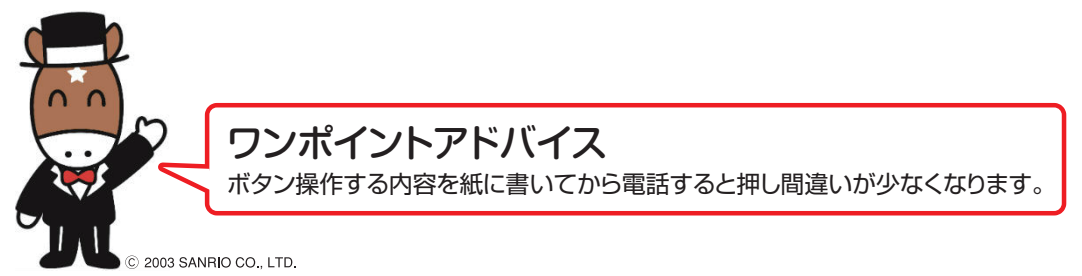

## 勝馬投票券の成立

申込みごとにコンピューターが投票内容を復唱しますので、内容に間違い等がないか必ずご確認ください。間違い 等があった場合、取消の合図(1#)の入力がありませんと、復唱した内容で投票されたものとして処理する ため、後刻間違い等のお申し出がありましても、取消・変更等は一切できませんのでご注意ください。 投票終了 の合図(\*#)の入力後にコンピューターが「受付番号」をお知らせします。お客様がその受付番号を確認し たしるしに、「受付番号」と#」を入力し、JRAが確認すると、お客様とJRAの間に勝馬投票契約が成立します。

## - 旦成立した勝馬投票契約の取消・変更は一切できません

ー旦勝馬投票契約が成立しますと、いかなる理由によっても投票内容の取消・変更等は一切できませんので、 あらかじめご承知おきのうえ、お申込みください。

## 受付番号は必ずメモ等にお控えください

投票受付の一番最後にご案内する「受付番号」は、投票内容の照会やお問い合せの際に必要となりますので、 必ずメモ等にお控えください。

# ボタン操作について

●1件の投票入力時の操作は、「ピー」という発信音がなってから60秒以内に終了(最後の掛を押す)するようにしてください。約60秒が経過すると、「お早くレース番号から・・・」とご案内します。その時はレー <u>ス番号から</u>再度押し直してください。

その他、場名コード・受付番号入力は15秒以内、加入者番号入力は30秒以内に終了してください。

- ●1件の投票入力・取消の際、入力された内容がJRAのコンピューターで判断できない場合、「もう一度、レース番号から投票をどうぞ」とご案内しますので、直前の入力内容をご確認の上、入力し直してください。
- ●ボタン操作を続けて3回間違えますと、「押し方が間違っています。お確かめの上、おかけ直しください。」 とご案内した後、申込みを途中で終了させていただきます。この場合、申込みの途中であったお申込み(受 付番号の確認が終了していない分)は全て無効となってしまい、もう一度申込みし直さなければなりませんの で、ご注意ください。
- ※復唱音声が早くて聞き取りにくい等の理由で操作が上手くいかない場合は、「ゆっくりモード(P50)」のご利用をお勧めします。
- ※電話機の子機から操作いただく際、ノイズ等によって、入力内容が正常に送受信できずにエラーとなる場合があります。そのような場合には、親機からの操作をお試しください。

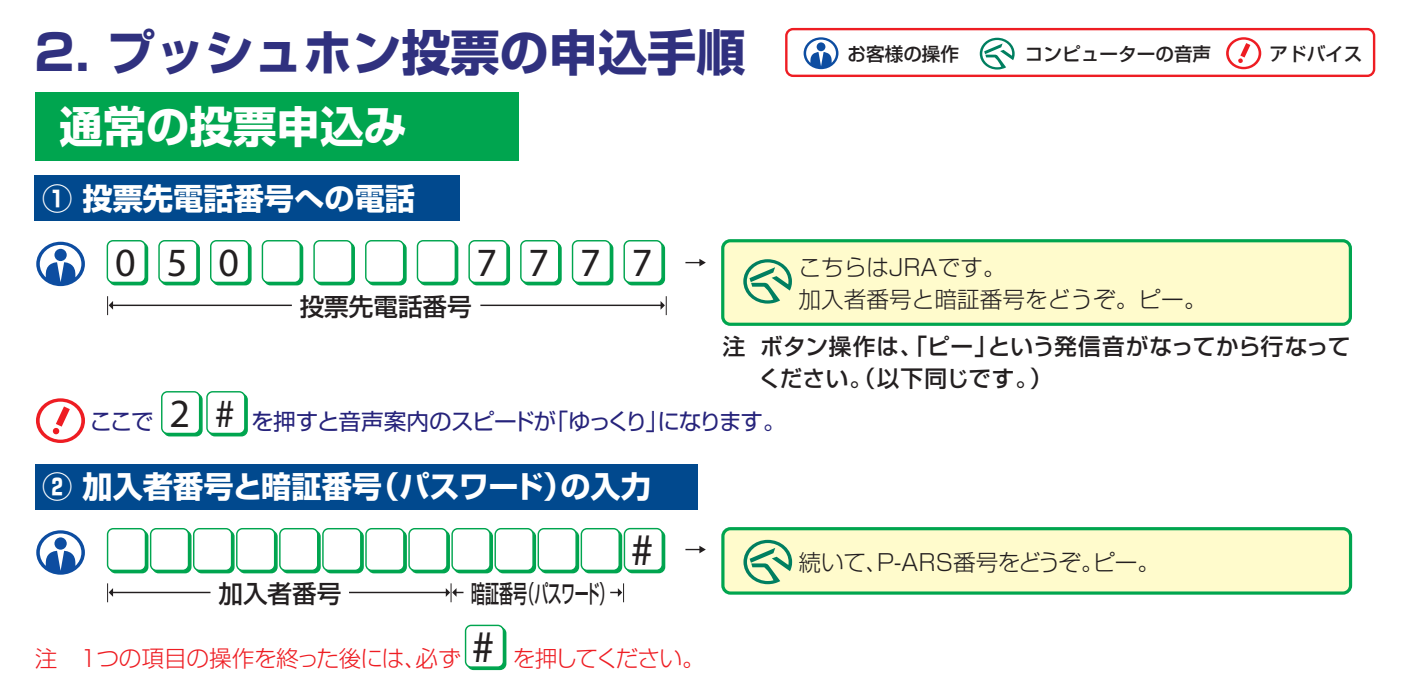

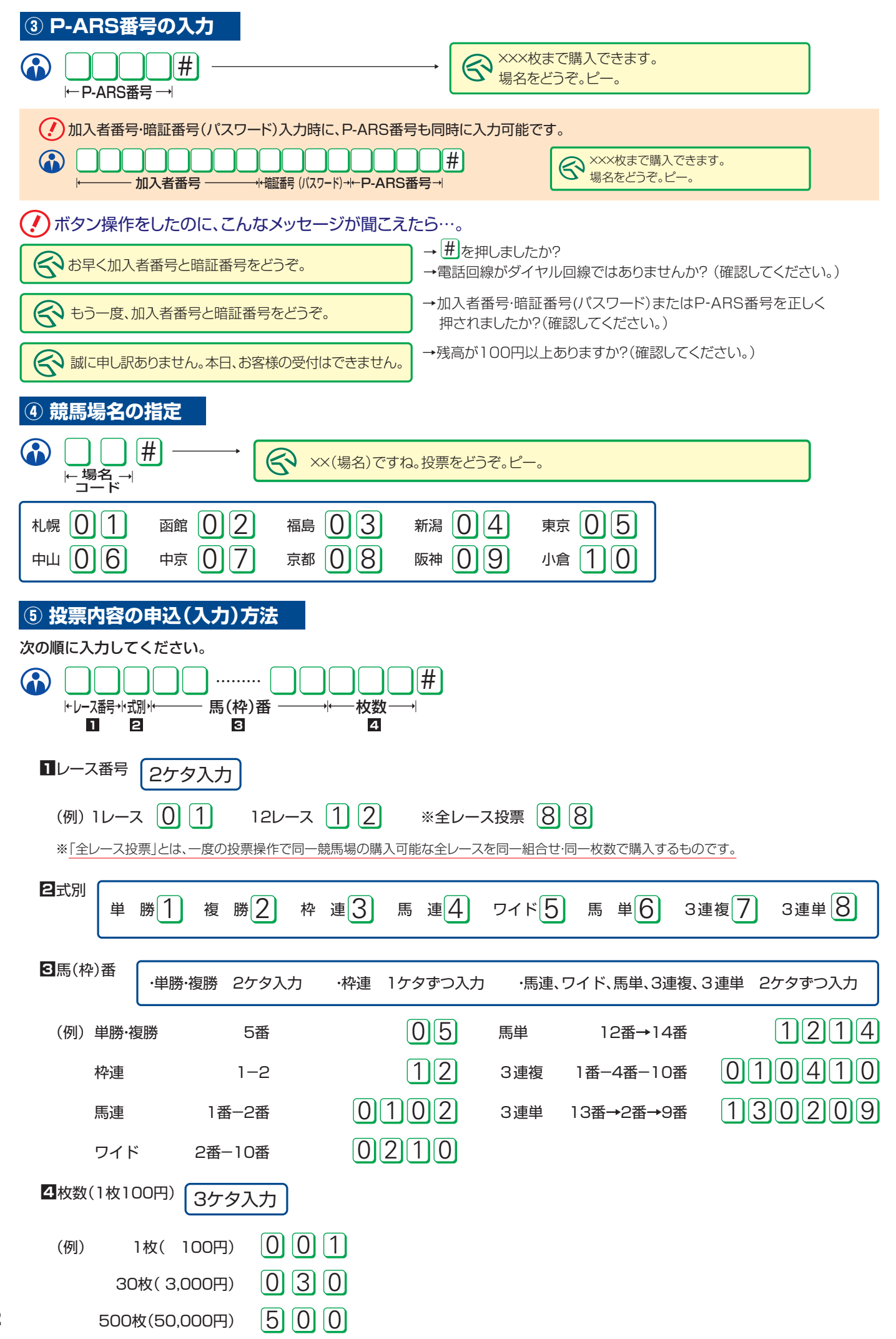

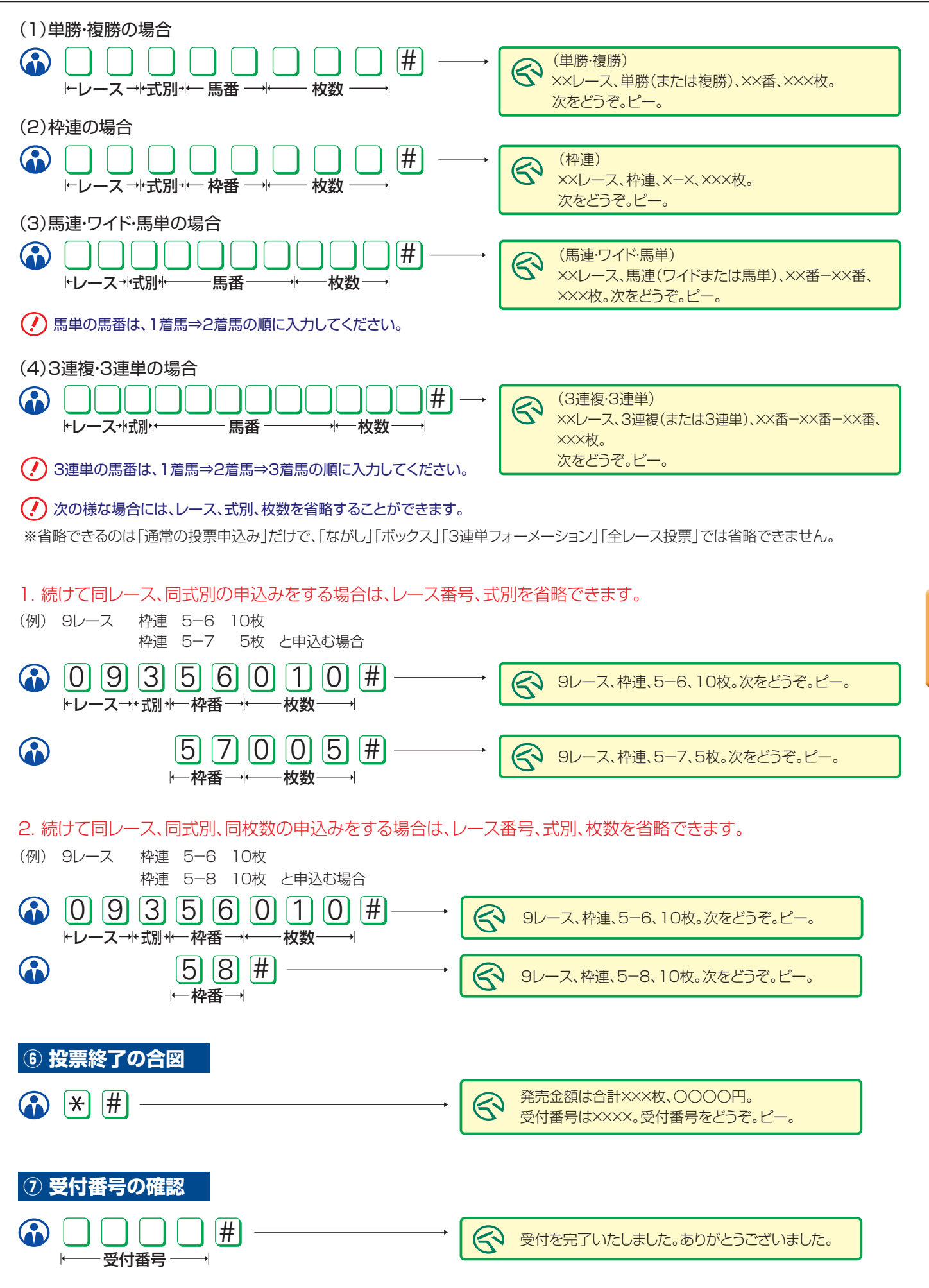

注 投票終了合図の後、案内された受付番号をお客様が押し、JRAがそれを確認した時に勝馬投票契約が成立します。もし、受付番号の確認 を忘れると、その電話による申込内容は全て無効になります。また、一旦成立した勝馬投票契約の取消・変更は一切できません。

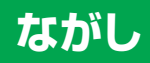

### 「ながし」で投票する場合

ながしの式別

| 枠連ながし   | 993 | 3連複軸1頭ながし         | 007 |
|---------|-----|-------------------|-----|
| 馬連ながし   | 994 | 3連複軸2頭ながし         | 997 |
| ワイドながし  | 995 | 3連単軸1頭ながし(1着固定)   | 008 |
| 馬単1着ながし | 996 | 3連単軸1頭マルチ         | 918 |
| 馬単2着ながし | 006 | 3連単軸2頭ながし(1⇒2着固定) | 998 |
| 馬単マルチ   | 916 | 3連単軸2頭マルチ         | 928 |

※「ながし」には、「限定ながし」と「総ながし」の2種類があります。

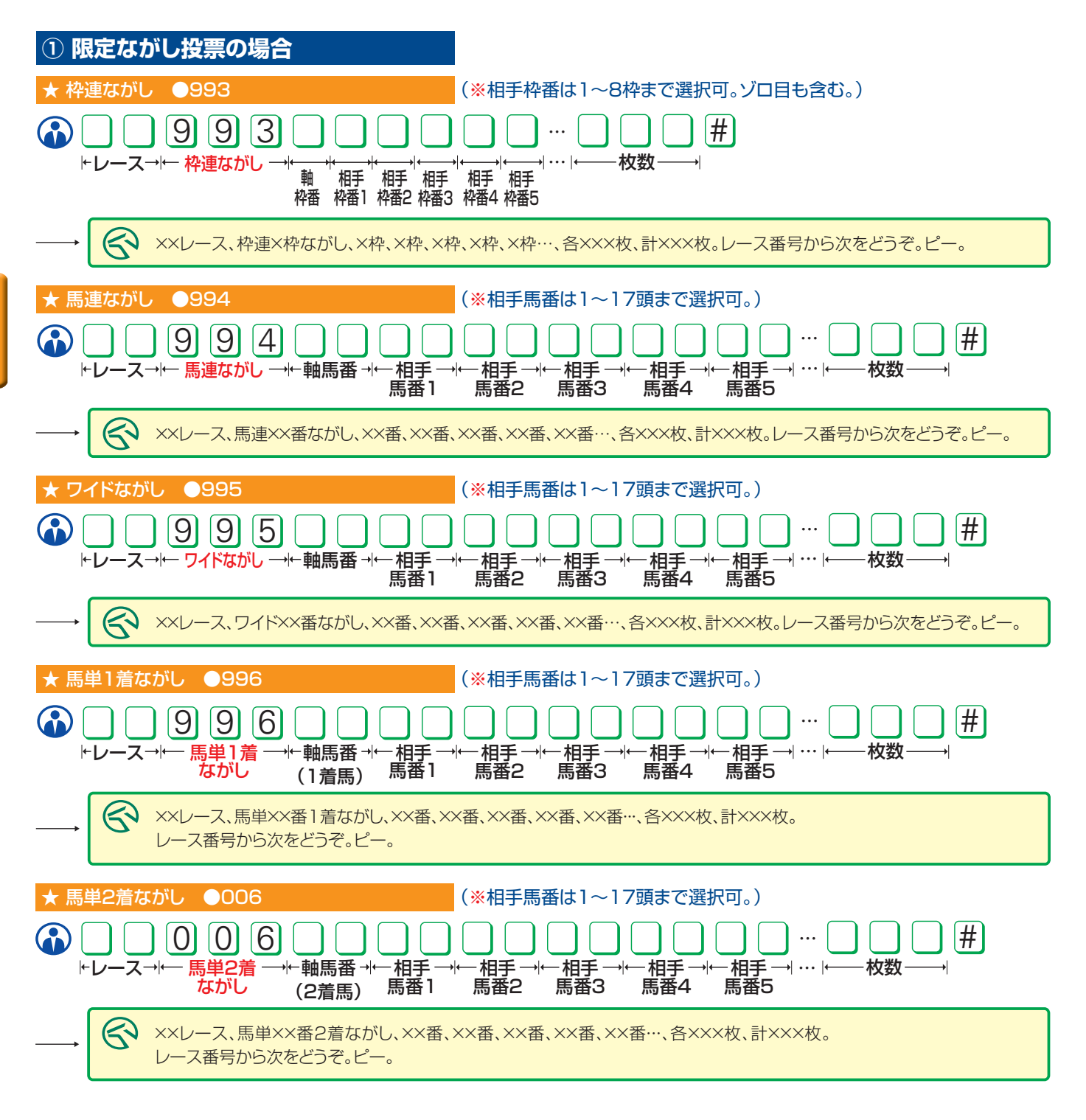

| ★ 馬単マルチ ●916 (※相手馬番は1~17頭まで選択可。)                                                                                                    |
|----------------------------------------------------------------------------------------------------|
| $ \begin{array}{c c c c c c c c c c c c c c c c c c c $                                                                                                    |
| → X×レース、馬単マルチ××番ながし、××番、××番、××番、××番・・、各×××枚、×××ベット、計×××枚。<br>レース番号から次をどうぞ。ピー。                                                                                                    |
| <ul> <li>★ 3連複軸1頭ながし ●007 (※相手馬番は2~17頭まで選択可。)</li> <li>● ● ● ● ● ● ● ● ● ● ● ● ● ● ● ● ● ● ●</li></ul>                                                                                                    |
| → ××レース、3連複××番ながし、××番、××番、××番、××番・、各×××枚、計×××枚。<br>レース番号から次をどうぞ。ピー。                                                                                                    |
| ★ 3連複軸2頭ながし ●997     (※相手馬番は1~16頭まで選択可。)     (※相手馬番は1~16頭まで選択可。)     (*ロース→) 9 9 7                                                                                                    |
| → ××レース、3連複××番、××番ながし、××番、××番、××番、××番、××番・・、各×××枚、計×××枚。<br>レース番号から次をどうぞ。ピー。                                                                                                    |
| <ul> <li>★ 3連単軸1頭ながし(1着固定) ●008</li> <li>(※相手馬番は2~17頭まで選択可。)</li> <li>● ● ● ● ● ● ● ● ● ● ● ● ● ● ● ● ● ● ●</li></ul>                                                                                                    |
| → ××レース、3連単1着××番ながし、××番、××番、××番、××番、××番・・、各×××枚、計×××枚。<br>レース番号から次をどうぞ。ピー。                                                                                                    |
| ★ 3連単軸1頭マルチ ●918     (※相手馬番は2~17頭まで選択可。)     (※相手馬番は2~17頭まで選択可。)     (*・レース→(- 3連単 →)-+ 軸馬番→(-相手→)(-相手→)(和手→)(-相手→)(-相手→)(-相手→)(-相手→)(-相手→)(-相手→)(-相手→)(-相手→)(-相手→)(-相=)(和=)( |
| →<br>××レース、3連単マルチ××番ながし、××番、××番、××番、××番、××番・・、各×××枚、×××ベット、計×××枚。<br>レース番号から次をどうぞ。ピー。                                                                                                    |
| <ul> <li>★ 3連単軸2頭ながし(1⇒2着固定) ●998 (※相手馬番は1~16頭まで選択可。)</li> <li>● 9 8 ● ● ● ● ● ● ● ● ● ● ● ● ● ● ● ● ●</li></ul>                                                                                                    |
| → ××レース、3連単1着××番、2着××番ながし、××番、××番、××番、××番、××番、××番・・、各×××枚、計×××枚。<br>レース番号から次をどうぞ。ピー。                                                                                                    |
| <ul> <li>★ 3連単軸2頭マルチ ●928 (※相手馬番は1~16頭まで選択可。)</li> <li>● 9 2 8 ● ● ● ● ● ● ● ● ● ● ● ● ● ● ● ● ● ●</li></ul>                                                                                                    |
| → ××レース、3連単マルチ××番、××番ながし、××番、××番、××番、××番、××番・・、各×××枚、×××ベット、計×××枚。<br>レース番号から次をどうぞ。ピー。                                                                                                    |

第 Ⅶ 章

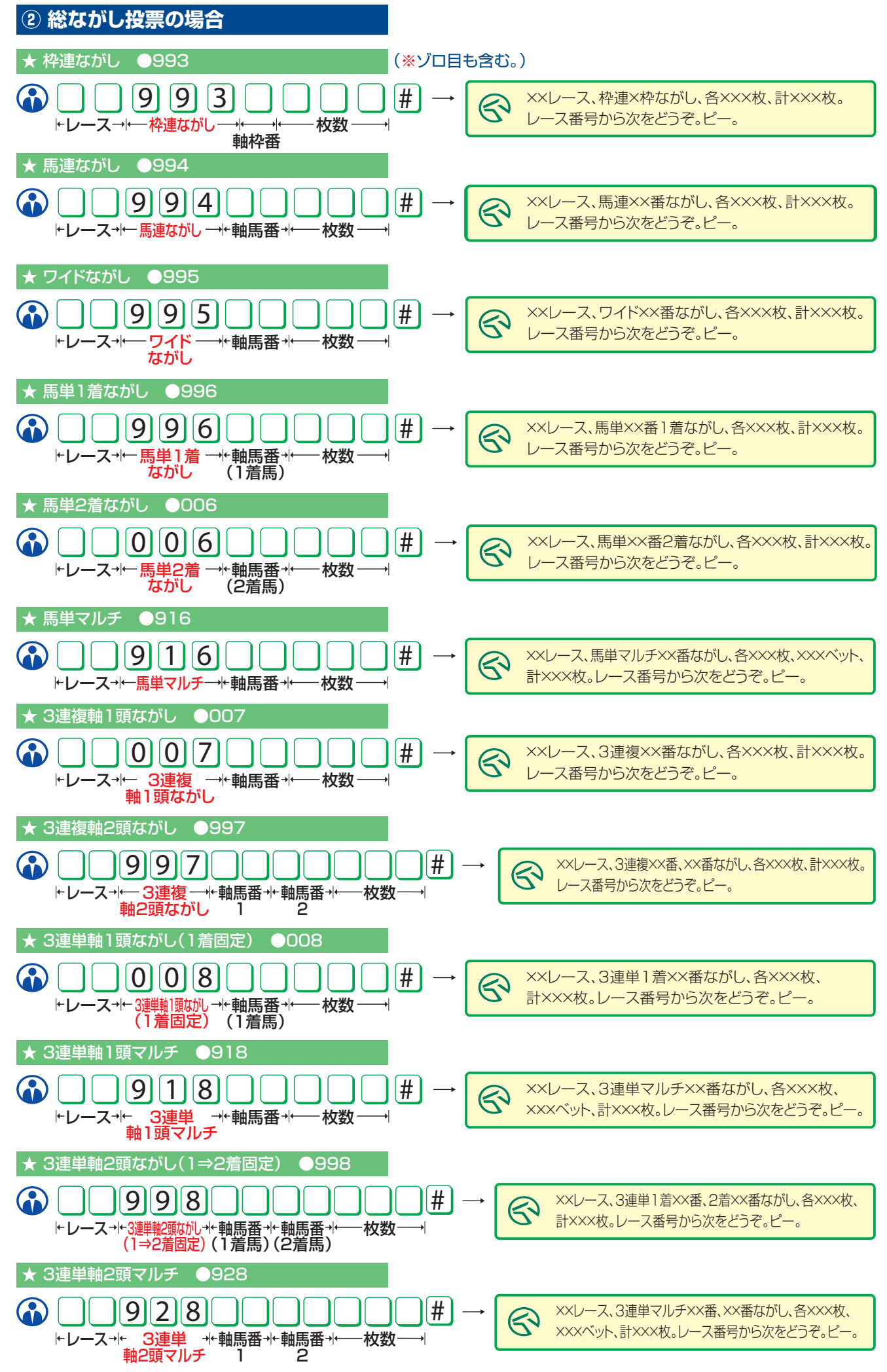

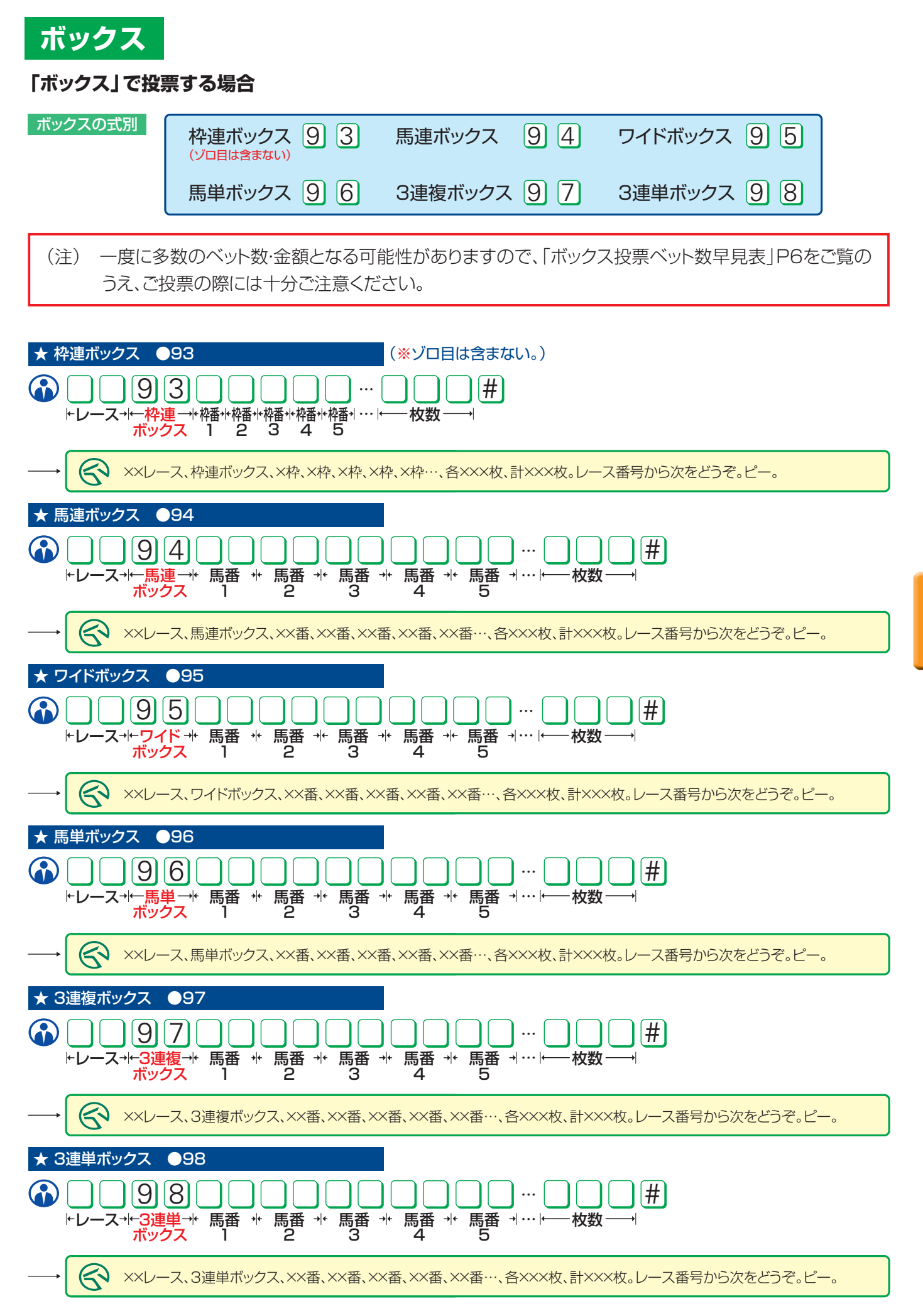

第

VII

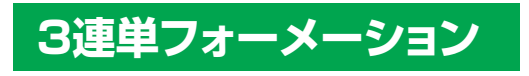

### 「3連単フォーメーション」で投票する場合

3連単フォーメーション 9 0 8

※3連単フォーメーション投票では、入力によっては多数の組合せを購入することになりますので、応答音声で必ず内容をご確認ください。 ※プッシュホン投票のフォーメーション投票は3連単のみとなっております。

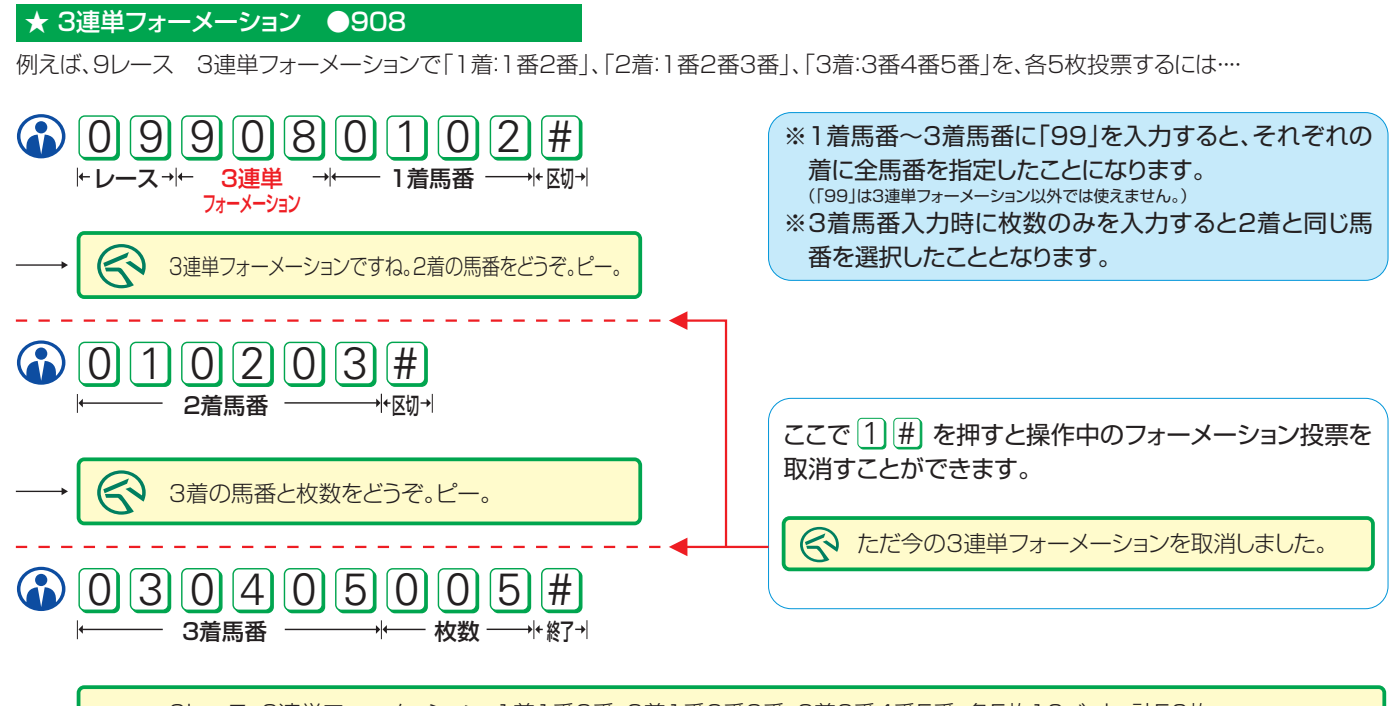

9レース、3連単フォーメーション、1着1番2番、2着1番2番3番、3着3番4番5番、各5枚10ベット、計50枚。 レース番号から次をどうぞ。ピー。

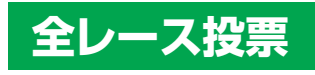

※「全レース投票」とは、一度の投票操作で同一競馬場の購入可能な全レースを同一組合せ・同一枚数購入するもので、全ての式別が指定可 能です。

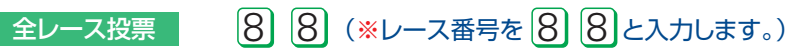

例えば、全レース投票 枠連 2-5 各5枚 を投票するには…

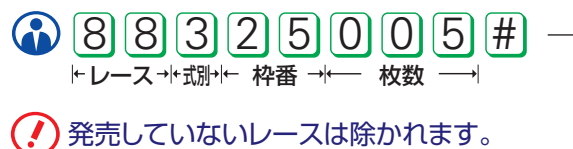

1レース、2レース、…12レース、枠連、2-5、各5枚、
 計×××枚。レース番号から次をどうぞ。ピー。

# 3. こんな時にはどうするの?

1 場名を変更したい時 5 引き続き投票する時 6 投票途中で締切時刻になった時 2 復唱を聞きたい時 3 操作の途中で間違いに気づいた時 7 「ゆっくりモード」にしたい時 4 直前の1件を取消す時 □ 場名を変更したい時 「9と#」 (3) [#] − → 🔗 場名の変更ですね。場名をどうぞ。ピー。 © 2003 SANRIO CO., LTD. 東京のレースを申込んだ後、阪神のレースを申込むように、投票途中で他の開催場の投票を行う場合に押してください。 [例] 0  $\boxed{5}$   $\boxed{\#}$  →  $\boxed{\bigcirc}$  東京ですね。本日のメインレースはXXレースです。投票をどうぞ。ピー。 (a) [9] [#] − 阪神ですね。本日のメインレースはXXレースです。 投票をどうぞ。ピー。 (1) (0) (9) (#)(1040102020#)- レース→+ 式別++-材数 2復唱を聞く時 「#」 **(#**) (用)が押される直前の案内音声が、もう一度繰り返されます。) [例1] 投票内容をもう一度聞きたい時 (A) 1 0 3 1 4 0 0 5 # ► レース→+式別+- 枠番→+--- 枚数 -**(#)** – [例2] 受付番号をもう一度聞きたい時 発売金額は合計×××枚、○○○○円。 受付番号は××××。受付番号をどうぞ。ピー 🚯 🛞 (#) -R **() (#**) -発売金額は合計×××枚、〇〇〇〇円。 受付番号は××××。受付番号をどうぞ。ピー 3操作の途中で間違いに気づいた時 「※」 **() (** (※を押しても応答の音声はありませんが、直前に入力しようとしていた内容が取消されます。) -[例1] - [例2] 加入者番号と暗証番号(パスワード)の場合、 「8レース単勝8番10枚」を申込もうとした時、 A 1 2 3 4 5 6 7 8 1 2 3 4 # ① 0 8 1 0 8 0 1 0 # と押すべきところを、 →+ 暗証番号(パスワード) → |\* レース +|\* 式別+|← 馬番 →|•── 枚数 ─ - 加入者番号 と押すべきところを、 **()** 0 8 1 8 ···· (1) (2) (3) (4) (5) (7)... ・ レース →+ 式別+| と押してしまい、ここで間違いに気づいたら、 と押してしまい、ここで間違いに気づいたら、 ▲ を押して、改めて \*注意…応答音声はありませんのでご注意ください。 (▲) を押して、改めて \*注意…応答音声はありませんのでご注意ください。  $\bigcirc 0 \ 8 \ 1 \ 0 \ 8 \ 0 \ 1 \ 0 \ #$ |\* レース +l+式別+l← 馬番 →l← 枚数 ─ - 加入者番号 -→+ 暗証番号(パスワード) → と押してください。

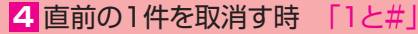

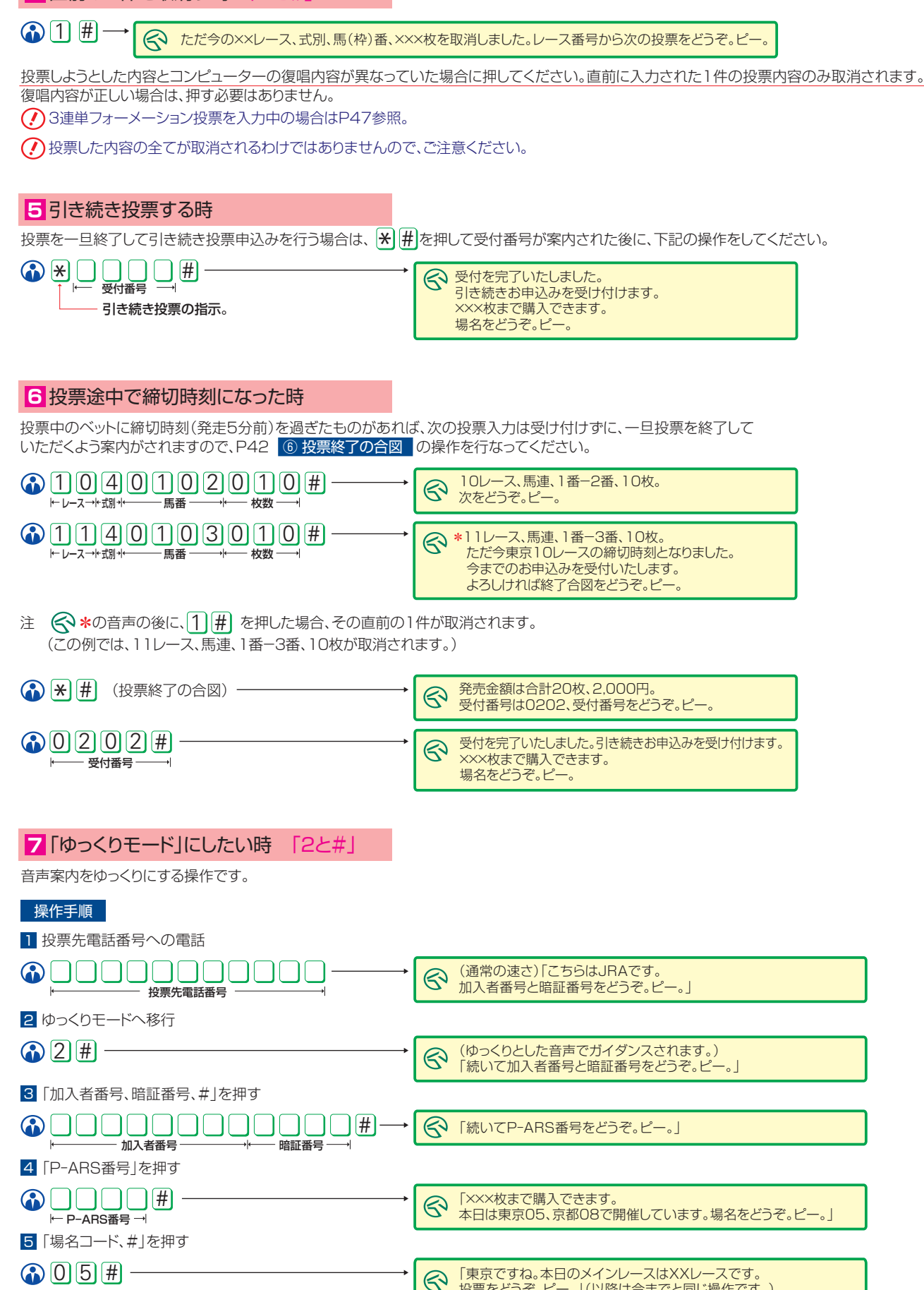

投票をどうぞ。ピー。」(以降は今までと同じ操作です。)

# 4. 投票内容等の照会(当日分のみ)

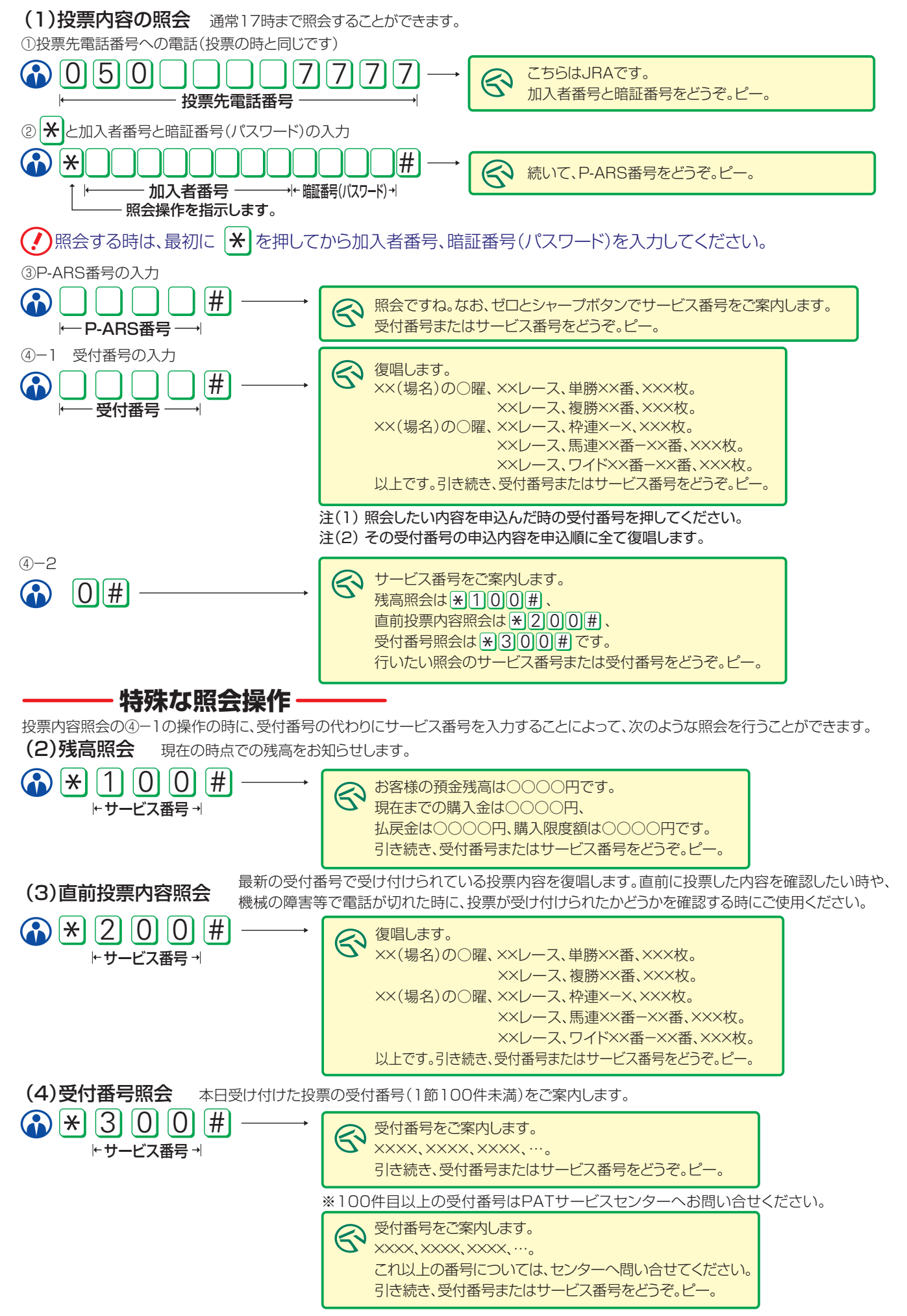

# WI. Club JRA-Net(JRA電話・インターネット投票会員向けwebサービス)

# 1. Club JRA-Net とは?

JRA電話・インターネット投票会員であれば、どなたでもご利用いただける専用のwebサービスです。Club JRA-Netにご登録いただくと、 限定キャンペーンにご参加いただけたりご登録の住所やメールアドレスの変更をWEB上で行うことができます。

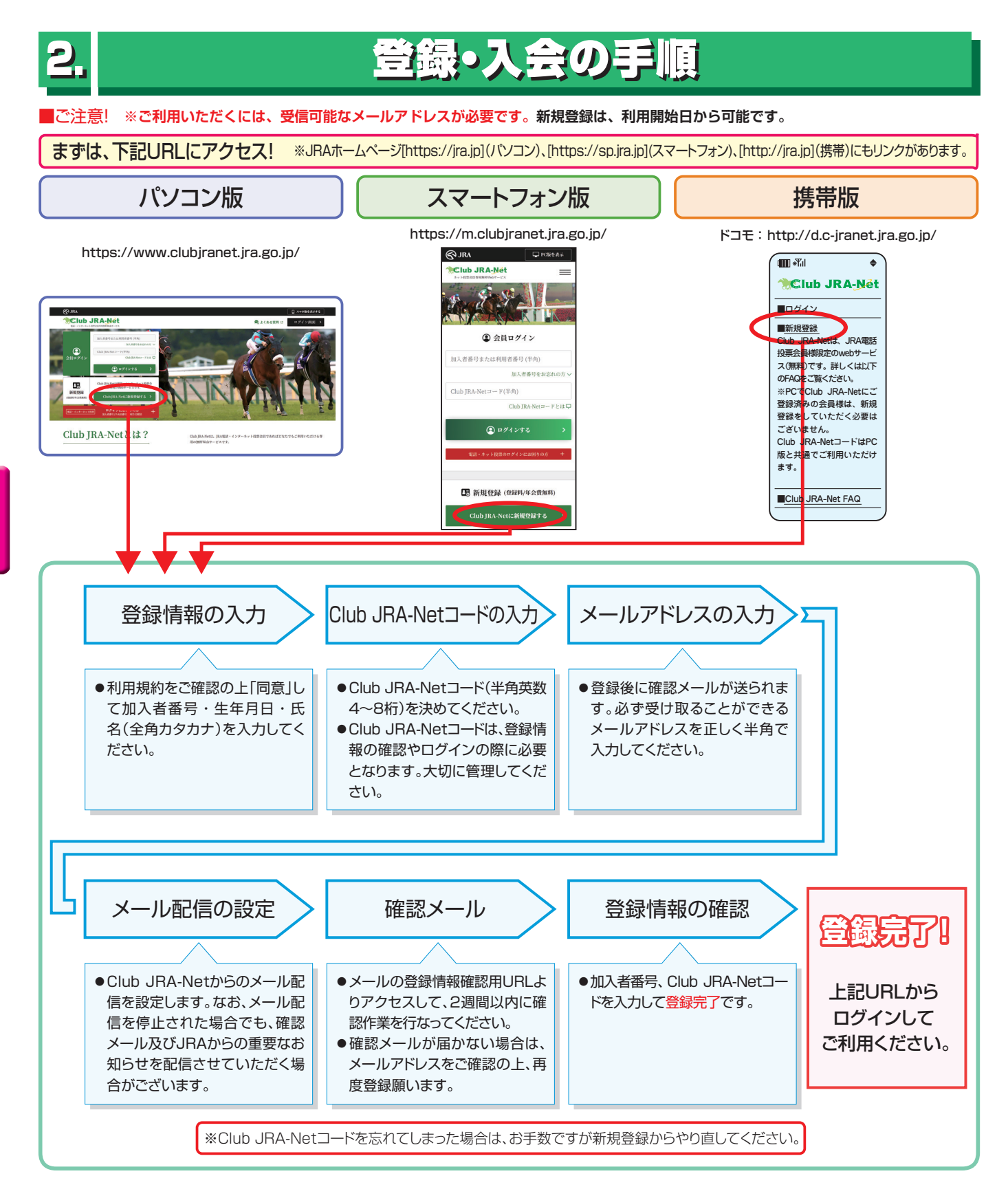

# **Ⅳ. 各種情報照会**

| 1 | 投票内容照会  | 過去60日間の投票内容をご確認いただけます。<br>開催日当日の21時以降に更新されます。                                                    |
|---|---------|--------------------------------------------------------------------------------------------------|
| 2 | 加入者情報照会 | 氏名・住所などの登録情報をご確認いただけます。住所・電話番号の変更は「Club JRA-Net」か<br>「PATサービスセンター」にお願いします。反映には2週間程度かかりまます。       |
| 3 | 投票成績照会  | 当年と前年の競馬場別・騎手別などの投票成績をご確認いただけます。携帯版はございません。<br>パソコン版・スマートフォン版サイトのみです。節終了の翌日(通常月曜日)の21時以降に更新されます。 |
| 4 | 銀行残高照会  | 前節までの購入・払戻・残高状況等をご確認いただけます。<br>節終了の翌日(通常月曜日)の21時以降に更新されます。                                       |
| 5 | 入金履歴照会  | 過去60日間の入出金の履歴をご確認いただけます。<br>節終了の翌日(通常月曜日)の21時以降に更新されます。                                          |

当日分の照会はネット投票サイトからご確認ください。

海外競馬・地方ナイター発売や、メンテナンス等更新タイミングが変更・遅延する場合があります。 Club JRA-Net からもご確認いただけます。

# パソコンでの照会

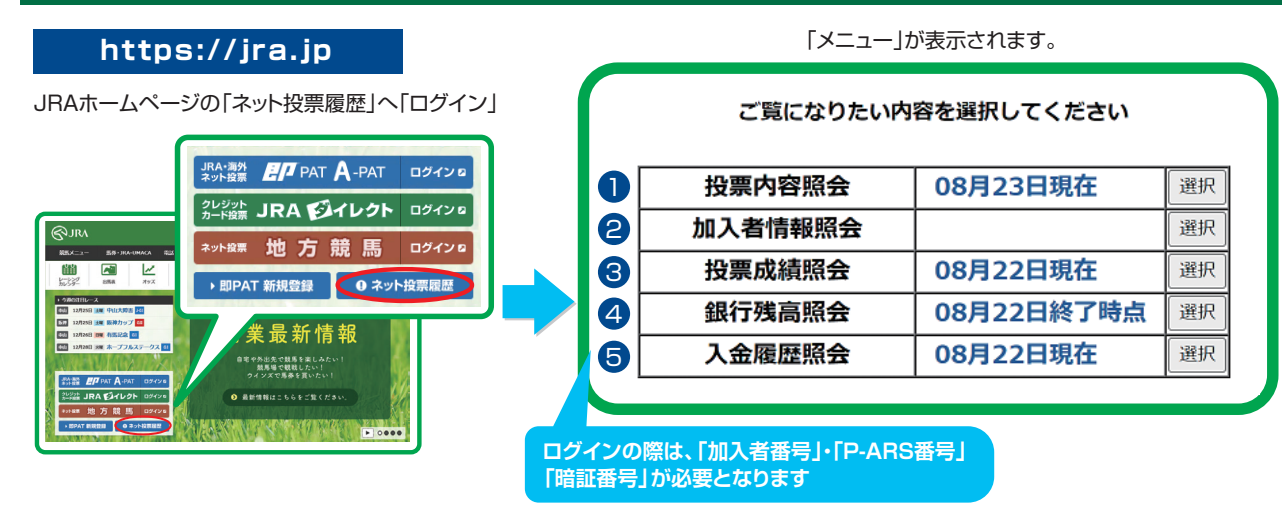

## スマートフォンでの照会

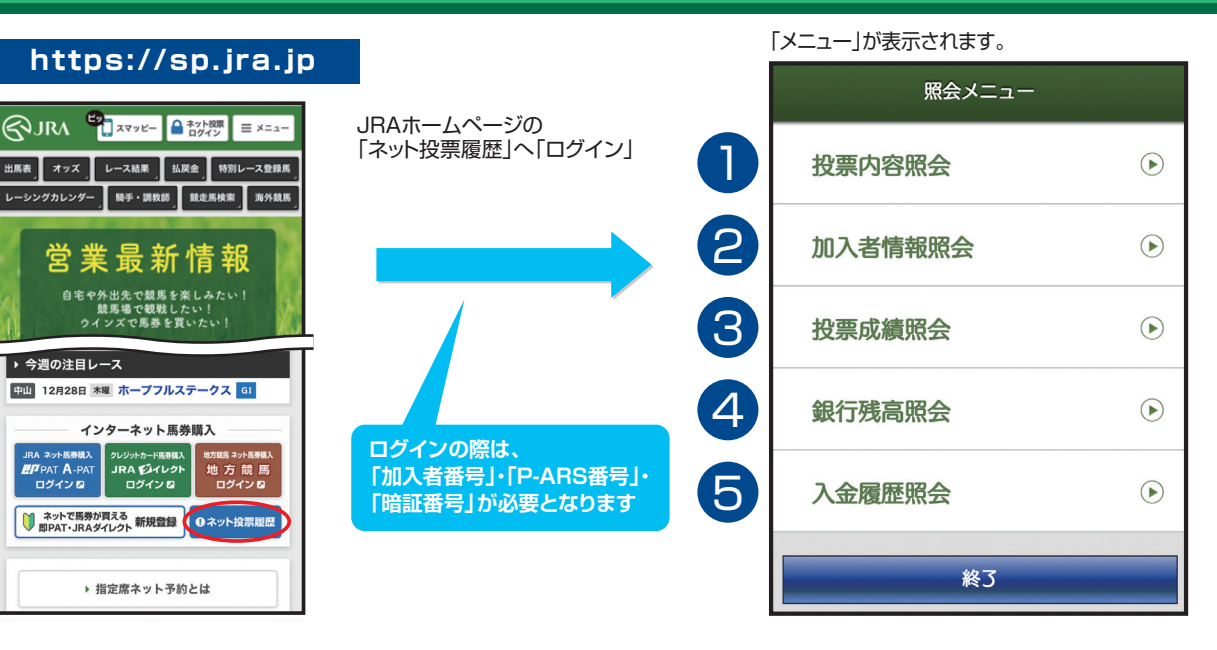

# データ更新スケジュール

| 通常のデー        | タ更新ス              | ケジュー              | ール          |            |      |       |                |                      |                 |                |                  |    |
|--------------|-------------------|-------------------|-------------|------------|------|-------|----------------|----------------------|-----------------|----------------|------------------|----|
| 1            | 2                 |                   |             |            |      |       |                |                      |                 |                |                  |    |
| ±            | B                 | 月                 | 火           | 水          | 木    | 金     | ※住所変           | 更につきましては             | 東新に2週           | 間程度必要          | です。<br>ギキャキキ     |    |
| A1           | A2                | В                 |             |            |      |       | 」 ※日程に<br>※海外競 | より更新スケシュ<br>馬発売時は更新タ | ールは変更<br>マイミングが | となる場合<br>遅くなる場 | かめります。<br>合があります | す。 |
| 土曜日(<br>21時以 | D 日曜日の<br>降 21時以降 | 月曜日の<br>21時以降     |             |            |      |       |                |                      |                 |                |                  |    |
|              | I                 | I                 |             |            |      |       |                |                      |                 |                |                  |    |
|              | · 勝馬投雪            | 亜米発言              | 50          |            |      |       |                |                      |                 |                |                  |    |
|              |                   | 安票内容<br>2011年1月1日 | 照会          |            |      |       |                |                      |                 |                |                  |    |
| A2           | : 当日のJ<br>節終了B    | 安宗内を<br>時点の残      | S照会<br>【高照会 | ĩ          |      |       |                |                      |                 |                |                  |    |
| R            | 122<br>· 齿重成组     | 日分のフ              | し金履歴        | 駅会<br>ぼけ対応 | ミレてお | >n≠++ | -6.)           |                      |                 |                |                  |    |
|              | ・汉示ルハ             | 與狀云(:             | 巧で見         |            |      | 0086  | 70)            |                      |                 |                |                  |    |
|              |                   |                   |             |            |      |       |                |                      |                 |                |                  |    |

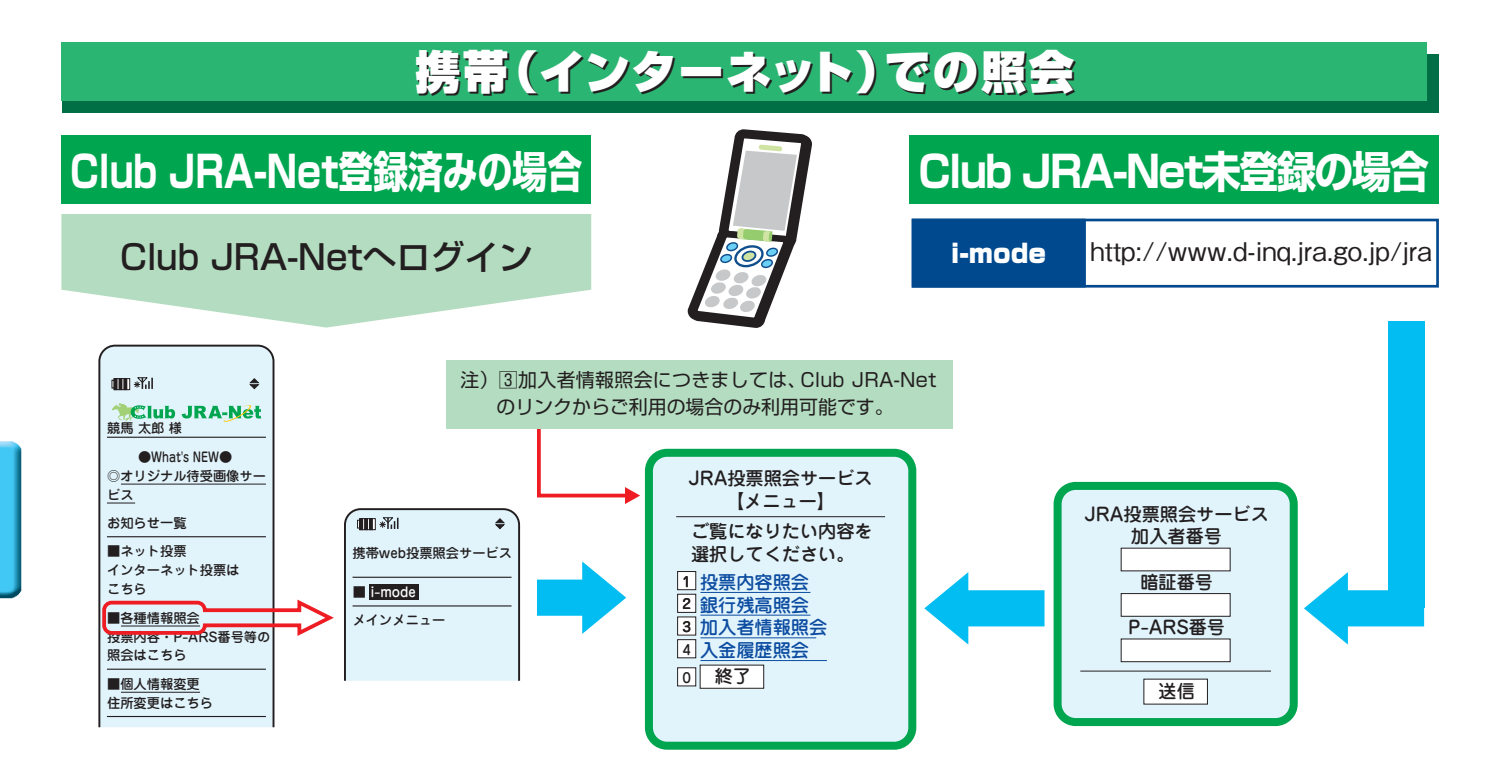

# プッシュホン電話での照会

プッシュホン投票と同様に音声ガイダンスにそって、プッシュホン電話のボタン操作で、受付番号・投票内容・残高をご確認いただけます。 なお、残高照会につきましては競馬開催終了時点での残高です。最新の情報につきましては銀行にてご確認ください。

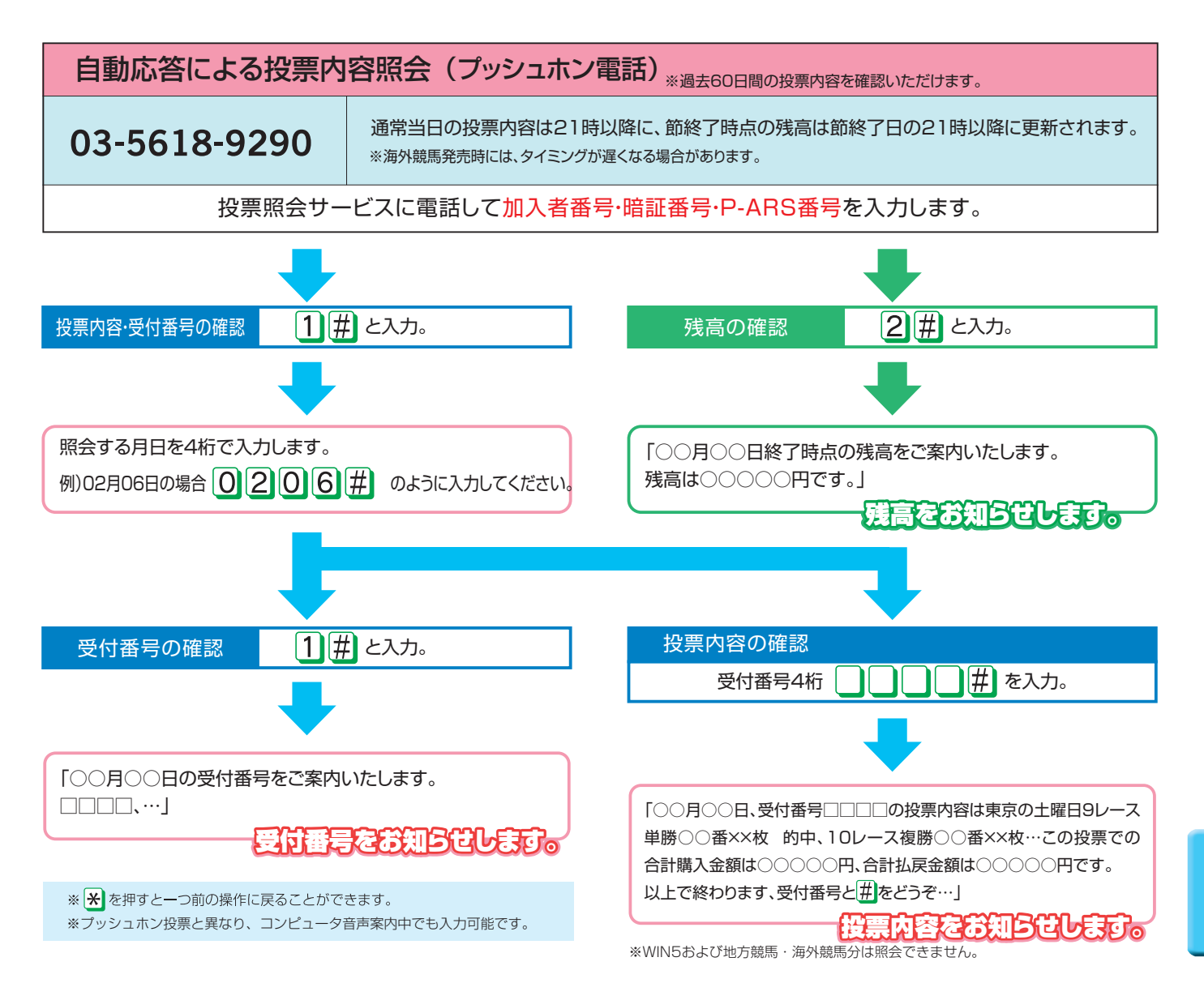

# X. Q&A

JRAのホームページの「お問い合わせ・FAQ」もご参照ください。

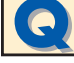

加入者番号・暗証番号(パスワード)・P-ARS番号・INET-ID等が分からなくなったときは?

Ć

Ø

Ø

Ø

Webでご確認いただけます。ネット投票のログイン画面よりアクセスして下さい。 暗証番号がご不明な場合、Webをご利用いただけない場合はPATサービスセンターまでお電話ください。

### 住所が変わった場合は?

#### ○インターネットで変更

JRA電話・インターネット投票会員専用ページWebサービス「Club JRA- NET」の「加入者情報の確認・変更」 よりご変更いただけます。

#### ○お電話で変更

「JRA PATサービスセンター」までご連絡ください。

#### ○書面で変更

巻末の「登録内容変更届」をご記入の上、「JRA PATサービスセンター」までご郵送ください。

### 氏名が変わった場合は?

姓または名を変更された場合は、巻末の「登録内容変更届」と下記のうち、いずれか一点をPATサービスセンターま で送付してください。なお、書類の返却はいたしませんので、あらかじめご承知おきください。

| 本人確認書類                 | 有効条件(下記条件に満たさないものは無効となります)                          |  |  |  |  |
|------------------------|-----------------------------------------------------|--|--|--|--|
| 1. 運転免許証(運転経歴証明書)のコピー  |                                                     |  |  |  |  |
| 2. パスポートのコピー           |                                                     |  |  |  |  |
| 3. 各種福祉手帳のコピー          | 有効期限内のもので氏名・住所・生年月日が確認できるもの。                        |  |  |  |  |
| 4. 各種健康保険被保険者証のコピー     | ·<br>運転免許証····································      |  |  |  |  |
| 5. 各種年金手帳のコピー          | (住所変更がある場合は裏面のコピーも必要)<br>・パスポート・・・顔写真および住所記載ページをコピー |  |  |  |  |
| 6. 個人番号カードのコピー(表面のみ)   |                                                     |  |  |  |  |
| 7. 住民基本台帳カード(写真付き)のコピー | ・個人番号カード・・・顔写真のある表面をコピー(裏面は不要)                      |  |  |  |  |
| 8. 在留カードのコピー (※)       |                                                     |  |  |  |  |
| 9. 特別永住者証明書のコピー(※)     |                                                     |  |  |  |  |
| 10. 住民票の写し             |                                                     |  |  |  |  |
| 11. 印鑑証明書              | 過去ロケ月以内のものとコヒーは个り。                                  |  |  |  |  |

※現在のお名前、ご住所、生年月日が記載されていることをご確認ください。 ※姓・名共に変更となる場合には、新旧のお名前が記載されている書類が必要となります。 ※外国人登録証明書は、一定期間「在留カード」または「特別永住者証明書」とみなされます。

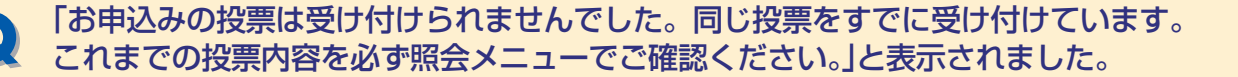

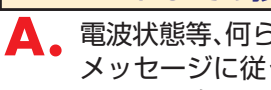

電波状態等、何らかの要因により、同じ投票データが複数回送信された可能性があります。 メッセージに従ってこれまでの投票内容を必ず 照会メニューでご確認いただくか、またはPATサービスセンタ ーにてご確認ください。

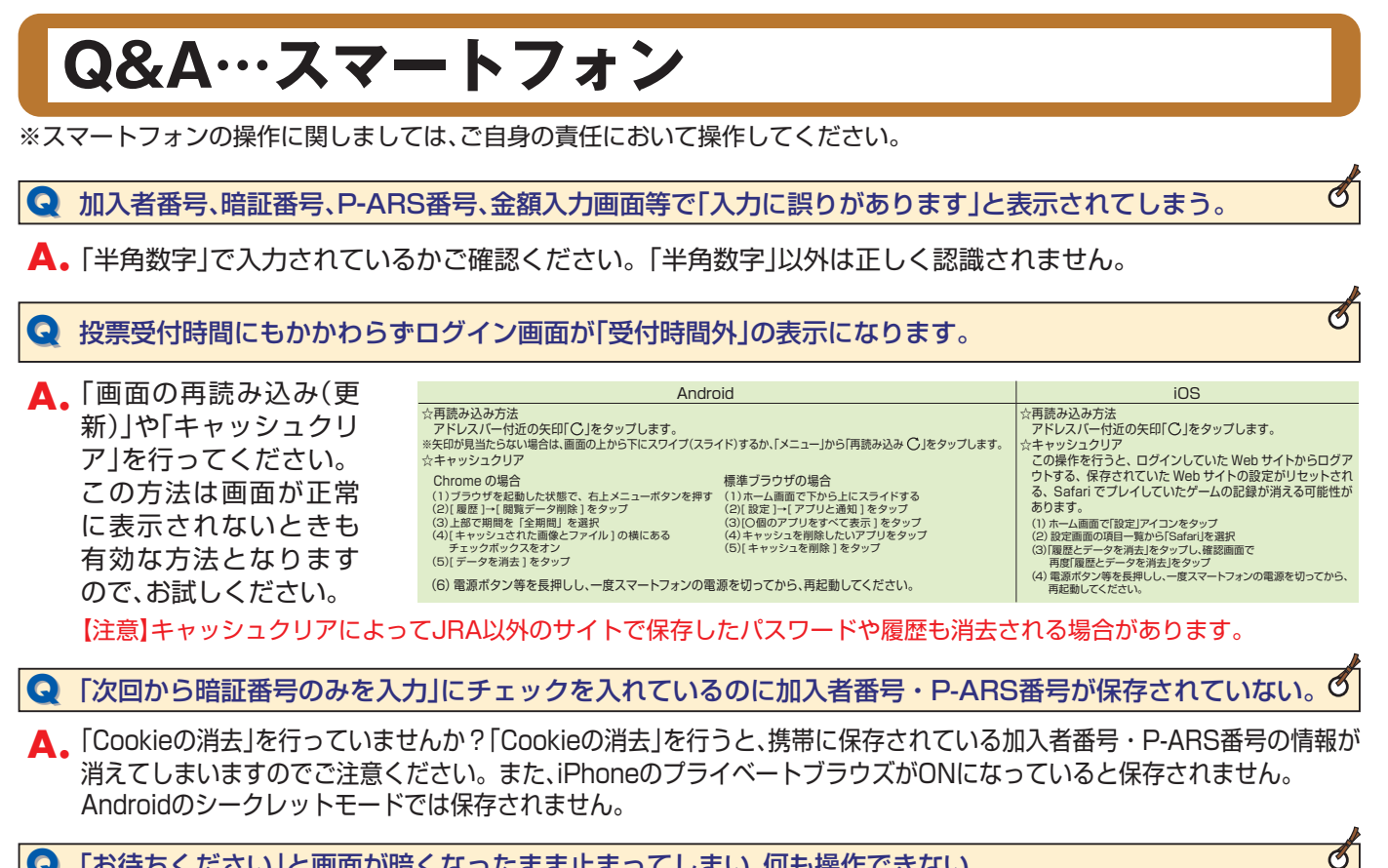

G 「お待ちください」と画面が暗くなったまま止まってしまい、何も操作できない。

▲。一度電源を完全に切っていただき、電源を入れ直して再度お試しください。

# Q&A…パソコン

※パソコンの操作に関しましては、ご自身の責任において操作してください。

### 投票受付時間にもかかわらずログイン画面が「受付時間外」の表示になります。

● ブラウザで時間外にアクセスした時の画面が保存されていて、現在の画面を読んでいない可能性がありますので、再読 込み (更新) してください。表示が変わらない場合は、キャッシュをクリア後に再度、再読込みしてください。 【注意】キャッシュクリアによってJRA以外のサイトで保存したパスワードや履歴も消去される場合があります。

○Safariをご利用の場合 [再読込み] 時間外の画面で「表示」⇒「ページを再読込み」または「Commandキー」+「Rキー」変わらない場合は [キャッシュクリア] 「Safari」⇒「キャッシュを空にする」「本当にキャッシュを空にしますか?」メッセージに「空にする」を選択

#### ○MicrosoftEdgeをご利用の場合

[再読込み] 時間外の画面で「F5」または「Ctrl」+「R」変わらない場合は [キャッシュクリア] 画面右上「・・・」⇒「設定」⇒「プライバシーとセキュリティ」⇒「クリアするデータの選択」⇒「キャッシュされたデータと ファイル」にチェック⇒「クリア」⇒「すべてクリアされました」が表示されたら完了

○GoogleChromeをご利用の場合 [再読込み] 時間外の画面で[F5]または[Ctrl]+[R]変わらない場合は [キャッシュクリア] 画面右上「:」⇒「その他のツール」⇒「閲覧履歴を消去」⇒「詳細設定」タブ⇒「期間」リスト「全期間」⇒「キャッシュされた画像と ファイル」にチェック⇒「データを削除」

# Q&A…携帯

※携帯電話の操作に関しましては、ご自身の責任において操作してください。

※携帯電話の機能やその名称、操作方法は機種によって異なります。詳しくはご利用の携帯電話の取扱い説明書をご覧いただくか、各携帯電話会社へ お問い合せください。

Q 「指定サイトがみつかりません」「応答が得られません」等により、ログインページを表示できません。

A。通信状態が良好であればURLが間違っている可能性があります。

半角英文字で「:(コロン)」、「/(スラッシュ)」、「.(ドット)」、「-(ハイフン)」等にご注意の上、URLが正しく 入力されていることをよく確認の上送信してください。

i-mode http://www.d-ipat.jra.go.jp/

携帯版JRAホームページにネット投票(携帯)へのリンクをご用意しておりますので、お試しください。

JRAホームページ http://jra.jp

→JRA投票ログイン

Ø

Ø

Ø

Ø

※携帯からPC向けサイトへアクセスする機能(フルブラウザ・PCサイトビューアー・PCサイトブラウザ等)では、ネット投票(携帯)をご利用いただけません。

**Q** 投票受付時間にもかかわらずログイン画面が「受付時間外」の表示になります。

▲。過去に時間外にアクセスした時の画面がキャッシュや履歴機能により携帯電話に保存されていて、現在の画面を 読み込んでいない可能性があります。

※携帯電話のキャッシュ・履歴機能とは携帯電話が一度読み込んだwebページを一時的に保存し、次回以降に同じページにアクセスした時の表示速度を速くするしくみです。

### i-modeの場合

機能ボタン等から画面の再読み込み(更新)を行なってください。

※画面の再読み込み(更新)機能、または、履歴・キャッシュのクリア機能につきましては、ご利用の携帯電話の機種によって名称が異なる場合や、各機能がない場合があります。ご利用の携帯電話の機能・ご操作につきましては携帯電話の取扱い説明書をご覧いただくか、各携帯電話会社へお問い合せください。
【注意】キャッシュクリアによってJRA以外のサイトで保存したパスワードや履歴も消去される場合があります。

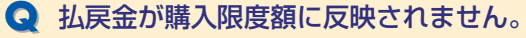

- ▲。購入限度額はログイン時と残高照会後にネット投票(携帯)の購入限度額に反映されます。 再度ログインするか[残高照会]→[投票メニュー]の操作を行なってください。
  - ※[投票メニュー]を選択して表示された投票メニュー画面の購入限度額は、前回投票終了時点での金額となっております。残高照会後に「戻る」機能等を使用しますと最新の残高が反映されませんのでご注意ください。

### Q 投票操作のときに通信が正常に終了しませんでした。

🗛 🏽 投票の成立が不明です。

通信状態によっては、お客様が投票内容を送信しても投票のデータがJRAのコンピューターまで到着せず不成 立となる場合があります。また、投票成立後にJRAから受付番号を送信した際に、お客様の携帯電話が通信状態 によりうまく受信できない場合でも投票が成立している場合があります。

投票の成立の有無が不明な際は、必ず最新内容(直前の投票内容)照会等でご確認ください。誤って二重に投票を 行なった場合でも取消・変更は一切できません。

# XI. 日本中央競馬会電話・インターネット投票に関する約定(A-PAT会員)

私は、日本中央競馬会のA-PAT会員へ登録して電話・インターネット投票を利用するにあたり、競馬に関する法令、日本中央競馬会の規程及び下記の条項を遵守し、日本中央競馬会に対し何らの迷惑も及ぼさ ないことを確約します。 記

(指定口座) 第1条 AーPAT会員(以下「加入者」といいます。)は、日本中央競馬会(以下「競馬会」といいます。)の電話・インターネット投票による勝馬投票券の購入にあたり、競馬会が別に指定する銀行(以下「指定銀行」 といいます。)に、勝馬投票のための口座として指定する普通預金口座(以下「指定口座」といいます。)を設けなければなりません。 2. 加入者は、指定口座を設けるために必要な書類等を指定銀行に提出しなければなりません。

#### (振巷依頼等)

第2条 加入者は、勝馬投票券の購入の代金(以下「購入金」といいます。)の預金口座振替を依頼するため、別に定める様式による預金口座振替依頼書を、指定口座を設けようとする指定銀行に提出しなければなりま

せん。 2 加入者は、指定口座を設けた銀行(以下「利用銀行」といいます。)が別に指定する日時(以下「指定日時」といいます。)からその直後の第14条の規定による購入金の支払及び払戻金(競馬法(昭和23年法律第 158号) 附則第5条第1項の1号給付金及び2号給付金、競馬法附則第6条第1項の1号給付金及び2号給付金を含みます。以下同じ。)並びに返還金(以下「払戻金等」といいます。)等の交付(以下「支払・交付」 といいます。)がなされる日までの期間において、支払・交付に係るものを除き、その指定口座からのいかなる支払も、又その指定口座へのいかなる振込も、利用銀行が拒絶することを承諾するものとします。

CUDIA 96 からCITALIA COMMENCE CALLA (**加入者番号等の通知)** 第3条 第1条及び第2条の規定による手続きのすべてが完了し、かつ、競馬会において必要な手続きが終了したときは、競馬会は、加入者に加入者番号、P-ARS番号、インターネット投票用パスワード(以下「IN ET-LD」といいます。)、受付電話番号、受付URL、利用開始期日その他の必要な事項を通知するものとします。 2 前項の加入者番号、P-ARS番号、INET-ID、受付電話番号及び受付URLは、競馬会の都合により変更することがあります。

### (暗証番号) 第4条加入者は、暗証番号を定め競馬会に通知するものとします。

- 第4条 加入者は、暗証番号を定め競馬会に通知するものとします。
  (個人情報の取扱い)
  第4条の2 競馬会は、次に掲げる場合に加入者の個人に関する情報(以下「個人情報」といいます。)を保護措置を講じた上で収集し、保有し、利用し、提供し又は預託するものとします。
  (1) 加入者の電話・インターネット投票の利用に関する業務を行う場合
  (2) 競馬会が提供するサービス業務及びマーケティング活動を行う場合
  (3) 法的義務により競馬会が個人情報の提供を求められた場合
  (4) 印刷・発送業務等の電話・インターネット投票(関する業務を第三者に委託する場合
  (5) 加入者の同意を得た場合
  2 前項各号に掲げる場合において利用等を行う個人情報は、次に掲げるものとします。
  (1) 氏名、住所、電話番号、暗証番号等加入者が可以た「個人情報は、次に掲げるものとします。
  (1) 氏名、住所、電話番号、暗証番号等加入者がに届け出た事項
  (3) 第3条の規定により認熟会が加入者に通知した事項
  (3) 第3条の規定により認熟会が加入者に通知した事項
  (4) 膀胱投票券の購入履歴、購入の容等加入者の電話・インターネット投票利用状況
  (5) 預金残高、払戻金等加入者の指定口座に関する事項

(発売する勝馬投票券) 第5条競馬会は、100円を単位として、別に指定する勝馬投票法の勝馬投票券を発売するものとします。

第6条削除 第7条の1削除

インキン・ローン (<mark>インターネット投票による勝馬投票券の購入)</mark> 第7条の2 インターネット投票とは、インターネット接続端末によりウェブサイト又は専用アプリを利用して、勝馬投票券の購入の申込みを行う投票方法のことをいい、加入者はインターネット投票にて勝馬投票 券を購入できるものとします。

- 券を購入できるものとします。 (インターネット投票による勝馬投票券の購入申込方法) 第7条の3 加入者は、インターネット投票により勝馬投票券の購入を申し込む場合は、受付URLを通して、加入者番号、暗証番号及びP-ARS番号を競馬会の計算機に送信するものとします。ただし、パンコン用 の受付URLを通す場合は、INET-IDを競馬会の計算機に送信するものとします。 2 競馬会は、前項の規定による送信内容を確認した後、加入者に対して購入できる限度額を通知します。 3 加入者は、前項の規定による送信内容を確認した後、加入者に対して購入できる限度額を通知します。 3 加入者は、前項の規定による競馬会の通知を受信後、受付URLを通して、競馬場名、競走の施行日、競走の番号、勝馬投票法の種類、馬(又は枠)番号及び購入金額を競馬会の計算機に送信するものとします。 ただし、パンコンド用の受付URLを通す場合は、競馬場名、競走の施行日、競走の番号、勝馬投票法の種類、馬(又は枠)番号及び購入金額を競馬会の計算機に送信するものとします。 作すすものとします。 4 前3項の規定による申込みが、所定の条件を満たした投票であるときは、競馬会は、その投票を含む1回当たりのすべての申込みを受理することなく、加入者側の端末機にその旨を送信するもの とします。
- とします 6前項の場合において、加入者は、申込内容を確認の上、改めて申し込まなければならないものとします。

3 通貨の場合において加入目は、中区内容を確認の「中のたみなわりにあったりために中のたみなわりにあった。 (インターネット投票契約の成立) 第7条の4 加入者と競馬会との間のインターネット投票による勝馬投票券の発売に関する契約は、加入者番号、暗証番号、P-ARS番号及びINET-IDが合致し、かつ、所定の条件を満たした申込みが競馬会の 計算機に受理され、その競走の発売会として合算された場合に成立するものとします。 2 競馬会は、前項の規定により加入者の申込みに係る契約が成立したときは、勝馬投票券を発券し、その旨の通知を、加入者側の端末機に送信するものとします。 3 通信異常、機器故障その他により前項の通知が加入者側の端末機に到達しなかった場合においても、その契約の成立には一切影響がないものとします。 4 加入者は、第1項の規定により成立した契約については、これを解除し、又は変更することはできません。

インターネット投票利用規約) 第7条の5インターネット投票に関して必要な事項は、この約定に定めるもののほか、日本中央競馬会電話・インターネット投票利用規約(A-PAT会員)の定めるところとします。

- 第8条 電話投票とは、電話機のブッシュ信号を利用して、勝馬投票券の購入の申込みを行う投票方法のことをいい、加入者は電話投票にて勝馬投票券を購入できる
   (電話投票による勝馬投票券の購入は、次の各号の事項につき、当該各号の順序により行うこととします。
   (1)あらかじめ憩馬会が通知した受付電話番号の電話を通じて加入者番号、電話番号及びP-ARS番号を通知してください。
   (2) 競馬会は、加入者番号、電話番号及びP-ARS番号を確認の上、購入できる勝馬投票券の枚数(100円単位で換算した枚数)を通知します。
   (3) 競馬会は、加え香香、電話番号及びF-ARS番号を確認の上、購入できる勝馬投票券の枚数(100円単位で換算した枚数)を通知します。
   (4) 競馬会は、前号の申込内容を確認してください。
   (5) 前号の有限していたのするともにこれを復唱します。
   (6) 競馬会は受付番号を通知しますのでこれを所定の方法により確認してください。
   (7) 競馬会は、前号の確認がつたに場合に勝馬投票券を発券します。
   2 加入者と競馬会との間の電話投票による勝馬投票券の発売に関する契約は、前項第6号の確認及び第7号の勝馬投票券の発券をもって成立するものとします。
   3 加入者は、前項の規定により成立した契約については、これを解除し、又は変更することはできません。

- 1023年か(日本)1050/1028年300年12月31日から翌年1月3日などの1400(45001400(450014700(47250124500))2003毎1、30010936(3101400(4725001400(47250104700))2001400(4725001400(4725001400(472500))2003年31,30010936(3101470)2001400(472500)
   第10条の2 加入者1人当たのの勝馬投票券の購入限度額(1)、次の各号のとおりとします。ただし、1回の申込みにおいて100万円を超えて勝馬投票券を購入することはできません。
   (1) 節の初日においては、指定日時における指定口座の預金残高(以下)預金残高(」といいます。)にくその日のその中込みまでのペイジー入金(加入者が、競馬会が別に定める日において、その定める方法によ り日本マルチペイメントネットワーク運営機構が提供する収納サービス「Pay-easy (ペイジー)」を利用して指定口座以外の口座から競馬会が指定する口座へ入金することをいいます。)の合計額を加えた額とします。
   (2) 節の2日目以降の各日においては、その日の前日未時点の購入限度額に、その日のその申込みまでに加入者が、競人のため下がら、その日のその申込みまでの購入金の合計額を減じた額に、その 節においてその申込みまでに購入したその日の前未時点の購入限度額に、その日のその申込みまでのペイジー入金の合計額を加えた額から、その日のその申込みまでの購入金の合計額を減じた額に、その 節においてその申込みまでに購入したその日の競声の勝馬投票券に係る交付額を公表した払戻金及び返還金の合計額を加えた額とします。

- (ペイジー入金の手数料) 第10条の3加入者は、ペイジー入金に係る手数料を負担するものとします。 2 前項の手数料の金額は、別に定めるものとします。

- 2 前項の手数料の金額は、別に定めるものとします。
  (設定上限額に係る取扱い)
  第10条の4袋馬会は、加入者からインターネット接続端末によりウェブサイトを利用して1節あたりの勝馬投票券を購入できる上限額(以下「会員設定上限額」といいます。)の設定の申請があったときは、速やかに加入者の会員設定上限額を設定します。
  2 競馬会は、加入者から見た上限額を設定します。
  2 競馬会は、加入者からの黒の場合指定の書面により会員設定上限額の設定の申請があったときは、競馬会がその書面を受理した日の翌日以降の最初の開催日を含む節の初日に会員設定上限額を設定します。
  3 競馬会は、加入者から認長名指定の書面により会員設定上限額の設定の申請があったときは、競馬会がその書面を受理した日の翌日以降の最初の開催日を含む節の初日に会員設定上限額を設定さます。
  4 競馬会は、加入国があり、ため、日本のものとします。
  4 競馬会は、会員設定上限額を設定された加入者からやアメット接続端末によりウェブサイトを利用して含意な節の初日に会員設定上限額の解除または額の変更に係る申請があったときは、速やかに加入者の会員設定上限額の設定を解除し、または都を変更するものとします。
  5 競馬会は、会員設定上限額の設定を解除し、または都を変更するものとします。
  6 前2項の場合において、競馬会は、最後に会員設定上限額を設定または変更した日(開催日前日のうち競馬会が別に指定した時間帯に設定または変更した場合は、その翌日とします。)以後180日を経過しない期間(競馬会が別に指定した日の時間帯を除きます。)になされた申請については、会員設定上限額を減するものを除き、申請を受け付けないものとします。
  (1) 準約の指して、日本の第
  (1) 準約の設定を解除し、または都を変更するものとします。
  (1) 第二の場合において、競馬会は、最後に会員設定上限額を設定または変更した日(開催日前日のうち競馬会が別に指定した日の時間帯を除きます。)になされた申請については、会員設定上限額を減するものを除き、申請を受け付けないものとします。
  (1) 準約の場合において、競馬会が別に指定した日の時間帯を除きます。)になされた申請については、会員設定上限額を減するものを除き、申請を受け付けないものとします。
  (1) 準約の場合において、戦馬会が引いまには都を変更するものとしとます。
  (2) 第二の場合において、戦馬会が別に指定した日の時間帯を除きます。)になされた申請については、会員設定上限額を減するものを除き、申請を受け付けないものとします。
  (1) 準約の第二の場合に対したします。
  (1) 準約の第二の第二の場合に対したした目帯を除きます。)になされた申請については、会員設定上限額を減するものを除き、申請を受け付けないものとします。

(勝馬投票券の代理受領) 第11条加入者が電話・インターネット投票により購入した勝馬投票券は、競馬会が加入者に代わって受領し、保管するものとします。 2 前項の勝馬投票券について、加入者がその閲覧を請求した場合、競馬会は、その勝馬投票券を発売した日から60日間、競馬会が指定した場所で閲覧に供します。

#### (禁止事項)

(示止事項) 第12条 加入者は、加入者本人以外の者に電話・インターネット投票の申込みをさせてはなりません。 2 加入者は、他人からの委託により電話・インターネット投票の申込みをしてはなりません。 3 加入者は、加入者名義の変更又は加入資格の譲渡をすることはできません。 4 加入者は、インターネット投票を利用して取得した全ての情報を第三者に提供してはなりません。

(受付の拒否) 第13条加入者の勝馬投票の申込みについて疑義があるときその他競馬会が必要と認めたときは、競馬会は、勝馬投票の申込みを受け付けないことがあります。

(購入金の支払及び払戻金等の交付等) 第14条加入者は、1節における購入金を、その節の直後の銀行営業日(現金自動支払機その他の機械のみで営業している日を除きます。以下同じ。)に、第2条第1項に定める依頼に基づき指定口座から競馬会に支 払うものとします。 2 競馬会は、1節における払戻金等を、その節の直後の銀行営業日に、加入者に通知することなく指定口座に振り込むことにより交付するものとします。 3 競馬会は、加入者がペイジー入金を行った場合には、その節の直後の銀行営業日に、その節におけるペイジー入金の合計額に相当する額を加入者に通知することなく指定口座に振り込み、その時に加入者は第1 項に規定する購入金の支払いを行い、競馬会は前項に規定する払戻金等の交付を行うものとします。 4 節3項において、やむを得ない事由により当該日に支払い又は振り込むことができない場合は、当該日の翌銀行営業日に支払い又は振り込むものとします。

#### (異議申立て)

- / インターネット投票における購入金及び払戻金等に関する異議は、その投票の申込みをした日から30日以内に限り、競馬会に申し立てることができます。 第15条電話

(初**裕空保持)** 第16条加入者は、電話・インターネット投票を行うための加入者番号、暗証番号、P-ARS番号、INET-ID、受付電話番号及び受付URLを絶対に第三者に漏らしてはなりません。 2 加入者は、加入者番号、暗証番号等を記載した書類の紛失その他の電話・インターネット投票に関する秘密が漏えいするおそれのある事態が発生した場合は、その旨を直ちに書面により競馬会に届け出なけれ ばなりません。

(免責) 第17条 第7条の4又は第9条の規定により勝馬投票券の発売に関する契約が成立した場合は、その申込みが加入者本人以外の者によって行われたときであっても、競馬会は一切それによる損害の責を負いま

せん。 2 天災地変、通信混雑、通信障害、計算機障害その他やむを得ない事由により電話・インターネット投票の申込みを受け付けられない場合又は預金残高を競馬会の計算機に登録することができない場合があって も、競馬会、通信会社又は利用銀行は一切その責を負いません。

### (預金残高の照会) 第18条競馬会は、利用銀行に対し、指定口座の預金残高を照会することができるものとします。

第10年短期時で、17月1日にないほどはそうなかが、ホームページ等に掲示することにより加入者に通知するものとします。これに変更があった場合も同様とします。 (1) 常語・インターネット投票を受け付ける競走 (2) 電話・インターネット投票の受付の開始時刻及び締切時刻 (3) 勝馬投票券の購入を申し込むことができる一日あたりの回数 (4) その他電話・インターネット投票に関し必要な事項 (4) その他電話・インターネット投票に関し必要な事項

( **注所、氏名等の変更の届出)** 第20条加入者は、住所、氏名又は電話番号を変更したときは、直ちに書面又は競馬会の指定する方法により競馬会に届け出なければなりません。

- (欠格事項)
   第21条次に掲げる者は、加入者となることができません。

   (1)20歳未満の者
   (2)酸産者で復権を得ない者
   (3)精神の機能の障害により筋馬投票券を適正に購入するに当たって必要な認知、判断及び意思疎通を適切に行うことができない者
   (4) 競馬に関係する政府職員、競馬会の役職員、競馬法第3条の2の規定により委託を受けて競馬の実施に関する事務を行う都道府県等の職員であって当該委託を受けた事務に従事する者、中央競馬に関係する調教師、騎手、調教助手、騎手候補者若しくはきゅう務員又は中央競馬の事務に従事する者
   (5) 競馬に関する法律に違反して、罰金以上の加川に如せられた者
   (6) 生活保護法(昭和25年法律第144号)に規定する被保護者
   (7) 法人

   21 加入者は、前面の相守にとたかるマットローム

27.7 かんて、 2 加入者は、前項の規定により加入者となることができない者(以下「欠格者」といいます。)となったときは、直ちに書面により競馬会に届け出なければなりません。

#### (解約)

(解約)
 第22条競馬会は、加入者から書面により解約の申請があったとき又は加入者が次の各号の一に該当したときは、加入者に通知することなくこの契約を解除します。

 中込書又は添付書類に記載された事項が真実でなかったことが判明したとき。
 2条競馬会が指定した日までに第1条又は第2条に規定する手続きを完了しなかったとき。
 3欠格者となったとき。
 4死亡したとき。
 504年間を通じて電話・インターネット投票の申込みがなかったとき。
 1指定口座を解約したとき。
 20歳末満の者に電話・インターネット投票の申込みをさせたことが判明したとき。
 その他競馬会が必要と認めたとき。
 その他競馬会が必要と認めたとき。

- (6) その10歳(時本が)が安全活動のにとき。 (本人申請による利用の停止) 第23条競馬会は、前入者から競馬会指定の書面により利用の停止の申請があったときは、競馬会がその書面を受理した日の翌日以降の最初の節の初日より、電話・インターネット投票の利用を停止します。 2 競馬会は、前項の規定により電話・インターネット投票の利用の停止となった加入者から競馬会指定の書面により利用の停止の解除の申請があったときは、競馬会がその書面を受理した日の翌日以降の最初 の節の初日より、電話・インターネット投票の利用の停止を解除します。 3 第1項の規定により電話・インターネット投票の利用の停止となった加入者は、同項の規定により利用の停止となった日の属する年の翌年の末日までは、前項の規定による利用の停止の解除を申請することが マネッキャート
  - できません。

(すか) 11 年初(1917) 11 年初(1917) 11 年初(1917) 11 年の) 11 年の) 11 年の) 11 年の) 11 年の) 11 年の) 12 年の) 12 年の) 1

第24条の2家族申請による利用のF型に図ってお客ですができた。 (約定の改正) 第25条 酸馬会は、民法第548条の4の規定により、この約定を変更できるものとします。 2 競馬会は、前項の規定によりこの約定を変更するときは、変更後の約定の効力発生日の1か月前までに、約定を変更する旨、変更後の約定の内容及びその効力発生日を競馬会のホームページに掲示すること等 により加入者に通知するものとします。 3 変更後の約定の効力発生日以降に加入者がA-PATを利用したときは、加入者が約定の変更に同意したものとみなします。

(準拠法、裁判管轄) 第26条この約定の準拠法は日本法とし、電話・インターネット投票の利用に関して紛争が生じた場合は、東京地方裁判所を管轄裁判所とします。

#### 日本中央競馬会電話・インターネット投票利用規約(A-PAT会員)

「日本中央競馬会電話・インターネット投票に関する約定(A-PAT会員)」(以下「約定」といいます。)第7条の5および第24条の2の規定に基づき、下記の項目を定めます。

「ローキー大阪湖安電館」インジーーネット及FICING 9 GAPUE (スードスト会員)」(以下利用とこといいは 9 。)第7米の30505月24米の200%だに至うこ下記の項目をためより。 1. インターネットへのアクセス インターネット投票を利用するには、インターネットを利用して受付URLにアクセスする必要があり、加入者はそのために必要な機器、通信手段等を準備するものとします。日本中央競馬会(以下「競馬会」といい ます。)はそのための手段、方法等については一切関与しません。

:とを差し止め、当該行為によっく生じに損害を明水 になる いっこしみ >。 禁止事項 (者の次の行為を禁止します。 ② 競馬会又は第三者の財産、ブライバシー、名誉、信用等に損害を与える行為、又はその恐れのある行為 ③ インターネット投票のサービスの全部又は一部を商業目的で利用する行為 ④ コンピュータのソフトウェア、ハードウェア、通信機器の機能を妨害、破壊、制限させるようなコンテンツを送信する行為 ⑤ インターネット投票のサービス又はサービスに接続しているネットワークを妨害したり、混乱させたりする行為 ⑤ 他の加入者の個人情報を収集者しくは蓄積する行為、又はその恐れのある行為 ⑦ その他競馬会が不適切と判断する行為

#### з.

- 6

4. 解約 前項の禁止事項に該当した場合は、約定第22条第8号の規定により、競馬会は加入者に通知することなく電話・インターネット投票に関する契約を解除することがあります。

- 6.無保証 競馬会はインターネット投票のサービス内容に関して、情報の提供状態、アクセスの可能性、使用状態等についてはいかなる保証も行わないものとします。加入者は本人の責任で投票又は情報の取得を行うことと し、これらの行為の結果生じる損害について競馬会は一切その責を負いません。
- 3. 賠償責任の制限 加入者が次の事項に起因又は関連して生じた損害について、競馬会は賠償責任を負わないものとします。 ① インターネット投票を利用したこと、又は利用できなかったこと ② 第三者によりデータへの不正アクセスおよび不正改変がなされたこと ③ その他インターネット投票のサービスに関連する事項に起因して生じた一切の損害

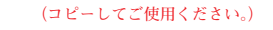

# 登録内容変更届

(個人情報に変更がありましたら送付してください)

| 日本中央競馬会 宛 |    |   |      | 加入者番号  | <u>=</u><br>J |      |     |   |
|-----------|----|---|------|--------|---------------|------|-----|---|
|           |    |   |      | 氏名     | <u>フリガナ</u>   |      |     |   |
|           |    |   |      | 生年月日   | 日 西暦          | 年    | 月   | Η |
|           |    |   |      | ※太枠内は必 | がずご記入く        | ださい。 |     |   |
|           | 西暦 | 年 | 月    | 日をも    | って、           | 下記のと | おり  |   |
|           | [  |   | 〕を変見 | 更します   | のでお           | 届けし  | ます。 |   |

★該当する項目に○印をつけ、ペンまたはボールペンでご記入下さい。

| 変更 | 1.住 〕   | 所 | <sup>フリガナ</sup><br><b>〒</b> |
|----|---------|---|-----------------------------|
| 前  | 2.氏     | 名 | フリガナ                        |
| -  | 3. 電話番号 |   |                             |

| 変更 | 1.住 列   | 䜣 | フリガナ<br><b>〒</b> - |
|----|---------|---|--------------------|
| 後  | 2.氏 名   | 名 | フリガナ               |
|    | 3. 電話番号 | 号 |                    |

※記入された内容について、確認のお電話をさせていただく場合があります。

備考

キリトリ線

書類送付先/〒135-8477 東京都江東区永代1-14-5

 JRA PATサービスセンター
 TEL 0 5 0 - 3 7 7 1 - 2 0 0 0 または0 3 - 5 6 2 0 - 2 0 0 0

 \*\*住所変更は、登録制の電話投票会員専用webサービス「Club JRA-N e t」で可能です。

 \*\*Club JRA-N e tにご登録のメールアドレスの変更は、本届では変更できません。

 \*\*お名前の変更には、本人確認書類が必要となりますので、詳細についてはお問合せ下さい。

解約届

日本中央競馬会 宛

キリトリ線

### (!) この用紙は解約届です。(お間違えのないようご注意ください。)

ペンまたはボールペンでご記入ください。 加入者番号がご不明の場合は、下記PATサービスセンターまでお問い合わせください。

| 加入者番号        |                   |                |    |   |   |   |
|--------------|-------------------|----------------|----|---|---|---|
| 氏 名<br>(自 署) | フリガナ<br>          |                |    |   |   |   |
| 現住所          | ŢIJĦŦ<br><b>▼</b> | <br>都 道<br>府 県 |    |   |   |   |
| 電話番号         |                   | 生年月日           | 西暦 | 年 | 月 | Η |
| 銀行名          |                   |                |    |   |   |   |

| 解約理由 | 以下のいずれかに○をしてください。<br>1. 競馬場・ウインズへよく行くようになったため<br>2. 競馬に興味がなくなったため<br>3. 年齢・健康上の理由のため | 4. 経済的な理由のため<br>5. 即PATを使用するため<br>6. その他 |   |
|------|--------------------------------------------------------------------------------------|------------------------------------------|---|
|      |                                                                                      | (                                        | ) |

(ご注意) JRAに解約届が届いてから、解約手続き終了まで下記の通り時間を要しますので、あらかじめご承知おきください。 担保ARS会員:約3~4週間 A-PAT会員:約2週間

書類送付先/〒135-8477 東京都江東区永代1-14-5 JRA PATサービスセンター

TEL 0 5 0-3771-2000 tcl 03-5620-2000

# Ⅻ. 各種案内

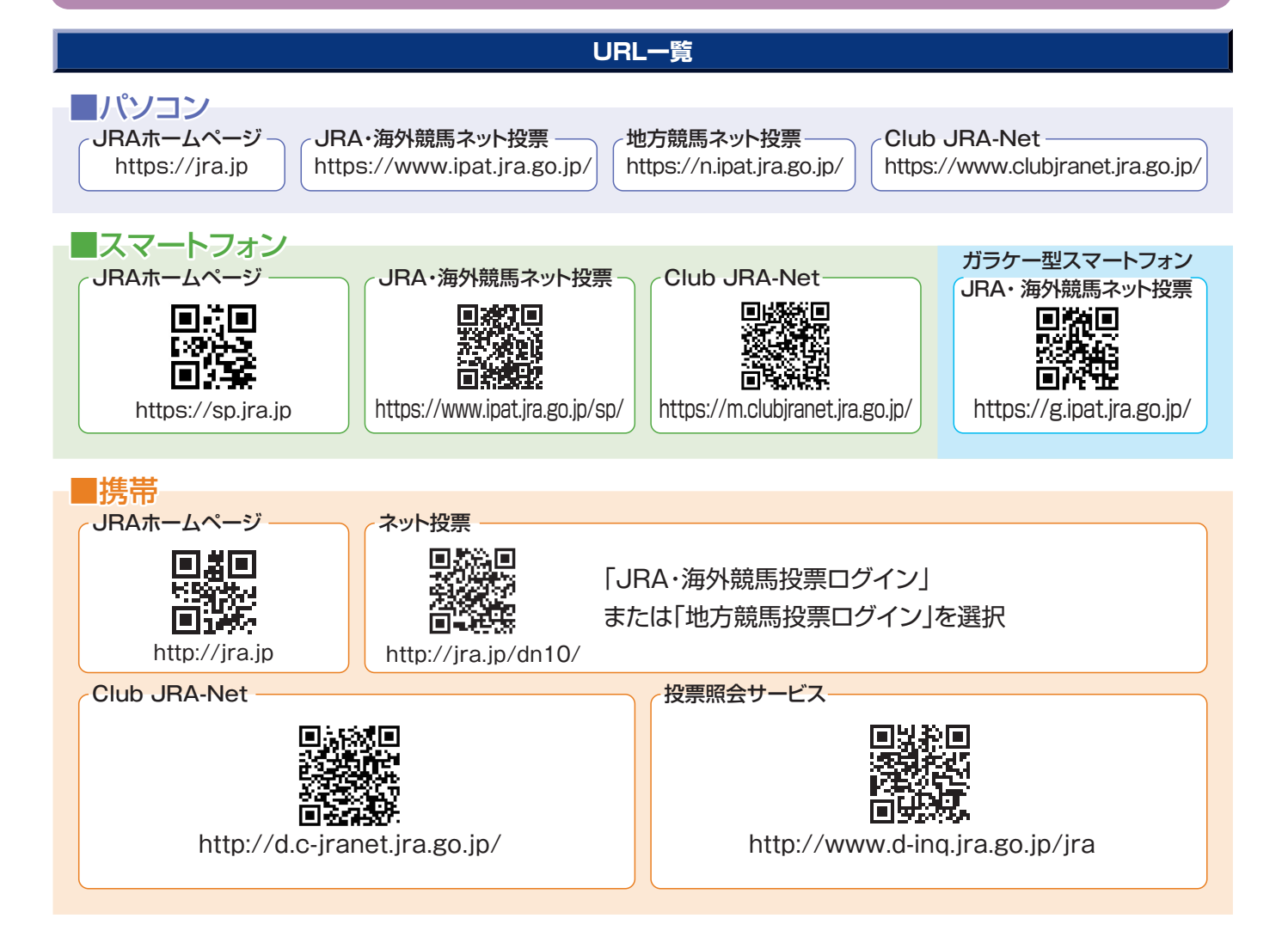

### プッシュホン投票先電話番号

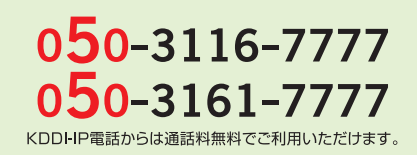

050-3810-7777 050-3800-7777

050-2017-7777 ODN IPフォン・BBフォンからは通話料無料でご利用いただけます。

OCNドットフォンからは通話料無料でご利用いただけます。

※お掛け間違いにご注意ください!(IP番号「050」を利用しております。携帯電話番号とは異なります。) ※一部の電話からは、おかけになることができませんのでご了承ください。

### PATサービスセンター

# TEL 050-3771-2000

#### 〈JRA開催日〉8時30分~17時

〈平日〉**10時~17時** 

※「非通知設定」のお電話はご利用いただけません。通知設定しておかけ下さい。また公衆電話からはつながりません。
※050からはじまるIP電話をご利用いただけない場合は、03-5620-2000をご利用ください。
※お問い合わせの際は、スムーズな対応をさせていただくため、加入者番号(8桁)をご用意のうえ、お電話ください。
※地方競馬の発売をしない祝日・年末年始・メンテナンス日等は営業しません。
※050-3771-2000へのNTT固定電話からの通話料は、全国一律11.55円(税込)/3分です。

JRAテレホンサービス(払戻金・開催情報)

TEL 050-3116-7700

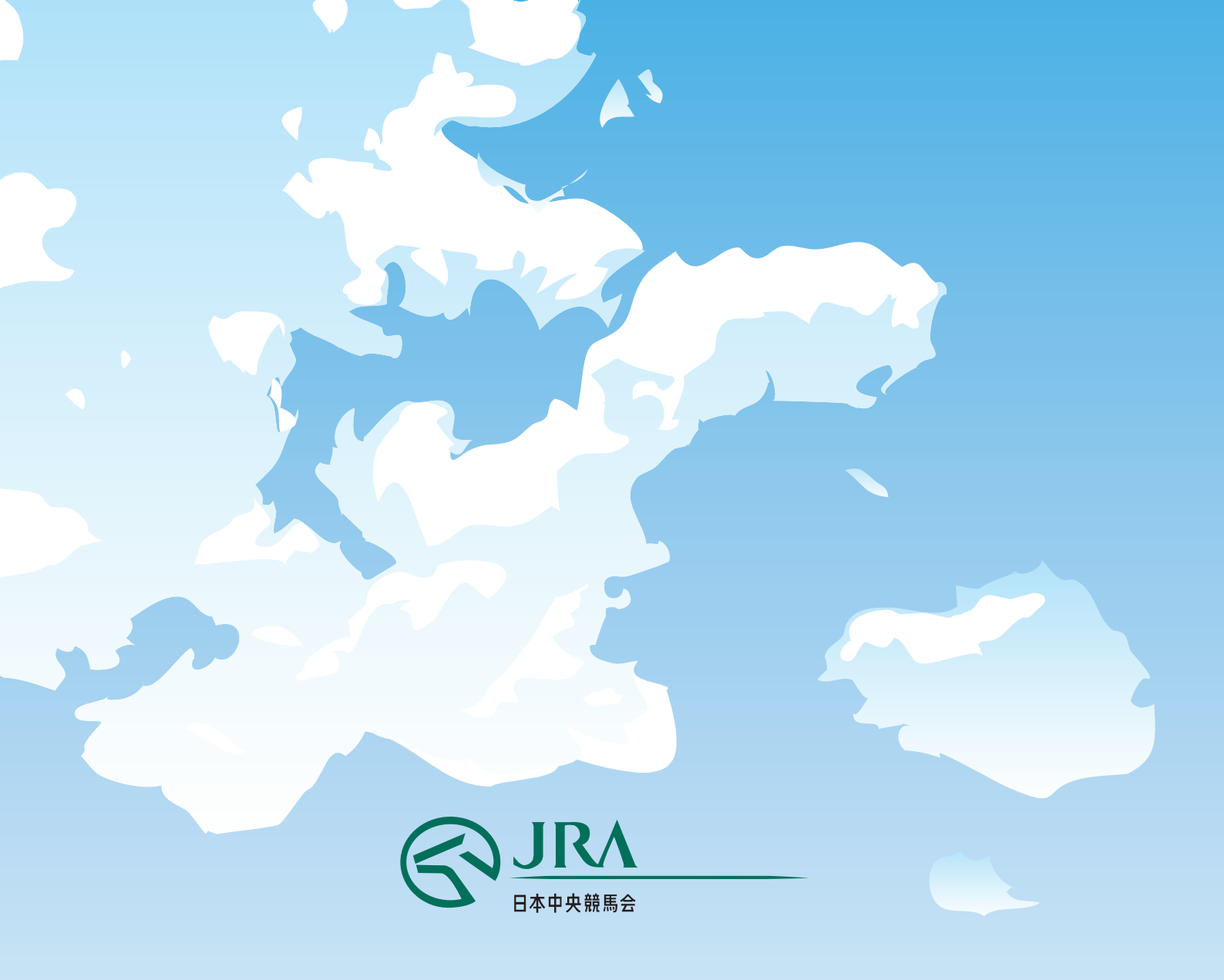

## JRA PATサービスセンター (会員専用のお問い合せ窓口) TEL 050-3771-2000 東京都江東区永代1-14-5

#### 〈JRA開催日〉8時30分~17時 〈

〈平日〉10時~17時

※「非通知設定」のお電話はご利用いただけません。通知設定しておかけ下さい。また公衆電話からはつながりません。
※050からはじまるIP電話をご利用いただけない場合は、03-5620-2000をご利用ください。
※お問い合わせの際は、スムーズな対応をさせていただくため、加入者番号(8桁)をご用意のうえ、お電話ください。
※地方競馬の発売をしない祝日・年末年始・メンテナンス日等は営業しません。
※050-3771-2000へのNTT固定電話からの通話料は、全国一律11.55円(税込)/3分です。